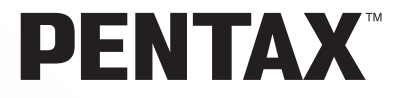

# **PENTAX EFICITOX** Browser<sup>™</sup> 3 **PENTAX EFICITOX** Laboratory<sup>™</sup> 3

# Manuale Istruzioni

(Versione 3.5)

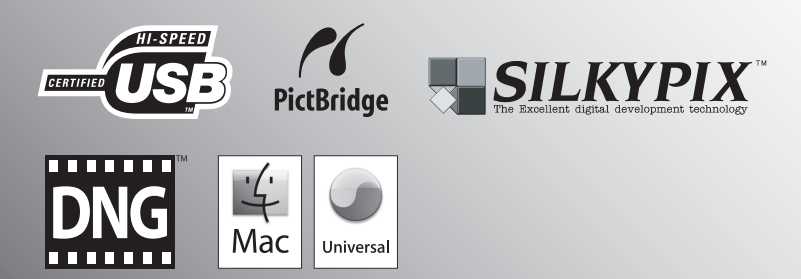

Vi ringraziamo per l'acquisto di questa fotocamera digitale PENTAX. Questo manuale riguarda "PENTAX PHOTO Browser 3" e "PENTAX PHOTO Laboratory 3", il software per PC Windows o Macintosh per gestire ed elaborare le immagini create con la vostra fotocamera. Per sfruttare al meglio tutte le prestazioni e le funzioni offerte dalla fotocamera e dal software "PENTAX PHOTO Browser 3" o "PENTAX PHOTO Laboratory 3", leggete prima il manuale istruzioni della fotocamera e questo manuale.

Conservate con cura il manuale della fotocamera e il presente manuale: sono strumenti utili per capire a fondo le molteplici possibilità della fotocamera e potranno servirvi anche per future consultazioni.

#### Informazioni sul diritto d'autore

Le immagini scattate con questa fotocamera per scopi diversi da un utilizzo personale, non sono utilizzabili se non nel rispetto delle normative sul diritto d'autore vigenti. Anche nel caso di un uso personale possono sussistere delle limitazioni, ad esempio per quanto concerne riprese eseguite nel corso di dimostrazioni, spettacoli, o prodotti in esposizione. Tenete inoltre presente che le immagini eseguite a scopo commerciale non possono essere impiegate se non nell'ambito degli scopi per i quali ne sono stati sanciti i diritti.

#### Informazioni sui marchi di fabbrica

- PENTAX e smc PENTAX sono marchi di fabbrica di PENTAX Corporation.
- PENTAX PHOTO Browser, PENTAX PHOTO Laboratory e PENTAX REMOTE Assistant sono marchi di fabbrica di PENTAX Corporation.
- Mac OS e Macintosh sono marchi di fabbrica registrati di Apple Inc.
- Signa and the second second
- Questo prodotto include tecnologia DNG su licenza di Adobe Systems Incorporated.
- Il logo DNG è un marchio di fabbrica registrato o un marchio di fabbrica di Adobe Systems Incorporated negli Stati Uniti e/o in altre nazioni.
- Tutte le altre denominazioni di marca o prodotto corrispondono a marchi di fabbrica o a marchi registrati di proprietà dei rispettivi detentori.

#### Informazioni su PictBridge

"PictBridge" consente all'utente il collegamento diretto tra fotocamera e stampante, utilizzando lo standard unificato per la stampa diretta delle immagini. È possibile stampare direttamente le immagini dalla fotocamera eseguendo alcune semplici operazioni.

#### Liberatoria

- PENTAX non accetta responsabilità per danni direttamente o indirettamente derivanti dall'utilizzo di questo software, né per danni conseguenti, danni ai dati, ai programmi o altre proprietà intangibili, perdita di profitti o anticipi, o dispute con terze parti derivanti dall'impiego di questo software.
- Le caratteristiche di questo software sono soggette a variazioni senza preavviso.

#### • I simboli usati in questo manuale hanno i seguenti significati:

| memo    | Segnala informazioni che è utile conoscere. |
|---------|---------------------------------------------|
| Caution | Riporta avvertenze e note sulle operazioni. |

Le schermate mostrate in questo manuale possono differire da quelle del vostro computer in base alla sua configurazione.

# Indice

| Per trarre il massimo dalle fotografie della vostra fotocamera digitale                                                                                                    | 2                                                        |
|----------------------------------------------------------------------------------------------------|----------------------------------------------------------|
| Software in dotazione                                                                                                    | 4                                                        |
| Software in Dotazione<br>Requisiti del sistema                                                                                                    | 4<br>5                                                   |
| Installazione del software                                                                                                    | 7                                                        |
| Per gli utenti Windows<br>Per gli utenti Macintosh                                                                                                    | 7<br>9                                                   |
| Salvataggio delle immagini sul computer                                                                                                    | 11                                                       |
| Salvataggio delle immagini collegando la fotocamera al computer<br>(Per Windows)<br>Salvataggio delle immagini collegando la fotocamera al computer<br>(Per Macintosh)<br>Altri metodi per il salvataggio delle immagini                                                                                                    |                                                          |
| PENTAX PHOTO Browser 3                                                                                                    | 18                                                       |
| Apertura di PENTAX PHOTO Browser 3<br>Informazioni sulla finestra PENTAX PHOTO Browser<br>Trasferimento delle immagini<br>Visione delle immagini<br>Finestra di visualizzazione dell'immagine principale<br>Gestione dei file d'immagine e delle cartelle<br>Salvataggio di un elenco di dati immagine<br>Riproduzione continua delle immagini come Presentazione<br>Stampa di una immagine<br>Modifica delle impostazioni di PENTAX PHOTO Browser 3 | 18<br>19<br>30<br>31<br>35<br>46<br>52<br>54<br>57<br>64 |
| PENTAX PHOTO Laboratory 3                                                                                                    | 70                                                       |
| Apertura di PENTAX PHOTO Laboratory 3<br>Informazioni sulla finestra PENTAX PHOTO Laboratory<br>Selezione di un file RAW da elaborare<br>Facile modifica dei file RAW<br>Impostazione delle condizioni di elaborazione del file RAW<br>Salvataggio dei file d'immagine<br>Salvataggio delle regolazioni<br>Richiamo delle regolazioni salvate<br>Stampa<br>Modifica delle impostazioni di PENTAX PHOTO Laboratory 3                                  |                                                          |
| Glossario                                                                                                    | 103                                                      |

1

È possibile usare un computer per organizzare e modificare le immagini riprese con la fotocamera digitale.

## Stampa diretta

Collegate la fotocamera direttamente ad una stampante compatibile PictBridge tramite il cavo USB (Non previsto con la **\*ist D**).

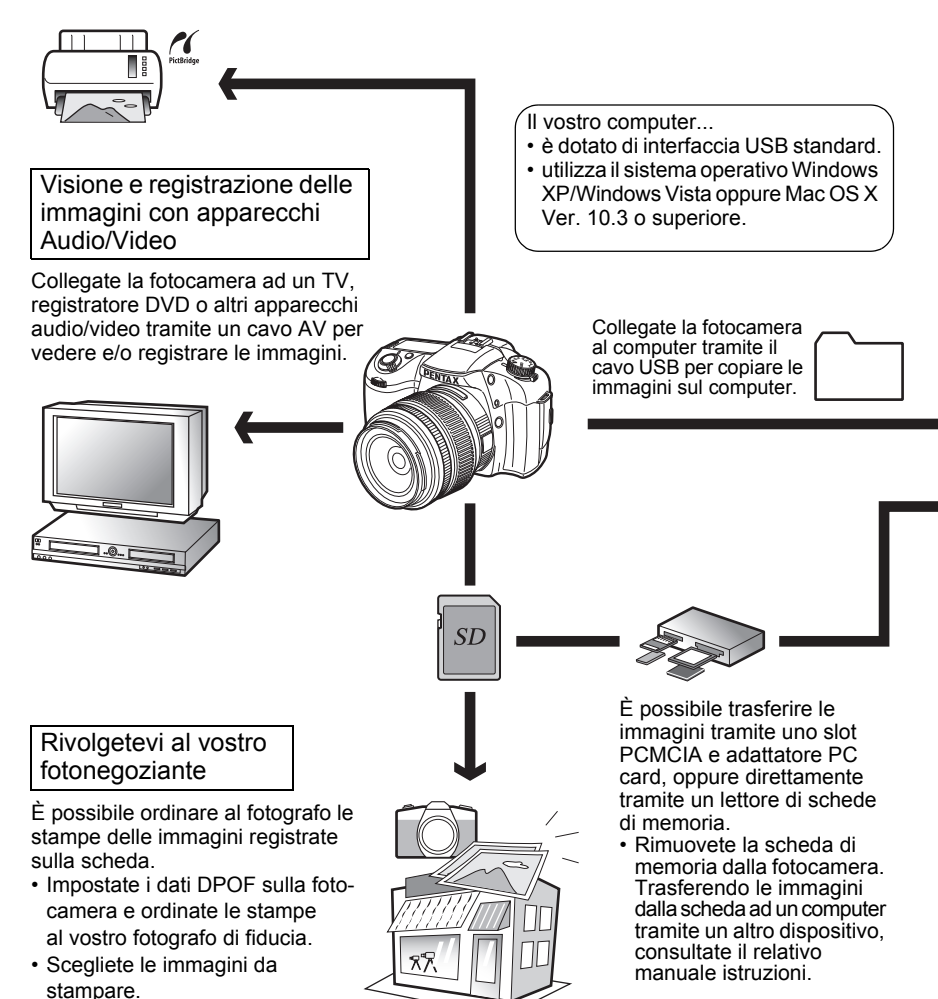

#### Usate le vostre immagini

È possibile allegare le immagini ai vostri messaggi di posta elettronica, oppure pubblicarle nel vostro sito web.

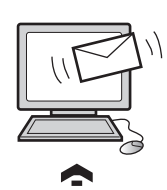

- Per la gestione degli allegati alle e-mail, consultate le istruzioni del vostro software di posta elettronica.
- Per l'utilizzo delle immagini nel vostro sito web consultate le istruzioni del software che utilizzate per realizzarlo.

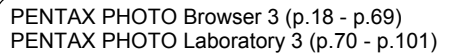

- Visualizzate le immagini
- Organizzate e salvate le immagini
- Stampate le immagini · Rinomina tutti
- · Salvate tutti i dati immagine
- Trattamento dei file RAW a specifiche PENTAX\*

Per modificare le immagini usate un'applicazione dedicata di vostro gradimento, tra quelle reperibili in commercio.

 \* È anche possibile effettuare il trattamento di file DNG ottenuti con le fotocamere digitali PENTAX e file DNG convertiti con PENTAX PHOTO Browser 3.

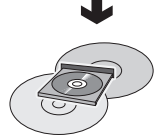

Salvate i dati delle immagini

Le immagini trasferite al computer possono essere salvate su CD-R o altri supporti.

#### Usate una stampante

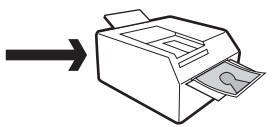

É possibile stampare le immagini trasferite al computer con la vostra stampante.

Alcune stampanti possono stampare le foto direttamente dalle schede di memoria SD.

 Per maggiori dettagli, consultate il manuale della vostra stampante. II CD-ROM (S-SW74) che accompagna la fotocamera contiene i seguenti programmi:

• PENTAX PHOTO Browser 3

• PENTAX PHOTO Laboratory 3

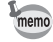

Questo manuale descrive PENTAX PHOTO Browser 3 e PENTAX PHOTO Laboratory 3 con schermate tratte da Windows XP. Il funzionamento di questi software applicativi è quasi identico anche col Macintosh, ad eccezione di alcuni tasti. Per informazioni su specifiche istruzioni Macintosh, consultate le sezioni etichettate "Per Macintosh" nella guida in linea.

# Software in Dotazione

#### **PENTAX PHOTO Browser 3**

(9 lingue: inglese, francese, tedesco, spagnolo, italiano, russo, cinese [tradizionale e semplificato], coreano e giapponese)

PENTAX PHOTO Browser 3 è un programma per vedere, stampare e gestire le immagini acquisite con la fotocamera digitale e salvate sul computer. Sono supportati file con estensioni .bmp (BMP), .jpg (JPEG), .pef (File registrati nel formato RAW esclusivo delle fotocamere digitali PENTAX. Da qui in avanti definito "PEF"), .pct (PICT), .png (PNG), .tif (TIFF) e .dng (DNG).

PENTAX PHOTO Browser 3 consente le seguenti operazioni:

- Salvare i file d'immagine con lo stesso nome o con uno nuovo, modificare i nomi e i tipi di file, copiare, tagliare, incollare, ruotare ed eliminare.
- Creare nuove cartelle, modificare i nomi delle cartelle, copiare, tagliare, eliminare e incollare.
- · Salvare un elenco coi dati delle immagini.
- · Verificare i dati delle immagini.
- Vedere facilmente i file PEF e DNG.
- Stampare le immagini.

Inoltre è possibile avviare PENTAX PHOTO Laboratory 3 e PENTAX REMOTE Assistant 3 direttamente da PENTAX PHOTO Browser 3.

#### PENTAX PHOTO Laboratory 3

(9 lingue: inglese, francese, tedesco, spagnolo, italiano, russo, cinese [tradizionale e semplificato], coreano e giapponese)

Questo software applicativo supporta svariate funzioni di elaborazione delle immagini per file PEF e DNG. Le funzioni comprendono la conversione dei dati, la regolazione dei colori e l'ottimizzazione dell'immagine, consentendone poi il salvataggio in formati compatibili con altri diffusi programmi di gestione e modifica delle immagini. È anche possibile stampare i file PEF e DNG. PENTAX PHOTO Laboratory 3 può anche essere utilizzato da solo.

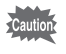

Si possono effettuare soltanto operazioni di trattamento delle immagini per i file DNG ripresi con le fotocamere digitali PENTAX e i file convertiti in DNG con PENTAX PHOTO Browser 3.

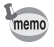

DNG (Digital Negative) è un formato di file RAW di utilizzo generale, di pubblico dominio, definito da Adobe Systems.

# Requisiti del sistema

Per installare ed eseguire PENTAX PHOTO Browser 3 e PENTAX PHOTO Laboratory 3, per trasferire le immagini dalla fotocamera al computer e per elaborarle si consiglia un sistema con le caratteristiche sotto riportate.

## Requisiti di sistema usando Windows

Computer con Windows XP (Home Edition/Professional/x64 Edition) SP2 o Windows Vista preinstallato (la porta USB 2.0 deve essere di equipaggiamento standard)

\* La fotocamera può essere collegata al computer via USB anche per trasferire le immagini con Windows 2000. Tuttavia in questo caso non si potranno installare PENTAX PHOTO Browser 3 e PENTAX PHOTO Laboratory 3.

| <ul> <li>Processore</li> </ul> | : Pentium 4 o superiore                         |
|--------------------------------|-------------------------------------------------|
|                                | (si raccomanda Pentium 4 a 2,0 GHz o superiore) |
| • RAM                          | : Minimo 1,0 GB                                 |
| <ul> <li>Monitor</li> </ul>    | : Minimo 1280×1024 pixel full color a 24 bit    |

- (circa 16,77 milioni di colori)
- Spazio libero su disco : Minimo 250 MB (consigliato almeno 500 MB)

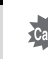

Durante il collegamento della fotocamera al computer è consigliabile usare l'adattatore a rete (venduto separatamente). Se la batteria si esaurisce durante il trasferimento delle immagini, i dati immagine o la scheda di memoria SD possono danneggiarsi.

## Requisiti di sistema per Macintosh

Macintosh con Mac OS X 10.3 o successivo preinstallato (la porta USB 2.0 deve essere di equipaggiamento standard)

- \* La fotocamera può essere collegata al computer via USB anche per trasferire le immagini con Mac OS X 10.2. Tuttavia in questo caso non si potranno installare PENTAX PHOTO Browser 3 e PENTAX PHOTO Laboratory 3.
- CPU
   : PowerPC G5 o superiore (si raccomanda processore Dual CPU o Intel Core. Formato Universal Binary)
- RAM : Minimo 1,0 GB
   Monitor : Minimo 1280×1024 pixel full color a 24 bit (circa 16,77 milioni di colori)
- Spazio libero su disco : Minimo 250 MB (consigliato almeno 500 MB)

Durante il collegamento della fotocamera al computer è consigliabile usare l'adattatore a rete (venduto separatamente). Se la batteria si esaurisce durante il trasferimento delle immagini, i dati immagine o la scheda di memoria SD possono danneggiarsi. Installazione del software

Segue la procedura per l'installazione di PENTAX PHOTO Browser 3 e PENTAX PHOTO Laboratory 3.

PENTAX PHOTO Browser e PENTAX PHOTO Laboratory possono essere installati su versioni precedenti di questi programmi.

Per usare i file RAW scattati con la **K**20D o la **K**20D si consiglia di installare il software PENTAX PHOTO Browser 3 e PENTAX PHOTO Laboratory 3 incluso nel CD-ROM (S-SW74).

Se avete predisposto più utenti con Windows XP/Windows Vista o Mac OS X, accedete con autorità di amministrazione prima di installare il software.

# Per gli utenti Windows

# Accendete il computer.

Chiudete tutti gli altri programmi aperti.

# **2** Inserite il CD-ROM in dotazione (S-SW74) nell'unità CD-ROM del computer.

Viene visualizzata la schermata PENTAX Software Installer.

- Se non viene visualizzata la schermata PENTAX Software Installer Fate apparire la schermata PENTAX Software Installer seguendo i passi riportati di seguito.
  - 1) Cliccate su [Risorse del computer] nel menu start.
  - 2) Doppio click sull'icona [Unità CD-ROM (S-SW74)].
  - 3) Doppio click su [Setup.exe].

## É possibile scegliere la lingua preferita dalla schermata visualizzata.

3

Appare la schermata di selezione del software.

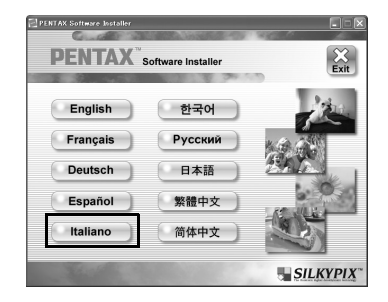

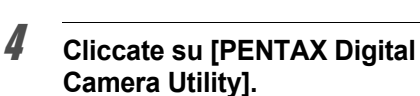

memo

6

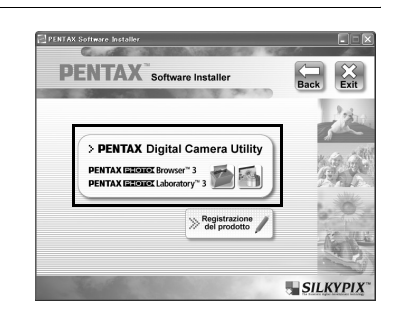

# **5** Selezionate la lingua desiderata nella schermata Select Language e cliccate su [OK].

| Select Language                                                                   | $\times$ |
|-----------------------------------------------------------------------------------|----------|
| Please select the language that you would like to use<br>during the installation. |          |
| Lapanese<br>U.S. English<br>French<br>German<br>Modern Spanish<br>Kalian          |          |
| OK                                                                                |          |

Alcuni ambienti operativi selezionano automaticamente la lingua. Continuate con l'installazione al punto **6**. Si avvia il programma di installazione.

# Si avvia il programma di installazione. Cliccate su [Avanti].

Seguite le istruzioni sullo schermo per continuare con l'installazione.

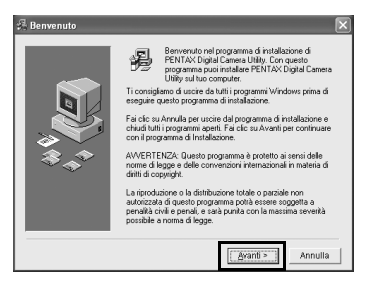

# Registrazione del prodotto tramite Internet

Per offrirvi un servizio migliore, vi chiediamo di dedicare un momento alla registrazione del software.

Cliccate su [Registrazione del prodotto] nella schermata di selezione del software al punto **4** (p.8).

Viene visualizzato un mappamondo per la registrazione via Internet. Se il computer è collegato a Internet, cliccate sulla nazione o l'area geografica desiderata e poi seguite le istruzioni per la registrazione del software.

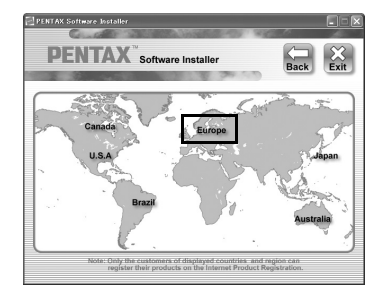

# Per gli utenti Macintosh

# **1** Accendete il vostro Macintosh.

Chiudete tutti gli altri programmi aperti.

- **2** Inserite il CD-ROM in dotazione (S-SW74) nell'unità CD-ROM del Macintosh.
- **3** Doppio click sull'icona [Unità CD-ROM (S-SW74)].

Viene visualizzato il contenuto del CD-ROM.

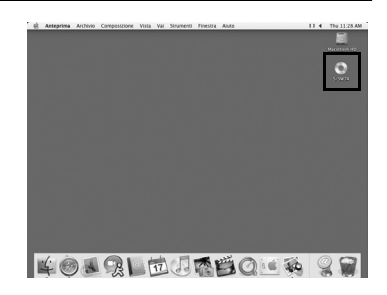

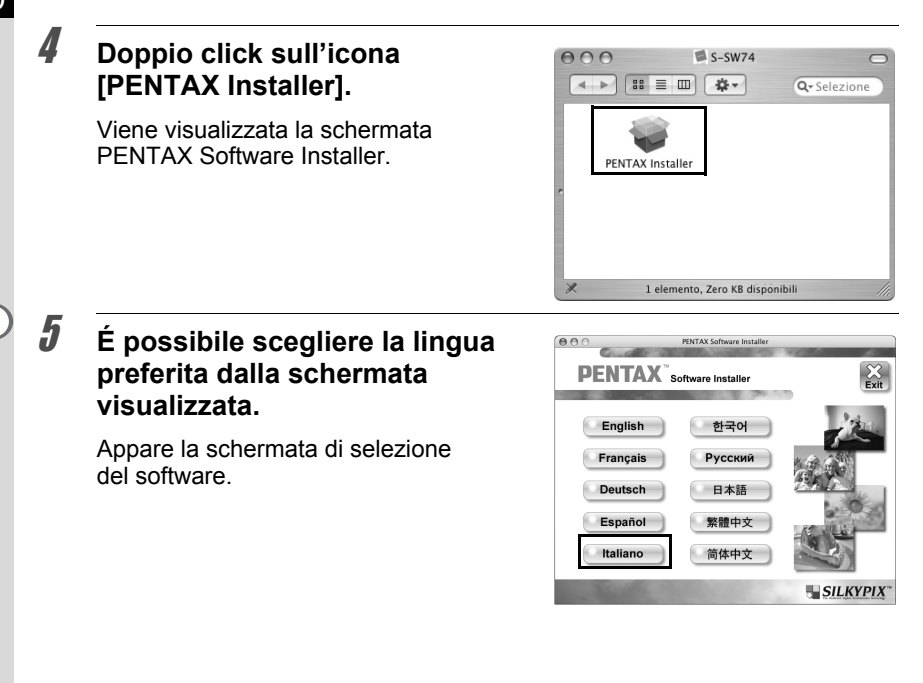

# Cliccate su [PENTAX Digital Camera Utility].

Seguite le istruzioni sullo schermo per continuare con l'installazione.

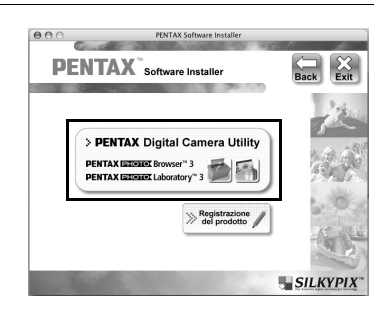

# Registrazione del prodotto tramite Internet

Per offrirvi un servizio migliore, vi chiediamo di dedicare un momento alla registrazione del software.

Cliccate su [Registrazione del prodotto] nella schermata di selezione del software al punto **6**. Quindi seguite le istruzioni sullo schermo per registrare il software (p.9).

6

# Salvataggio delle immagini sul computer

Riportiamo la procedura per il salvataggio sul computer delle immagini acquisite con la fotocamera digitale.

Questa sezione descrive il metodo per il salvataggio delle immagini effettuando il collegamento tramite il cavo USB, oltre ad altri metodi.

# Salvataggio delle immagini collegando la fotocamera al computer (Per Windows)

Impostazione di [Collegamento USB] nella fotocamera su [PC]

La **K20D** viene qui presa come esempio.

**1** Premete il pulsante MENU sulla fotocamera.

Appare il menu [ D Param. cattura] oppure il menu [ D Riproduzione].

- Premete il selettore a 4-vie (▶) per visualizzare il menu
   [ペ Preferenze].
- Utilizzate il selettore a 4-vie (▲ ▼) per selezionare [Collegamento USB].
- 4 Premete il selettore a 4-vie (►).

Viene visualizzato un menu a tendina.

**5** Utilizzate il selettore a 4-vie (▲ ▼) per selezionare [PC].

L'impostazione [Collegamento USB] dipende dal dispositivo che viene collegato.

#### Collegando la fotocamera ad un computer:

[PC] = USB 2.0 (compatibile USB Hi-Speed) 

 Preferenze
 C

 Dimensioni testo
 Std.

 Vis. Guida
 3 sec

 Luminosità
 ±0

 Regolaz. colore LCD
 Uscita video

 Uscita video
 PC

 Collegamento USB
 PictBridge

 MENU Stop
 OK OK

Collegando la fotocamera ad una stampante: [PictBridge] (solo con stampanti compatibili)

# Premete il pulsante OK sulla fotocamera.

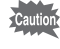

6

Non collegate la fotocamera al computer quando [Collegamento USB] è impostato su [PictBridge].

# Collegare la fotocamera al computer

# Accendete il computer.

# 2 Spegnete la fotocamera e usate il cavo USB per collegare la fotocamera al computer.

Verificate che nella fotocamera sia inserita una scheda di memoria SD.

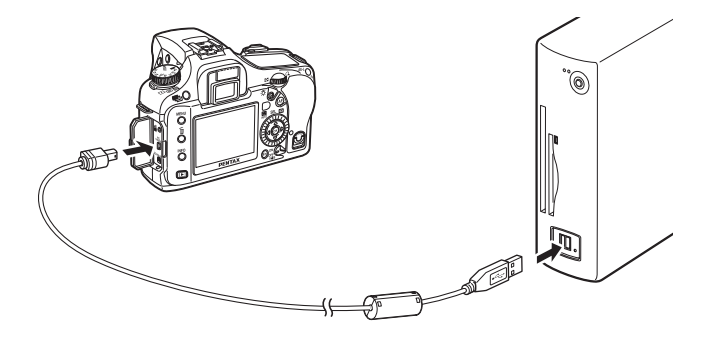

# **3** Accendete la fotocamera.

La fotocamera viene riconosciuta come [Disco rimovibile] in [Risorse del computer].

memo

- Se accendendo la fotocamera compare la finestra di dialogo [Disco rimovibile], selezionate [Apri la cartella per vedere i file con Windows Explorer] e cliccate su [OK]. Appare la finestra del punto **3** di p.13.
- Se si utilizza Windows XP e la scheda di memoria SD ha un'etichetta di volume, il nome assegnato verrà mostrato al posto di [Disco rimovibile]. Una scheda di memoria SD nuova e non formattata potrebbe mostrare il nome del fabbricante o la sigla del modello.

# Salvataggio delle immagini sul computer

Come esempio si utilizza Windows XP.

| _    |                                                                                                    |                                                                                                    |
|------|----------------------------------------------------------------------------------------------------|----------------------------------------------------------------------------------------------------|
| 1    | Cliccate su [Risorse del computer]<br>nel menu start.                                                                                                    | Image: Sector of the sector of the sector             |
| 2    | Doppio click sull'icona<br>[Disco rimovibile].                                                                                                    | Entrance of converter     Converter     The ranks Radia Radia Radia Context I     Converter     Converter     |
| 3    | <b>Doppio click sull'icona [DCIM].</b><br>Viene visualizzata la cartella [xxxPENTX]<br>(dove xxx è un numero di tre cifre).<br>I file immagine della fotocamera<br>si trovano in questa cartella. | Portugenetic (1)     Portugenetic (1)     Port |
| memo | Impostando il metodo di assegnazione dei noi<br>cartella [xxx_MMDD] (dove MMDD è la data deg<br>della fotocamera)                                                                                 | mi delle cartelle su [Data], appare la<br>jli scatti). (p.230 del manuale istruzioni                                                                                                    |
| 4    | Trascinate la cartella [xxxPENTX]<br>o la cartella [xxx_MMDD] sul<br>desktop o nella cartella desiderata,<br>come ad esempio [Documenti].                                                         |                                                                                                    |
|      | Le immagini della fotocamera vengono<br>salvate in blocco sul computer, come<br>cartella completa.                                                                                                |                                                                                                    |

Le immagini possono anche essere trasferite con la funzione [Trasferimento immagine automatico] di PENTAX PHOTO Browser 3. (p.30)

memo

# Scollegare la fotocamera dal computer

Come esempio si utilizza Windows XP.

# Cliccate due volte sull'icona S [Rimozione sicura dell'hardware] sulla barra delle applicazioni.

Appare la schermata [Rimozione sicura dell'hardware].

2 Verificate che sia selezionato [Periferica di archiviazione di massa USB] e cliccate su [Disattiva].

Compare la finestra [Disattivazione di una periferica hardware].

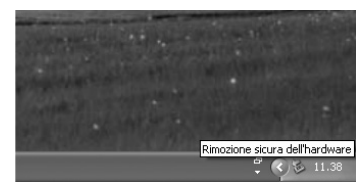

# Rimozione sicura dell'hardware Rimozione di perifetica di scollegae o da timovere e quind lare cic u prine di scollegae la perifetica. Partenciche hardware Perifetica di archiviscione di massa USB Perifetica di archiviscione di massa USB Ale 0 Perifetica di archiviscione di massa USB Ale 0 Perifetica di archiviscione di massa USB Ale 0 Propretà Disattive Otiudizza componenti dele perifetiche Disattive

# Selezionate [Periferica di archiviazione di massa USB] e cliccate [OK].

Appare un messaggio riguardante la rimozione sicura dell'hardware.

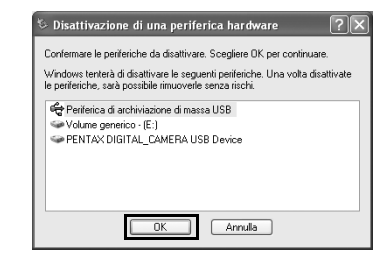

# **4** Cliccate [Chiudi].

3

memo

**5** Spegnete la fotocamera e scollegate il cavo USB da fotocamera e computer.

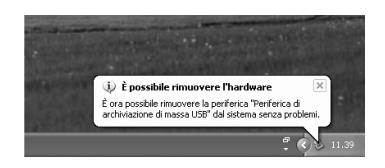

La periferica di archiviazione di massa USB non si disattiva se i file archiviati nel disco rimovibile sono utilizzati da qualche applicazione.

# Salvataggio delle immagini collegando la fotocamera al computer (Per Macintosh)

# Impostazione di [Collegamento USB] su [PC]

Per le procedure d'impostazione fate riferimento a p.11.

## Collegamento tra fotocamera e Macintosh

- Accendete il vostro Macintosh.
- 2 Spegnete la fotocamera e scollegate il cavo USB dalla fotocamera e dal Macintosh.

Verificate che nella fotocamera sia inserita una scheda di memoria SD.

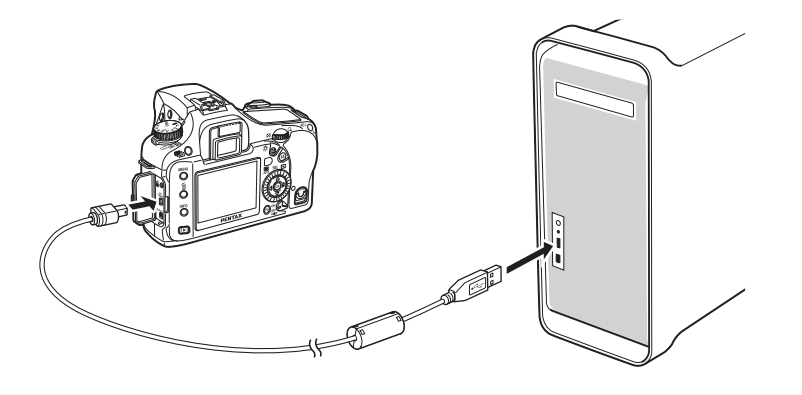

# **3** Accendete la fotocamera.

La fotocamera viene riconosciuta sul desktop come [NO\_NAME] (oppure con l'etichetta di volume della scheda di memoria SD, se presente). Potete cambiare il nome della cartella.

Quando compare la schermata iPhoto, chiudetela.

# Salvataggio delle immagini sul Macintosh

Come esempio si utilizza Mac OS X (Ver. 10.3).

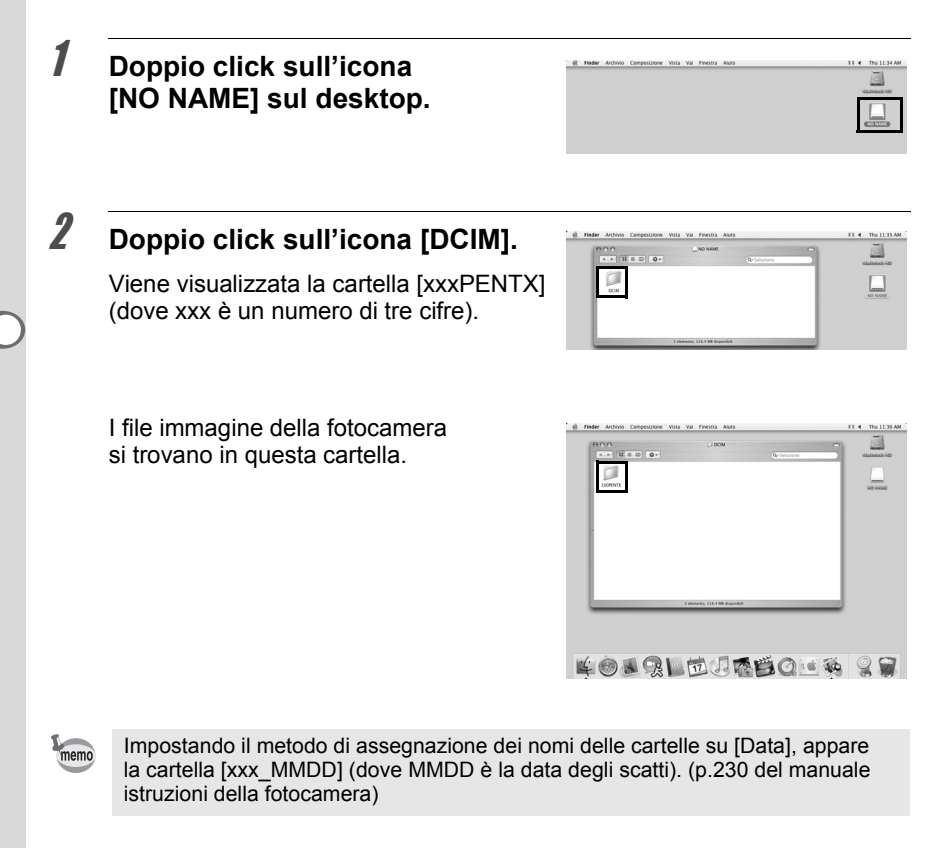

# Doppio click sull'icona [Macintosh HD] sul desktop.

Si apre il volume [Macintosh HD].

| *** II II 0* | C DOM                     |     |       | Harintani KD |
|--------------|---------------------------|-----|-------|--------------|
| Appleation   | Davis                     | Sam | Usen  | NO-NOM       |
|              |                           |     |       |              |
| 4            |                           |     |       |              |
|              | 4 damenti, 32.43 CR dhaya | nbû |       | 4            |
| KON RI       | 前日                        | 190 | 16 20 | 9            |

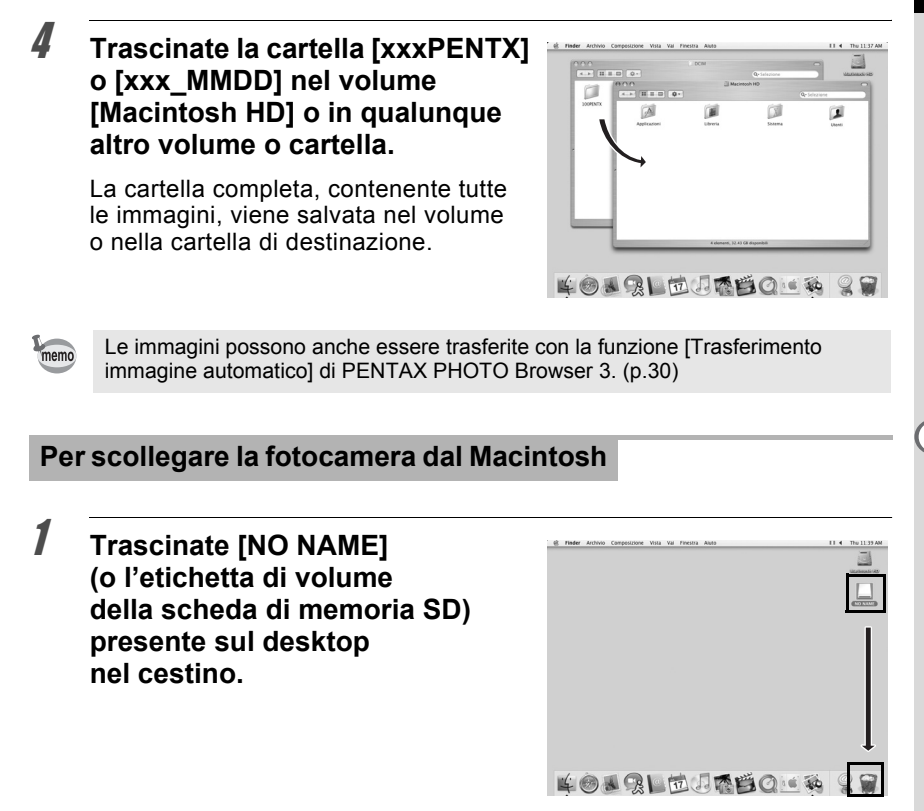

2 Spegnete la fotocamera e scollegate il cavo USB dalla fotocamera e dal Macintosh.

# Altri metodi per il salvataggio delle immagini

Usate un lettore di schede di memoria o un adattatore per trasferire direttamente i file delle immagini salvate sulla scheda di memoria SD al computer, senza collegare la fotocamera al computer con un cavo USB. (p.30) Per informazioni dettagliate, consultate il manuale di istruzioni del computer o del lettore di schede.

# **PENTAX PHOTO Browser 3**

Viene descritto come aprire e chiudere PENTAX PHOTO Browser 3, come vedere la finestra PENTAX PHOTO Browser ed utilizzare le funzioni del programma.

# **Apertura di PENTAX PHOTO Browser 3**

## **Con Windows**

- Selezionate II menu start sul desktop.
- 2 Selezionate [Tutti i programmi] -[PENTAX Digital Camera Utility] -[PENTAX PHOTO Browser].

PENTAX PHOTO Browser 3 si apre e viene visualizzata la finestra PENTAX PHOTO Browser.

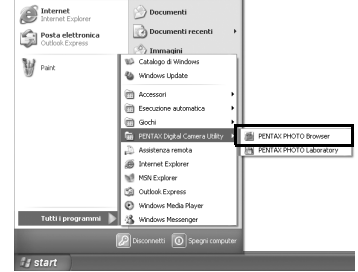

• Chiusura di PENTAX PHOTO Browser 3

Selezionate [Esci] dal menu [File].

## **Con Macintosh**

- **1** Doppio click sulla cartella [PENTAX Digital Camera Utility] in [Applicazioni] sul disco rigido.
- **2** Doppio click sull'icona di programma [PENTAX PHOTO Browser].

PENTAX PHOTO Browser 3 si apre e viene visualizzata la finestra PENTAX PHOTO Browser.

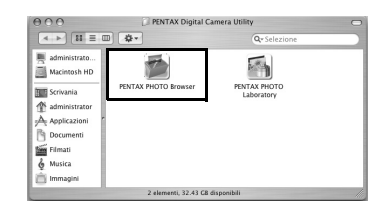

## • Chiusura di PENTAX PHOTO Browser 3

Selezionate [Quit PENTAX PHOTO Browser] in [PENTAX PHOTO Browser] sulla barra del menu sul desktop.

# Informazioni sulla finestra PENTAX PHOTO Browser

Questa sezione illustra la struttura della finestra PENTAX PHOTO Browser, con le relative diciture e funzioni.

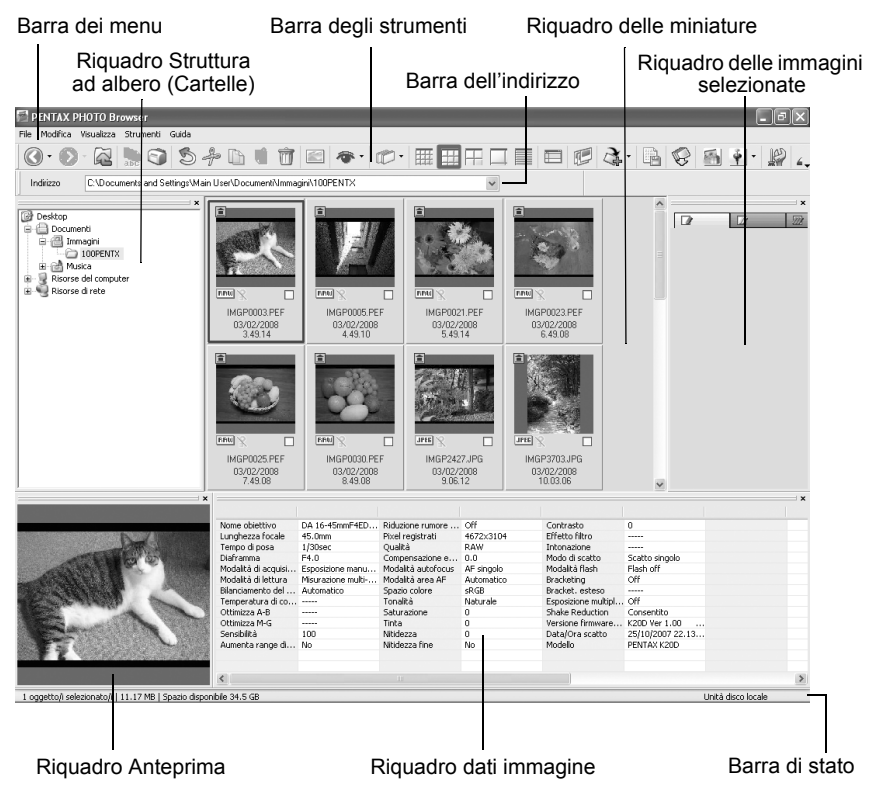

• Barra dei menu (p.23)

## • Barra degli strumenti (p.27)

#### • Barra dell'indirizzo

Mostra il percorso completo della cartella visualizzata.

## • Riquadro Struttura ad albero (Cartelle)

I dati interni del computer vengono visualizzati con una struttura ad albero. Selezionate qui la cartella contenente i file immagine salvati. Nella visualizzazione struttura si possono anche effettuare operazioni come creazione, eliminazione, spostamento e copiatura di cartelle.

#### • Riquadro delle miniature

Qui compaiono le miniature delle immagini presenti nella cartella selezionata nella visualizzazione struttura. Scegliete il metodo di visualizzazione preferito fra i cinque disponibili. Selezionando una miniatura, l'immagine compare nel riquadro anteprima e i suoi dati compaiono nel riquadro dei dati immagine.

#### • Riquadro immagini selezionate

Qui vengono visualizzate tutte le immagini con un segno di spunta nel riquadro delle miniature. Cliccando col tasto destro su questo riquadro è possibile commutare la visualizzazione tra miniature e dettagli. Selezionando una miniatura nel riquadro delle immagini selezionate, l'immagine appare nel riquadro di anteprima e i relativi dati vengono visualizzati nel riquadro dei dati immagine.

#### • Riquadro Anteprima

In questo riquadro viene visualizzata un'anteprima dell'immagine selezionata nel riquadro miniature.

#### • Riquadro dati immagine

In questo riquadro vengono visualizzati i dati dell'immagine selezionata nel riquadro miniature.

Portate il cursore su una linea di divisione nella parte superiore del riquadro e trascinatela per ridimensionare la cella. Per il Macintosh, trascinate la cella per ridimensionarla.

Vengono visualizzate le seguenti voci (gli esempi riportati riguardano la K20D):

| Dato                         | Significato                                                       | Esempio                    |
|------------------------------|-------------------------------------------------------------------|----------------------------|
| Nome obiettivo               | Descrive l'obiettivo                                              | smc PENTAX-<br>FA 50mmF1.4 |
| Lunghezza focale             | Lunghezza focale (in mm)                                          | 50mm                       |
| Tempo di posa                | Tempo di posa per la ripresa (in secondi)                         | 1/250sec                   |
| Diaframma                    | Apertura del diaframma in ripresa                                 | F8.0                       |
| Modalità di acquisizione     | Modo impiegato in ripresa                                         | Modalità Verde             |
| Modalità di lettura          | Misurazione esposimetrica in ripresa                              | Multi-zona                 |
| Bilanciamento del bianco     | Modo di bilanciamento del bianco                                  | Auto                       |
| Temperatura di colore        | Temperatura di colore<br>(misurata in gradi Kelvin) <sup>*1</sup> |                            |
| Ottimizza A-B                | Regolazione fine Ambra - Blu *1                                   |                            |
| Ottimizza M-G                | Regolazione fine Magenta - Verde *1                               |                            |
| Sensibilità                  | Sensibilità ISO in ripresa                                        | 200                        |
| Aumenta range dinamico       | Impostazioni sull'espansione della gamma dinamica                 | Off                        |
| Riduzione rumore<br>alti ISO | Impostazioni sulla riduzione<br>del rumore ad alti valori ISO     | Forte                      |
| Pixel registrati             | Numero di pixel registrati                                        | 3872×2592                  |
| Qualità                      | Qualità dell'immagine registrata                                  | Migliore                   |

\*1: Compaiono i dettagli impostati in ripresa o i dettagli di elaborazione utilizzando PENTAX PHOTO Laboratory 3.

| Dato                           | Significato                                                   | Esempio                  |
|--------------------------------|---------------------------------------------------------------|--------------------------|
| Compensazione esposizione      | Compensazione esposizione                                     | 0.0                      |
| Modalità autofocus             | Modalità autofocus in ripresa                                 | AF singolo               |
| Modalità area AF               | Modo area autofocus in ripresa                                | Automatico               |
| Spazio colore                  | Modo spazio colore                                            | sRGB                     |
| Tonalità                       | Impostazioni di finitura dell'immagine                        | Brillante                |
| Saturazione                    | Impostazioni di saturazione                                   | 0                        |
| Tinta                          | Impostazioni di tinta                                         | 0                        |
| Nitidezza                      | Impostazioni di nitidezza                                     | 0                        |
| Nitidezza fine                 | Impostazioni di nitidezza fine                                | Off                      |
| Contrasto                      | Impostazioni di contrasto                                     | 0                        |
| Effetto filtro                 | Impostazioni di effetto filtro                                |                          |
| Intonazione                    | Impostazioni di intonazione                                   |                          |
| Modalità scatto                | Modalità di scatto in ripresa                                 | Ripresa a scatto singolo |
| Modalità flash                 | Impostazioni del modo flash in ripresa                        | Flash disattivato        |
| Bracketing                     | Impostazioni di bracketing in ripresa                         | Off                      |
| Bracket. esteso                | Impostazioni di bracketing esteso<br>in ripresa* <sup>2</sup> |                          |
| Esposizione multipla           | Impostazioni di esposizione multipla<br>in ripresa            | Off                      |
| Shake Reduction                | Impostazioni del sistema antivibrazioni<br>Shake Reduction    | On                       |
| Versione firmware/<br>software | Versione del software al momento dell'ultimo salvataggio *3   | K20D Ver 1.00            |
| Data/Ora scatto                | Data e ora dello scatto                                       | 02/02/2008<br>10:00:00   |
| Modello                        | Nome della fotocamera                                         | PENTAX K20D              |

\*2: Dopo il nome della voce, ad esempio [Saturazione], appare il campo della variabile impostato per la ripresa.

\*3: Per le immagini acquisite da fotocamera compaiono informazioni riguardanti il firmware.

## • Barra di stato

Visualizza la situazione di PENTAX PHOTO Browser 3. Vengono visualizzate le seguenti voci:

- Numero di oggetti nella cartella selezionata, dimensioni totali della cartella (escluse eventuali sottocartelle) o numero degli oggetti selezionati e dimensione complessiva
- Spazio su disco disponibile per l'unità selezionata
- Progressione nel caricamento di miniature
- · Identificazione di disco locale, disco rimovibile e rete

# Visualizzare/nascondere riquadri e barre

Per mostrare o nascondere riquadri e barre utilizzate il menu [Visualizza] (p.24). Un segno di spunta viene visualizzato nella casella () a fianco di ciascuna opzione visualizzata. Selezionate le voci da visualizzare e deselezionate quelle da nascondere.

In alternativa, cliccate su [Chiudi] ( × ) sulla parte superiore destra di ciascun riquadro per chiuderlo.

## Rimuovete la barra degli strumenti e la barra dell'indirizzo

È possibile spostare o rimuovere la barra degli strumenti e quella dell'indirizzo dalla schermata del Browser.

#### • Rimuovete la barra degli strumenti e la barra dell'indirizzo

Per rimuovere una barra, fate doppio click sul bordo sinistro della barra nella schermata del Browser. In alternativa, cliccate sul bordo sinistro della barra e trascinatela nel riquadro delle miniature o in quello di visualizzazione della struttura.

La barra viene rimossa dalla schermata del Browser.

#### Aggiungete la barra degli strumenti e la barra dell'indirizzo nella schermata del Browser

Fate doppio click sulla barra per riportarla nella posizione originale. In alternativa, trascinate la barra nella posizione originale. La barra ricompare nella schermata del Browser.

## • Spostate la barra degli strumenti e la barra dell'indirizzo

Cliccate sul bordo sinistro della barra e trascinatela nella nuova posizione. La barra si porta nella nuova posizione.

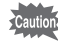

La barra dell'indirizzo può essere spostata soltanto sotto la barra dei menu, vicino alla barra degli strumenti, oppure sopra o sotto il riquadro delle miniature.

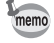

Selezionate [Posizione predefinita] nel menu [Visualizza] o cliccate (Posizione predefinita) nel menu degli strumenti per riportare la barra nella posizione predefinita.

# Rimozione e spostamento dei riquadri

l riquadri visualizzazione struttura, anteprima, dati immagine e immagini selezionate possono essere rimossi dalla schermata del Browser.

#### Rimuovete i riquadri

Per rimuovere un riquadro, fate doppio click sul bordo superiore del riquadro nella schermata del Browser. In alternativa, cliccate sul bordo superiore del riquadro e trascinatelo nel riquadro delle miniature. Il riquadro viene rimosso dalla schermata del Browser.

#### • Aggiunta di un riquadro nella schermata del Browser

Doppio click sulla barra del titolo del riquadro da riportare alla posizione originale. In alternativa, cliccate sulla barra del titolo e trascinate il riquadro nella posizione originale.

Il riquadro ritorna nella schermata del Browser.

#### • Spostamento dei riquadri

Per riposizionare un riquadro, selezionatelo e trascinatelo nella nuova posizione.

Il riquadro si porta nella nuova posizione.

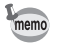

Selezionate [Posizione predefinita] nel menu [Visualizza] o cliccate (Posizione predefinita) nel menu degli strumenti per riportare la barra nella posizione predefinita.

## Barra dei menu

Questa barra è utilizzata per eseguire le funzioni o inserire le varie impostazioni di PENTAX PHOTO Browser 3.

Per il Macintosh, la barra del menu compare in alto nel desktop.

| Menu [File]         |                                                                                                    |
|---------------------|----------------------------------------------------------------------------------------------------|
| Crea nuova cartella | Per creare una nuova cartella nella posizione specificata nella visualizzazione struttura. (p.51)                                                                                          |
| Apri                | Per aprire la cartella selezionata. Per una immagine<br>selezionata nel riquadro miniature, visualizza l'immagine<br>in una nuova finestra di visualizzazione dell'immagine<br>principale. |
| Chiudi tutto        | Per chiudere tutte le immagini aperte nelle finestre dell'immagine principale.                                                                                                    |
| Rinomina            | Per modificare il nome del file o della cartella selezionata. (p.49)                                                                                                    |
| Rinomina tutti      | Per modificare i nomi di tutti i file selezionati. (p.50)                                                                                                    |
| Imposta pagina      | Per impostare opzioni di stampa come margini, intestazioni e piè di pagina e numero di copie. (p.61)                                                                                       |

| Menu [File]                               |                                                                                                    |
|-------------------------------------------|----------------------------------------------------------------------------------------------------|
| Stampa                                    | Per stampare il file immagine selezionato. (p.57)                                                                                                    |
| Proprietà                                 | Per visualizzare le proprietà del file o della cartella selezionata. (p.53)                                                                           |
| Esci                                      | Per chiudere PENTAX PHOTO Browser 3.<br>Per il Macintosh, selezionate [Quit PENTAX PHOTO<br>Browser] nel menu [PENTAX PHOTO Browser].                 |
|                                           |                                                                                                    |
| Menu [Modifica]                           |                                                                                                    |
| Annulla azione                            | Per annullare l'azione precedentemente eseguita sul file.                                                                                             |
| Taglia                                    | Per preparare lo spostamento del file o della cartella selezionata per lo spostamento in diversa posizione (p.47)                                     |
| Copia                                     | Per copiare il file o la cartella selezionata. (p.47)                                                                                                 |
| Incolla                                   | Per copiare il file o la cartella tagliata o copiata nella cartella selezionata. (p.47)                                                               |
| Elimina                                   | Per eliminare il file o la cartella selezionata. Eliminando<br>una cartella, vengono eliminati anche tutti i file in essa<br>contenuti. (p.49)        |
| Sposta nella cartella                     | Per spostare in un'altra cartella il file selezionato.                                                                                                |
| Copia nella cartella                      | Per copiare in un'altra cartella il file selezionato.                                                                                                 |
| Spunta immagine<br>selezionata            | Aggiunge un segno di spunta al file selezionato. Il file<br>col segno di spunta viene visualizzato nel riquadro delle<br>immagini selezionate. (p.33) |
| Rimuovi spunta da<br>immagine selezionata | Per togliere il segno di spunta al file selezionato.                                                                                                  |
| Rimuovi spunta da tutte                   | Per togliere il segno di spunta a tutte le immagini.                                                                                                  |
| Seleziona tutto                           | Per selezionare tutti i file nella cartella aperta.                                                                                                   |
| Inverti selezione                         | Per deselezionare tutti i file selezionati e selezionare tutti quelli non selezionati nella cartella aperta.                                          |
|                                           |                                                                                                    |
| Menu [Visualizza]                         |                                                                                                    |

| Barra degli strumenti | Per visualizzare o nascondere la barra degli strumenti.                 |
|-----------------------|-------------------------------------------------------------------------|
| Struttura cartelle    | Per visualizzare o nascondere il riquadro di visualizzazione struttura. |
| Anteprima             | Per visualizzare o nascondere il riquadro di anteprima.                 |
| Barra dell'indirizzo  | Per visualizzare o nascondere la barra del percorso.                    |
| Barra di stato        | Per visualizzare o nascondere la barra di stato.                        |
| Dati immagine         | Per visualizzare o nascondere il riquadro con i dati immagine.          |
|                       |                                                                         |

| Menu [Visualizza]                   |                                                                                                    |  |  |
|-------------------------------------|----------------------------------------------------------------------------------------------------|--|--|
| Immagini con spunta                 | Per visualizzare o nascondere il riquadro delle immagini selezionate.                                                                                                    |  |  |
| Posizione predefinita               | Per riportare ogni riquadro alla posizione iniziale.                                                                                                    |  |  |
| Filtro                              | Per impostare il tipo di file da visualizzare nel riquadro<br>miniature. Selezionate tra le seguenti quattro voci:<br>Immagini PENTAX: Immagini acquisite con una<br>fotocamera PENTAX                                                                                                    |  |  |
|                                     | Altre immagini : Immagini diverse da quelle acquisite<br>con una fotocamera PENTAX<br>(JPEG, TIFF, BMP, PNG, PICT)<br>Cartelle : Cartelle<br>Altri : Ele non supportati da PENTAX                                                                                                    |  |  |
|                                     | PHOTO Browser 3                                                                                                    |  |  |
| Ordina per                          | Per definire il criterio di ordinamento dei file e delle<br>cartelle nel riquadro miniature, specificando anche<br>l'ordine ascendente o discendente.<br>È possibile scegliere tra Nome file, Dimensione file,<br>Data/Ora file, Tipo di file, Data/Ora scatto, Dimensione<br>immagine, Nome fotocamera, Nome obiettivo, Spunta<br>e Stato di blocco. |  |  |
| Didascalia miniatura                | Per impostare le didascalie dei file che compaiono nel<br>riquadro miniature. All'inizio sono impostati Nome file,<br>Data file e Ora file.                                                                                                    |  |  |
| Miniatura (minima)                  | Per visualizzare anteprime nel formato più piccolo<br>nel riquadro miniature.                                                                                                    |  |  |
| Miniatura (piccola)                 | Per visualizzare anteprime in formato piccolo<br>nel riquadro miniature.                                                                                                    |  |  |
| Miniatura (media)                   | Per visualizzare anteprime in formato medio<br>nel riquadro miniature.                                                                                                    |  |  |
| Miniatura (grande)                  | Per visualizzare anteprime in formato grande nel riquadro miniature.                                                                                                    |  |  |
| Dettagli                            | Per visualizzare i soli dettagli delle immagini, senza le miniature.                                                                                                    |  |  |
| Opzioni visualizzazione dettagliata | Imposta le informazioni visualizzate nel riquadro<br>miniature quando è impostato su [Dettagli].                                                                                                    |  |  |
| Vai a                               | Selezionate [Indietro] per ritornare alla cartella aperta<br>in precedenza, [Avanti] per spostarsi alla cartella<br>successiva e [Su] per risalire di una cartella nella<br>struttura ad albero.                                                                                                    |  |  |
| Presentazione                       | Per mostrare in sequenza le immagini selezionate<br>o spuntate. (p.54)<br>Se è selezionata una sola immagine o nessuna (cliccate<br>lo sfondo del riquadro miniature) tutte le immagini della<br>cartella corrente vengono visualizzate in ordine.                                                                                                    |  |  |

| Per salvare in un unico file di formato CSV i dati<br>immagine da cartelle multiple, scegliendo tramite le<br>caselle di spunta. Se non vi sono immagini selezionate<br>o spuntate, vengono salvati tutti i dati immagine della<br>cartella corrente. (p.52) |
|----------------------------------------------------------------------------------------------------|
| Per ruotare di 90° a sinistra o a destra l'immagine selezionata. (p.34)                                                                                                    |
| Per estrarre a scopo di visualizzazione i dati JPEG da un file RAW PEF o DNG selezionato (scattato con <i>K10D</i> / <i>K20D</i> / <i>K200D</i> ) e salvarli come file separato.                                                                             |
| Per convertire un file PEF selezionato in un file RAW DNG.                                                                                                    |
| Per ricercare automaticamente immagini DCF (scattate<br>con fotocamere digitali) registrate nella fotocamera<br>o nella scheda di memoria SD collegata al computer<br>e copiarle nel computer. (p.30)                                                        |
| Per avviare PENTAX PHOTO Laboratory 3. Si possono specificare i file immagine da aprire all'interno di PENTAX PHOTO Browser 3. (p.79)                                                                                                    |
| Per avviare PENTAX REMOTE Assistant.<br>PENTAX REMOTE Assistant può essere utilizzato<br>installandolo nella stessa cartella di PENTAX PHOTO<br>Browser 3.                                                                                                   |
| Per selezionare varie impostazioni di PENTAX PHOTO<br>Browser 3. (p.64)                                                                                                    |
|                                                                                                    |
| Per visualizzare il contenuto della guida di PENTAX<br>PHOTO Browser 3.                                                                                                    |
| Per visualizzare l'indice della guida di PENTAX PHOTO<br>Browser 3. Questa opzione non è disponibile per<br>Macintosh.                                                                                                    |
| Per mostrare suggerimenti cliccando su un'icona<br>o un pulsante.                                                                                                    |
| Per visualizzare la versione di PENTAX PHOTO Browser 3.<br>Per il Macintosh, selezionate [Informazioni su PENTAX<br>PHOTO Browser] nel menu [PENTAX PHOTO Browser].                                                                                          |
|                                                                                                    |

\*1: PENTAX REMOTE Assistant 3 è incluso nel CD-ROM (S-SW75) fornito con la *K20D*. Installatelo separatamente perché non viene installato insieme a PENTAX PHOTO Browser 3 e PENTAX PHOTO Laboratory 3.

# Barra degli strumenti

Le funzioni di uso frequente sono disponibili anche come pulsanti sulla barra degli strumenti, per un'esecuzione più semplice e immediata.

Se, dopo il ridimensionamento della schermata del Browser, parte della barra degli strumenti dovesse risultare non più visibile, si può cliccare sulla freccia rivolta in basso sulla destra della barra per selezionare uno strumento non visualizzato.

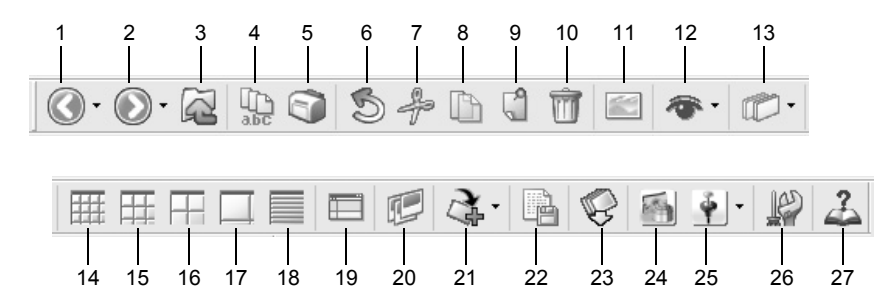

| Numero | Icona (pulsante)    | Funzione                                                                                                    |
|--------|---------------------|----------------------------------------------------------------------------------------------------|
| 1      | Indietro            | Per riaprire la cartella precedente.<br>Cliccate la freccia rivolta in basso alla destra<br>dell'icona [Indietro] per visualizzare la storia delle<br>cartelle aperte precedentemente. (Per il Macintosh,<br>tenete premuta l'icona per visualizzare la storia.)                                              |
| 2      | Avanti              | Per riaprire la cartella che era aperta prima<br>di premere il pulsante [Indietro].<br>Cliccate la freccia rivolta in basso alla destra<br>dell'icona [Avanti] per visualizzare la storia delle<br>cartelle aperte precedentemente. (Per il Macintosh,<br>tenete premuta l'icona per visualizzare la storia.) |
| 3      | Su                  | Per passare alla cartella al livello superiore.                                                                                                    |
| 4      | Rinomina tutti      | Per modificare i nomi di tutti i file selezionati. (p.50)                                                                                                    |
| 5      | Stampa              | Per stampare il file immagine selezionato. (p.57)                                                                                                    |
| 6      | S<br>Annulla azione | Per annullare l'azione precedentemente eseguita sul file.                                                                                                    |

| Numero | Icona (pulsante)    | Funzione                                                                                                    |
|--------|---------------------|----------------------------------------------------------------------------------------------------|
| 7      | ے۔<br>Taglia        | Per preparare lo spostamento del file o della cartella<br>selezionata per lo spostamento in diversa posizione.<br>(p.47)                                                                                                    |
| 8      | Copia               | Per copiare il file o la cartella selezionata. (p.47)                                                                                                    |
| 9      | Incolla             | Per copiare il file o la cartella tagliata o copiata nella cartella selezionata. (p.47)                                                                                                    |
| 10     | <b>T</b><br>Elimina | Per eliminare la cartella o il file selezionato. (p.49)                                                                                                    |
| 11     | Visualizza immagine | Per aprire il file selezionato nella finestra<br>di visualizzazione dell'immagine principale.<br>(p.31)                                                                                                    |
| 12     | Filtro              | Cliccate per selezionare il tipo di file da visualizzare<br>nel riquadro miniature. Selezionate tra le seguenti<br>quattro voci:<br>Immagini PENTAX: Immagini acquisite con una<br>fotocamera PENTAX<br>Altre immagini : Immagini diverse da quelle<br>acquisite con una fotocamera<br>PENTAX (JPEG, TIFF, BMP,<br>PNG, PICT)<br>Cartelle : Cartelle<br>Altri : File non supportati da PENTAX<br>PHOTO Browser 3 |
| 13     | Ordina per          | Cliccate nel menu a tendina per definire il criterio<br>di ordinamento, specificando anche ascendente<br>o discendente. Le miniature vengono ordinate<br>di conseguenza.                                                                                                    |
| 14     | Miniatura (minima)  | Per visualizzare anteprime nel formato più piccolo nel riquadro miniature. (p.31)                                                                                                    |
| 15     | Miniatura (piccola) | Per visualizzare anteprime in formato piccolo nel riquadro miniature. (p.31)                                                                                                    |
| 16     | Hiniatura (media)   | Per visualizzare anteprime in formato medio nel riquadro miniature. (p.31)                                                                                                    |
| 17     | Miniatura (grande)  | Per visualizzare anteprime in formato grande nel riquadro miniature. (p.31)                                                                                                    |

| Numero | Icona (pulsante)                     | Funzione                                                                                                    |
|--------|--------------------------------------|----------------------------------------------------------------------------------------------------|
| 18     | Dettagli                             | Per visualizzare i soli dettagli delle immagini, senza le miniature.                                                                                                    |
| 19     | Posizione predefinita                | Per riportare ogni riquadro di PENTAX PHOTO<br>Browser 3 alla posizione iniziale.                                                                                                    |
| 20     | Presentazione                        | Per mostrare in sequenza le immagini selezionate o spuntate. (p.54)                                                                                                    |
| 21     | Ruota                                | Per ruotare di 90° a sinistra o a destra l'immagine selezionata. (p.34)                                                                                                    |
| 22     | Salva elenco dati immagine           | Per salvare come singolo file di formato CSV<br>le informazioni aggiuntive per i file immagine<br>specificati. (Le informazioni aggiuntive possono<br>essere salvate soltanto per i file immagine<br>compatibili con PENTAX PHOTO Browser 3.) (p.52)                                                                                                    |
| 23     | Trasferimento<br>immagine automatico | Per ricercare automaticamente immagini DCF<br>(scattate con fotocamere digitali) registrate nella<br>fotocamera o nella scheda di memoria SD collegata<br>al computer e copiarle nel computer. (p.30)                                                                                                    |
| 24     | PENTAX PHOTO<br>Laboratory           | Per avviare PENTAX PHOTO Laboratory 3.<br>Si possono specificare i file immagine da aprire<br>all'interno di PENTAX PHOTO Browser 3. (p.70)                                                                                                    |
| 25     | PENTAX REMOTE<br>Assistant           | Per avviare PENTAX REMOTE Assistant.<br>Per avviare PENTAX REMOTE Assistant (Versione 1)<br>o PENTAX REMOTE Assistant 3 quando siano<br>entrambi installati, selezionate quello che interessa<br>dal menu a tendina. Per avviare la versione desiderata<br>di PENTAX REMOTE Assistant, cliccate sulla<br>relativa icona.<br>PENTAX REMOTE Assistant può essere utilizzato<br>installandolo nella stessa cartella di PENTAX<br>PHOTO Browser 3. |
| 26     | Opzioni                              | Per selezionare varie impostazioni di PENTAX<br>PHOTO Browser 3. (p.64)                                                                                                    |
| 27     | Argomenti della guida                | Per visualizzare il contenuto della guida di PENTAX<br>PHOTO Browser 3.                                                                                                    |

# Trasferimento delle immagini

Questa funzione ricerca automaticamente le immagini DCF (scattate con fotocamere digitali) nella fotocamera o nella scheda di memoria SD collegata al computer e le trasferisce al computer.

Trasferimento dei file immagine da una scheda di memoria SD

Verificate che la fotocamera digitale, il lettore di schede SD o il disco rimovibile compatibile DCF sia collegato al computer, quindi selezionate [Trasferimento immagine automatico] dal menu [Strumenti].

In alternativa, cliccate sull'icona 😨 sulla barra degli strumenti.

La fotocamera digitale o il disco rimovibile compatibile DCF contenente i file immagine viene riconosciuto.

# 2 Selezionate l'unità esterna con le immagini da trasferire e cliccate [Successiva].

Il messaggio [Impossibile trovare supporto DCF.] compare se nessuna fotocamera digitale o nessun disco rimovibile compatibile DCF (digital camera file) risulta collegato al computer o se il dispositivo collegato non contiene file immagine.

# **3** Selezionate la cartella con le immagini da trasferire e cliccate [Successiva].

Una volta selezionato [Trasferisci cartella(e) selezionata(e)], selezionate una cartella dall'elenco. Per trasferire tutte le immagini nell'unità esterna selezionata, selezionate [Trasferisci tutte le immagini].

# **4** Sezionate la cartella di destinazione e cliccate su [Trasferisci immagini].

Per creare una nuova cartella di destinazione, selezionate la posizione desiderata e cliccate su [Nuova cartella].

memo

# Visione delle immagini

Visualizzate le immagini salvate nel computer nel riquadro di anteprima o nella finestra di visualizzazione dell'immagine principale.

# Visualizzazione delle immagini del riquadro miniature nel riquadro anteprima

# 1 Nella visualizzazione struttura, selezionate la cartella contenente il file immagine da visualizzare.

Le immagini nella cartella selezionata vengono visualizzate come miniature nel riquadro miniature.

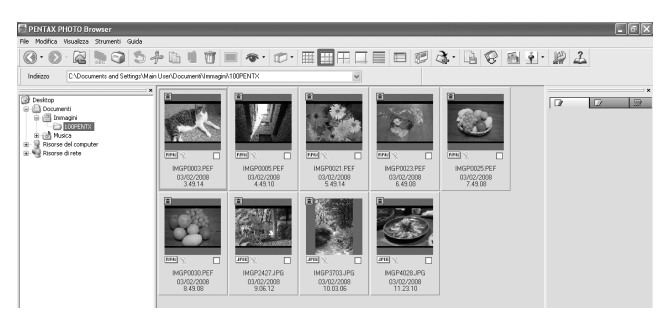

É possibile cambiare le dimensioni delle miniature. Nel menu [Visualizza], selezionate [Miniatura (minima)], [Miniatura (piccola)], [Miniatura (media)], o [Miniatura (grande)]. In alternativa, cliccate sull'icona (, , , , , , , o , sulla barra degli strumenti.

# Selezionate un'immagine nel riquadro miniature.

L'immagine selezionata compare nel riquadro di anteprima. Cliccando col tasto destro sul riquadro di anteprima, viene visualizzato il seguente menu.

| Anteprima precedente      | Mostra l'immagine precedente.                                                                  |
|---------------------------|------------------------------------------------------------------------------------------------|
| Anteprima successiva      | Mostra l'immagine successiva.                                                                  |
| Dimensioni<br>automatiche | Adatta l'immagine alle dimensioni del riquadro di anteprima.                                   |
| Dimensioni fisse          | Mostra l'immagine col lato maggiore fisso su 320 pixel (mantenendo le proporzioni tra i lati). |
| Dimensioni reali          | Mostra l'immagine con lo zoom al 100%.                                                         |
|                           |                                                                                                |

memo

memo

1

Nel riquadro di anteprima si possono visualizzare anche le immagini del riquadro immagini selezionate (p.19).

# Visualizzazione delle immagini del riquadro miniature nella finestra di visualizzazione dell'immagine principale

Per aprire la finestra di visualizzazione dell'immagine principale seguite la procedura riportata di seguito.

# Selezionate un'immagine nel pannello miniature della schermata del Browser e cliccate sull'icona 📰 sulla barra degli strumenti.

La finestra di visualizzazione dell'immagine principale si apre e compare l'immagine selezionata.

memo

1

- È possibile selezionare più immagini nel riquadro miniature per poi aprirle nella finestra di visualizzazione dell'immagine principale. Quando vengono selezionate più immagini, la finestra di visualizzazione dell'immagine principale può essere impostata in [Opzioni] per visualizzare tutte le immagini in una finestra unica oppure in finestre multiple (p.42). L'impostazione predefinita prevede la visualizzazione un una finestra unica. Anche le immagini nel riquadro delle immagini selezionate possono essere aperte nella finestra di visualizzazione dell'immagine principale (p.33).
- Per aprire la finestra di visualizzazione dell'immagine principale si possono utilizzare anche i seguenti metodi.
  - Selezionate un'immagine nel riquadro miniature e poi selezionate [Apri] nel menu [File].
  - Selezionate [Visualizzazione immagine principale] nel menu che si apre cliccando col tasto destro sul riquadro miniature. Per il Macintosh, visualizzate il menu cliccando l'immagine tenendo premuto il tasto control.
  - Cliccate due volte sull'immagine nel riquadro miniature.
  - Trascinate il file immagine dal desktop alla finestra di visualizzazione dell'immagine principale.
  - Selezionate [Visualizzazione immagine principale] nel menu che si apre cliccando col tasto destro su un'immagine nel riquadro immagini selezionate. Per il Macintosh, visualizzate il menu cliccando l'immagine tenendo premuto il tasto control.
  - Cliccate due volte sull'immagine nel riquadro immagini selezionate.

## • Visualizzazione di file RAW

PENTAX PHOTO Browser 3 consente di selezionare tra [Visual. sempl.] e [Visual. AutoRAW] per visualizzare i file immagine RAW nella finestra di visualizzazione dell'immagine principale. (p.68)

- Visual. sempl. : Vengono visualizzati i dati compressi del file RAW, consentendo una visualizzazione rapida.
- Visual. AutoRAW : Il file RAW viene convertito. Occorre un certo tempo per visualizzare i dati RAW, ma la qualità dell'immagine è superiore.

Nella scheda [Visualizzazione immagine principale] della finestra di dialogo [Opzioni] potete scegliere la dimensione preferita per l'elaborazione fra le tre disponibili. (p.68)

# Visualizzazione delle immagini nel riquadro immagini selezionate

Ciascuna miniatura visualizzata nel riquadro miniature (nella colonna di sinistra dell'elenco miniature selezionando [Dettagli]) mostra una casella di spunta che indica se l'immagine è registrata nel riquadro immagini selezionate. Cliccando sulla casella per visualizzare un segno di spunta, l'immagine diventa "immagine con spunta".

Cliccando ripetutamente sulla casella di spunta, il gruppo di spunta passa da Spunta 1, a Spunta 2 e poi a Spunta 3. In alternativa, selezionate un'immagine nel riquadro miniature e poi selezionate un gruppo di spunta con [Spunta immagine selezionata] nel menu [Modifica].

Le immagini selezionate sono registrate nella scheda corrispondente al gruppo di spunta nel riquadro immagini selezionate. Immagini archiviate in cartelle differenti che abbiano ricevuto lo stesso segno di spunta sono registrate nella stessa scheda. Le miniature nel riquadro immagini selezionate sono codificate con un colore in base alla cartella nella quale si trovano. Per codificare le immagini sono disponibili sette colori, che si ripetono nel caso sia stato attribuito lo stesso segno di spunta a miniature da otto o più cartelle differenti. É possibile scegliere tra sette colori usando la finestra di dialogo [Opzioni] del menu [Strumenti].

| Voce                                   | Descrizione                                                                                                    |
|----------------------------------------|----------------------------------------------------------------------------------------------------|
| Visualizzazione<br>immagine principale | Apre l'immagine in una finestra di visualizzazione dell'immagine principale. Si possono aprire più immagini simultaneamente.                                                       |
| Presentazione                          | Le immagini nel riquadro immagini selezionate sono<br>visualizzate in sequenza automatica. Apre la schermata<br>Presentazione e il pannello di controllo Presentazione.            |
| PENTAX PHOTO<br>Laboratory             | Avvia PENTAX PHOTO Laboratory 3. Selezionate un file<br>RAW nel riquadro immagini selezionate e cliccate questo<br>pulsante per aprire l'immagine in PENTAX PHOTO<br>Laboratory 3. |
| Salva elenco dati<br>immagine          | Salva in formato CSV un elenco con i dati delle immagini selezionate nel riquadro immagini selezionate.                                                                            |
| Stampa                                 | Compare la finestra di dialogo [Stampa] con varie impostazioni di stampa.                                                                                                    |
| Ruota                                  | Per ruotare di 90° a sinistra o a destra l'immagine selezionata. (p.34)                                                                                                    |
| Ordina per                             | Imposta l'ordinamento dei file o delle cartelle visualizzate nel riquadro immagini selezionate.                                                                                    |
| Miniature                              | Visualizza le immagini selezionate come miniature.                                                                                                    |

Cliccando col tasto destro sul riquadro delle immagini selezionate viene visualizzato il seguente menu. (Per il Macintosh, tenete premuto il tasto control mentre cliccate sul riquadro.)

| Voce                                                    | Descrizione                                                                                                    |
|---------------------------------------------------------|----------------------------------------------------------------------------------------------------|
| Dettagli                                                | Visualizza le immagini selezionate come elenco.*2                                                                                                    |
| Rimuovi spunta da<br>immagine selezionata <sup>*1</sup> | Toglie il segno di spunta da un'immagine selezionata nel<br>riquadro immagini selezionate. In questo modo si annulla<br>la registrazione dell'immagine nel riquadro immagini<br>selezionate.          |
| Rimuovi spunta da tutte                                 | Toglie il segno di spunta da tutte le immagini in un gruppo<br>attivo di immagini. In questo modo si annulla la registrazione<br>delle immagini nel riquadro immagini selezionate.                    |
| Sposta nella cartella                                   | Sposta in una diversa cartella l'immagine selezionata nel riquadro immagini selezionate.                                                                                                    |
| Copia nella cartella                                    | Copia in una diversa cartella l'immagine selezionata nel riquadro immagini selezionate.                                                                                                    |
| Estrai JPEG                                             | Estrae a scopo di visualizzazione i dati JPEG da un file<br>PEF o DNG (scattato con <i>K10D/K20D/K200D</i> )<br>selezionato nel riquadro delle immagini selezionate<br>e li salva come file separato. |
| Salva come DNG                                          | Converte un file PEF selezionato nel riquadro immagini selezionate in un file DNG.                                                                                                    |

- \*1: Questa opzione è selezionabile dal menu associato al tasto destro solo dopo aver selezionato un'immagine.
- \*2: Selezionando [Dettagli], le immagini selezionate sono ordinate per cartella e visualizzate sotto forma di elenco.

# Rotazione delle immagini nel riquadro miniature o nel riquadro immagini selezionate

# **1** Selezionate un'immagine nel riquadro miniature o nel riquadro immagini selezionate.

# 2 Selezionate [Ruota], dal menu [Strumenti].

Selezionate [Ruota (90° a sinistra)] o [Ruota (90° a destra)] per ruotare l'immagine e salvarla con lo stesso nome o come nuovo file. Selezionate [Ruota visualizzazione (90° a sinistra)] o [Ruota visualizzazione (90° a destra)] per ruotare l'immagine nella schermata del Browser (riquadro miniature, riquadro immagini selezionate o riquadro anteprima) o nella finestra di visualizzazione dell'immagine principale. [Ruota visualizzazione (90° a sinistra)] o [Ruota visualizzazione (90° a destra)] sono disponibili selezionando [Si] per [Usa informazioni orientamento immagine] nella scheda [Browser] della finestra di dialogo [Opzioni]. L'opzione non è disponibile per le immagini che non dispongono di informazioni sull'orientamento. In alternativa, selezionate [Ruota] sulla barra degli strumenti, o dal menu visualizzato cliccando col tasto destro sulla miniatura nel riquadro miniature o nel riquadro immagini selezionate.
### Finestra di visualizzazione dell'immagine principale

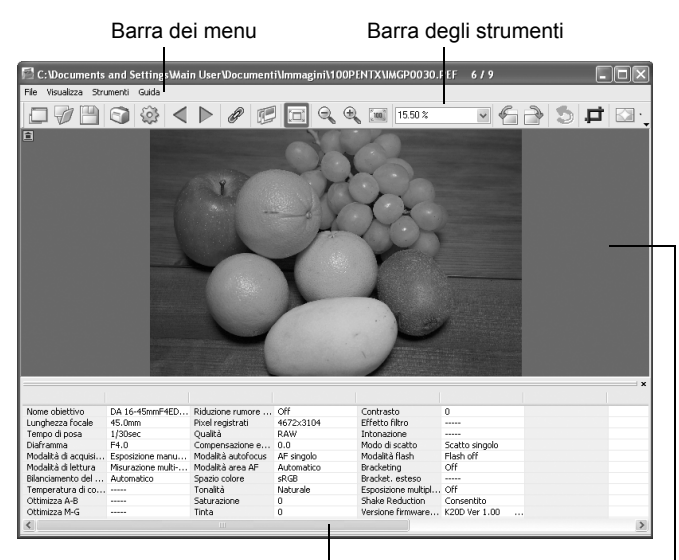

Riquadro dati immagine

Area di visione dell'immagine

### Barra dei menu

Per eseguire le funzioni e selezionare le impostazioni della finestra di visualizzazione dell'immagine principale.

| Menu [File]        |                                                                                                    |
|--------------------|----------------------------------------------------------------------------------------------------|
| Visualizza browser | Per visualizzare la schermata del Browser.                                                                                                    |
| Apri               | Per aprire la finestra di dialogo [Apri] per selezionare<br>il file da aprire. Se l'opzione [Apri in una nuova finestra]<br>è spuntata, cliccando su [Apri] con un file selezionato<br>l'immagine selezionata si apre in una nuova finestra<br>di visualizzazione dell'immagine principale. (p.31) |
| Salva con nome     | Per salvare l'immagine visualizzata in formato JPEG,<br>TIFF (8 bit o 16 bit), BMP, PNG o PICT. (p.45)                                                                                                    |
| Imposta pagina     | Per salvare le informazioni sull'impostazione di pagina per stampare l'immagine selezionata. (p.61)                                                                                                    |
| Stampa             | Per stampare l'immagine corrente. (p.57)                                                                                                    |
| Proprietà          | Per visualizzare i dati del file immagine. (p.41)                                                                                                    |
| Chiudi             | Per chiudere la finestra di visualizzazione dell'immagine principale.                                                                                                    |
| Chiudi tutto       | Per chiudere tutte le finestre di visualizzazione dell'immagine principale.                                                                                                    |

| Menu [Visualizza]                         |                                                                                                    |
|-------------------------------------------|----------------------------------------------------------------------------------------------------|
| Barra degli strumenti                     | Per visualizzare o nascondere la barra degli strumenti.                                                                                                    |
| Dati immagine                             | Per visualizzare o nascondere il riquadro con i dati immagine.                                                                                                    |
| Immagine precedente                       | Per visualizzare l'immagine precedente quando si hanno<br>più immagini visualizzate nella finestra di visualizzazione<br>dell'immagine principale e quando una cartella contiene<br>più immagini. Non è possibile selezionare questo pulsante<br>se non ci sono immagini precedenti da visualizzare. |
| Immagine successiva                       | Per visualizzare l'immagine successiva quando si hanno<br>più immagini visualizzate nella finestra di visualizzazione<br>dell'immagine principale e quando una cartella contiene<br>più immagini. Non è possibile selezionare questo pulsante<br>se non ci sono immagini successive da visualizzare. |
| Visualizzazione<br>sincronizzata          | Per impostare operazioni sincronizzate con altre finestre di visualizzazione dell'immagine principale.                                                                                                    |
| Presentazione                             | Per mostrare in sequenza le immagini selezionate o spuntate. (p.54)                                                                                                    |
| Adatta alla finestra                      | Per adattare l'immagine alla dimensione della finestra.<br>(p.40)                                                                                                    |
| Ingrandisci                               | Per raddoppiare l'ingrandimento dell'immagine nell'area<br>di visione.<br>É consentito un ingrandimento massimo pari a 4 volte<br>la dimensione originale. (p.40)                                                                                                    |
| Riduci                                    | Per dimezzare l'ingrandimento dell'immagine nell'area<br>di visione.<br>É consentito un ingrandimento minimo pari a 1/16 della<br>dimensione originale. (p.40)                                                                                                    |
| Dimensioni reali                          | Per impostare l'ingrandimento dell'immagine visualizzata in modo che appaia a dimensioni reali (1:1). (p.40)                                                                                                    |
| Ruota visualizzazione<br>(90° a sinistra) | Per ruotare l'immagine di 90° in senso antiorario, senza influire sul file.                                                                                                    |
| Ruota visualizzazione<br>(90° a destra)   | Per ruotare l'immagine di 90° in senso orario, senza influire sul file.                                                                                                    |
| Disponi le finestre                       | Per ordinare più finestre di visualizzazione dell'immagine principale.                                                                                                    |

| Menu [Strumenti]                  |                                                                                                    |
|-----------------------------------|----------------------------------------------------------------------------------------------------|
| Annulla azione                    | Per annullare l'azione precedentemente eseguita sul file.                                                          |
| Ritaglia                          | Per ritagliare un'area specificata dell'immagine<br>eliminando le porzioni non desiderate.                         |
| Correzione automatica<br>immagine | Per regolare automaticamente la luminosità, il contrasto e la tonalità di colore. Selezionate [Forte] o [Leggero]. |
| Ruota                             | Per ruotare l'immagine di 90° verso sinistra o verso destra. (p.43)                                                |

| Menu [Strumenti]                        |                                                                                                    |
|-----------------------------------------|----------------------------------------------------------------------------------------------------|
| PENTAX PHOTO<br>Laboratory              | Per avviare PENTAX PHOTO Laboratory 3. I file immagine<br>RAW visualizzati nella finestra di visualizzazione<br>dell'immagine principale possono essere aperti<br>con PENTAX PHOTO Laboratory 3. (p.70) |
| Opzioni                                 | Per selezionare varie impostazioni di PENTAX PHOTO<br>Browser 3. (p.64)                                                                                                    |
| Menu [Guida]                            |                                                                                                    |
| Argomenti della guida                   | Per visualizzare il contenuto della guida di PENTAX<br>PHOTO Browser 3. Per il Macintosh, selezionate<br>[PENTAX PHOTO Browser Help].                                                                   |
| Indice                                  | Per visualizzare l'indice della guida di PENTAX PHOTO<br>Browser 3. Questa opzione non è disponibile per<br>Macintosh.                                                                                  |
| Guida rapida                            | Per mostrare suggerimenti cliccando su un'icona<br>o un pulsante.                                                                                                    |
| Informazioni su PENTAX<br>PHOTO Browser | Per visualizzare la versione di PENTAX PHOTO<br>Browser 3. Per il Macintosh, selezionate [Informazioni<br>su PENTAX PHOTO Browser] nel menu [PENTAX<br>PHOTO Browser].                                  |

### • Barra degli strumenti

Le funzioni di uso frequente sono disponibili anche come pulsanti sulla barra degli strumenti, per un'esecuzione più semplice e immediata. Per nascondere la barra degli strumenti togliete il segno di spunta da [Barra degli strumenti] nel menu [Visualizza].

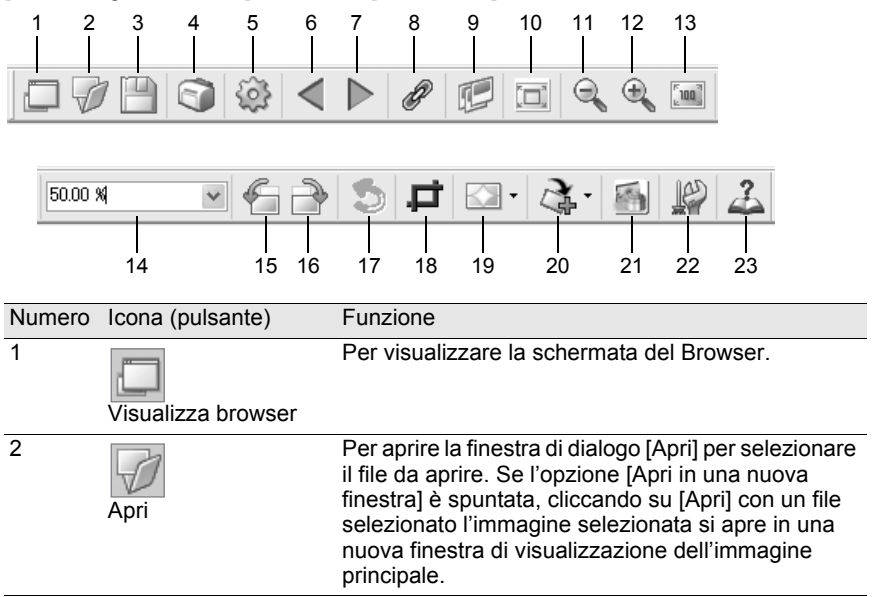

| Numero | Icona (pulsante)              | Funzione                                                                                                    |
|--------|-------------------------------|----------------------------------------------------------------------------------------------------|
| 3      | Salva con nome                | Per salvare l'immagine visualizzata in formato<br>JPEG, TIFF (8 bit o 16 bit), BMP, PNG o PICT.<br>(p.45)                                                                                                    |
| 4      | Stampa                        | Per stampare l'immagine corrente. (p.57)                                                                                                    |
| 5      | Proprietà                     | Per visualizzare le proprietà del file selezionato.<br>(p.41)                                                                                                    |
| 6      | Immagine precedente           | Per visualizzare l'immagine precedente quando<br>si hanno più immagini visualizzate nella finestra di<br>visualizzazione dell'immagine principale e quando<br>una cartella contiene più immagini. Non è possibile<br>selezionare questo pulsante se non ci sono<br>immagini precedenti da visualizzare. |
| 7      | Immagine successiva           | Per visualizzare l'immagine successiva quando<br>si hanno più immagini visualizzate nella finestra di<br>visualizzazione dell'immagine principale e quando<br>una cartella contiene più immagini. Non è possibile<br>selezionare questo pulsante se non ci sono<br>immagini successive da visualizzare. |
| 8      | Visualizzazione sincronizzata | Per impostare operazioni sincronizzate con altre finestre di visualizzazione dell'immagine principale.                                                                                                    |
| 9      | Presentazione                 | Per mostrare in sequenza le immagini selezionate<br>o spuntate. (p.54)                                                                                                    |
| 10     | Adatta alla finestra          | Per adattare l'immagine alla dimensione della finestra. (p.40)                                                                                                    |
| 11     | Riduci                        | Per dimezzare l'ingrandimento dell'immagine<br>nell'area di visione.<br>É consentito un ingrandimento minimo pari a 1/16<br>della dimensione originale. (p.40)                                                                                                    |
| 12     | Ingrandisci                   | Per raddoppiare l'ingrandimento dell'immagine<br>nell'area di visione.<br>É consentito un ingrandimento massimo pari<br>a 4 volte la dimensione originale. (p.40)                                                                                                    |
| 13     | Dimensioni reali              | Per impostare l'ingrandimento dell'immagine<br>visualizzata in modo che appaia a dimensioni<br>reali (1:1). (p.40)                                                                                                    |
| 14     | 15.84 % <b>T</b><br>Zoom      | Mostra l'ingrandimento di visualizzazione corrente.<br>È anche possibile impostare l'ingrandimento selezio-<br>nandolo tra quelli dell'elenco a discesa, oppure<br>scrivendolo direttamente nella casella. (p.40)                                                                                       |

| Numero | Icona (pulsante)                          | Funzione                                                                                                    |
|--------|-------------------------------------------|----------------------------------------------------------------------------------------------------|
| 15     | Ruota visualizzazione<br>(90° a sinistra) | Per ruotare l'immagine visualizzata di 90° verso sinistra (senso antiorario). (p.42)                                                                     |
| 16     | Ruota visualizzazione<br>(90° a destra)   | Per ruotare l'immagine visualizzata di 90° verso<br>destra (senso orario). (p.42)                                                                        |
| 17     | S<br>Annulla azione                       | Per annullare l'azione precedentemente eseguita sul file.                                                                                                |
| 18     | Ritaglia                                  | Per ritagliare un'area specificata dell'immagine eliminando le porzioni non desiderate.                                                                  |
| 19     | Correzione automatica immagine            | Cliccate su e selezionate o per regolare<br>automaticamente la luminosità, il contrasto e la<br>tonalità di colore. Selezionate [Forte] o [Leggero].     |
| 20     | Ruota                                     | Per ruotare l'immagine di 90° verso sinistra o verso destra. (p.43)                                                                                      |
| 21     | PENTAX PHOTO<br>Laboratory                | Per avviare PENTAX PHOTO Laboratory 3.<br>Specificate i file immagine desiderati nella finestra<br>PENTAX PHOTO Browser. (p.70)                          |
| 22     | Opzioni                                   | Appare la schermata delle impostazioni di PENTAX<br>PHOTO Browser 3. Si possono impostare varie<br>opzioni riguardanti PENTAX PHOTO Browser 3.<br>(p.64) |
| 23     | Argomenti della guida                     | Per visualizzare il contenuto della guida di PENTAX<br>PHOTO Browser 3.                                                                                  |

### • Area di visione dell'immagine

Mostra l'immagine selezionata nel riquadro miniature o nel riquadro immagini selezionate della finestra PENTAX PHOTO Browser.

### • Riquadro dati immagine

L'area di visione dell'immagine mostra anche i dati dell'immagine. (p.20) Portate il cursore su una linea di divisione nella parte superiore del riquadro e trascinatela per ridimensionare la cella. (Per il Macintosh, trascinate la cella per ridimensionarla.)

## Per nascondere la barra degli strumenti e il riquadro dei dati immagine

Si può impostare di mostrare o nascondere la barra degli strumenti e il riquadro dei dati immagine nella finestra di visualizzazione dell'immagine principale.

### 1 Selezionate [Barra degli strumenti] o [Dati immagine] dal menu [Visualizza] nella finestra di visualizzazione dell'immagine principale e togliete la spunta.

La barra degli strumenti o il riquadro dei dati immagine vengono nascosti.

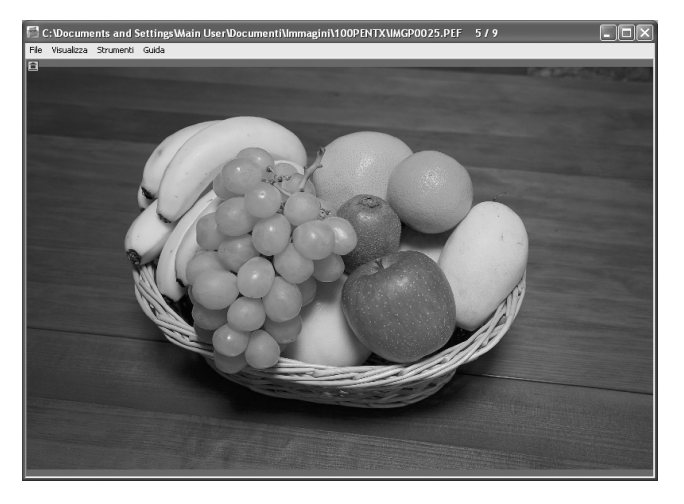

Per visualizzare la barra degli strumenti o il riquadro dei dati immagine, selezionate [Barra degli strumenti] o [Dati immagine] dal menu [Visualizza] nella finestra di visualizzazione dell'immagine principale e spuntate l'opzione da visualizzare.

### Variazione dell'ingrandimento di visualizzazione

È possibile modificare l'ingrandimento dell'immagine nell'area di visualizzazione.

Selezionate [Adatta alla finestra], [Ingrandisci], [Riduci] o [Dimensioni reali] dal menu [Visualizza] nella finestra di visualizzazione dell'immagine principale. In alternativa, cliccate sull'icona , , , o s sulla barra degli strumenti.

L'ingrandimento dell'immagine può essere regolato da 1/16 a 4 volte.

memo

#### Visione ingrandita

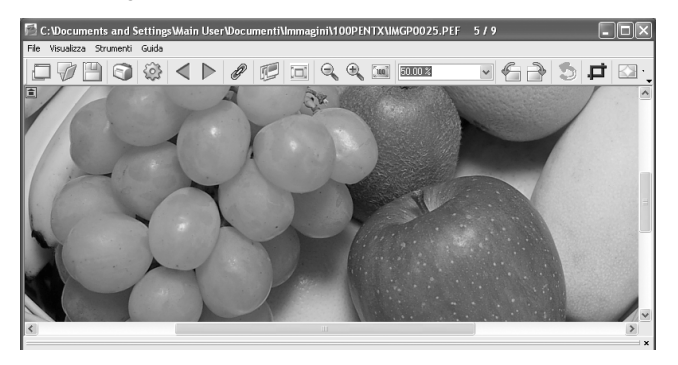

#### Visione ridotta

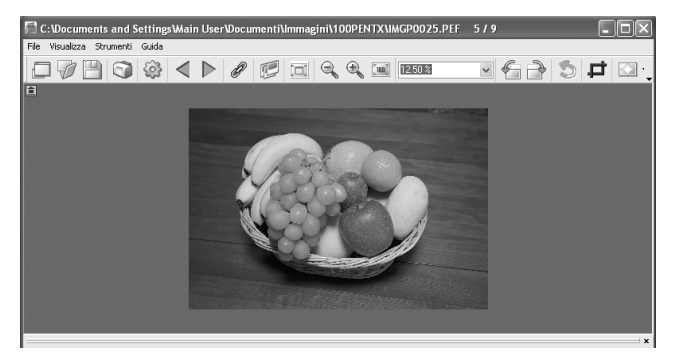

memo

É anche consentito ingrandire o ridurre l'immagine visualizzata inserendo direttamente il valore numerico nella casella dell'ingrandimento sulla barra degli strumenti.

### Visualizzazione delle proprietà dell'immagine

Si possono visualizzare i dati del file per l'immagine mostrata nella finestra di visualizzazione dell'immagine principale. (p.53)

## Sincronizzazione di più finestre di visualizzazione dell'immagine principale

Sincronizza fino a quattro finestre di visualizzazione dell'immagine principale. Sincronizza zoom, posizione e operazioni di avanzamento dei fotogrammi.

Selezionate [Visualizzazione sincronizzata] dal menu [Visualizza] nelle finestre di visualizzazione dell'immagine principale.

In alternativa, cliccate sull'icona [Visualizzazione sincronizzata] sulla barra degli strumenti o selezionate [Visualizzazione sincronizzata] nel menu che si attiva cliccando col tasto destro l'area di visione dell'immagine.

Lo zoom, la posizione e le operazioni di avanzamento fotogrammi per le finestre con [Visualizzazione sincronizzata] selezionata vengono sincronizzati.

- Sincronizzando più finestre di visualizzazione dell'immagine principale, la posizione di una singola immagine può essere cambiata trascinando l'immagine mentre si tiene premuto il tasto Alt. Per il Macintosh, si deve premere il tasto option.
- Se non desiderate visualizzare la stessa immagine contemporaneamente in più finestre di visualizzazione dell'immagine principale durante l'avanzamento dei fotogrammi con le finestre di visualizzazione dell'immagine principale sincronizzate, usate le impostazioni della finestra di dialogo [Opzioni].

### Rotazione dell'immagine visualizzata

Ruota l'immagine di 90° verso sinistra o verso destra.

Selezionate [Ruota visualizzazione (90° a sinistra)] o [Ruota visualizzazione (90° a destra)] dal menu [Visualizza] nella finestra di visualizzazione dell'immagine principale. In alternativa, cliccate sull'icona 🍘 o 🗃 sulla barra degli strumenti.

L'immagine viene ruotata.

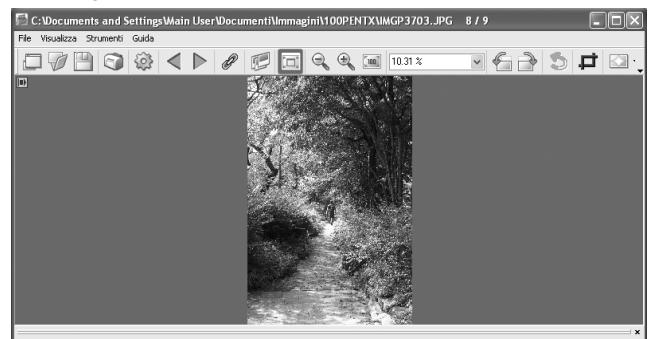

1

memo

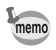

### Salvataggio di un'immagine ruotata

L'immagine viene ruotata di 90° verso sinistra o destra e salvata. La rotazione dell'immagine può richiedere un certo tempo in base alla sua dimensione. Chiudendo la finestra di visualizzazione dell'immagine principale senza aver salvato l'immagine o cliccando

Selezionate [Ruota (90° a sinistra)] o [Ruota (90° a destra)] da [Ruota] nel menu [Strumenti] nella finestra di visualizzazione dell'immagine principale.

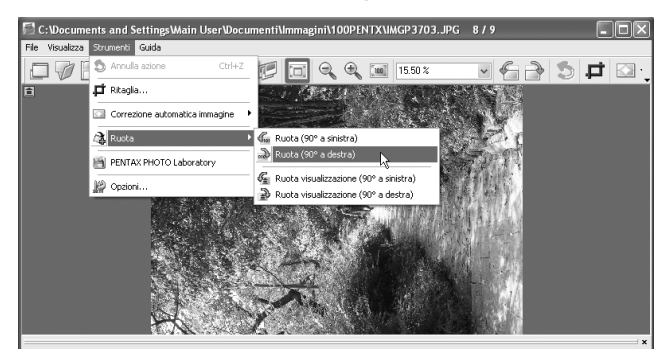

In alternativa, selezionate [Ruota (90° a sinistra)] o [Ruota (90° a destra)] dalla barra degli strumenti. (p.39)

## Specificate [Salva in], [Nome file] e [Salva come], quindi cliccate su [Salva].

L'immagine viene ruotata e salvata.

memo

- Eseguendo una rotazione senza perdita di qualità di un'immagine JPEG che non ha subito modifiche, si apre la finestra di dialogo [Ruota] prima che appaia l'immagine.
- La finestra di dialogo [Ruota] non si apre per i file RAW e le immagini JPEG modificate. Per salvare le immagini ruotate, selezionate [Salva con nome] dal menu [File] nella finestra di visualizzazione dell'immagine principale o cliccate sull'icona esulla barra degli strumenti.

### Ritagliare un'immagine

È possibile ritagliare porzioni di un'immagine visualizzata nella finestra di visualizzazione dell'immagine principale.

### Selezionate [Ritaglia] dal menu [Strumenti] nella finestra di visualizzazione dell'immagine principale. In alternativa, cliccate sull'icona sulla barra degli strumenti.

Viene visualizzata la finestra di dialogo [Ritaglia].

## 2 Impostate l'area di ritaglio.

| Voce                 | Descrizione                                    |                                                                                                    |  |
|----------------------|------------------------------------------------|----------------------------------------------------------------------------------------------------|--|
| Proporzioni ritaglio | Mantieni proporzioni o                         | riginali:<br>Mantiene le proporzioni dell'immagine<br>originale.                                                                            |  |
|                      | Specifica dimensioni carta:                    |                                                                                                    |  |
|                      |                                                | Usa le impostazioni del formato<br>della carta.                                                                                             |  |
|                      | Specifica proporzioni<br>Non specificare propo | : Imposta le proporzioni desiderate.                                                                                                    |  |
|                      |                                                | Non imposta condizioni per le proporzioni dell'area di ritaglio.                                                                            |  |
| Area di ritaglio     | Centro <sup>*1</sup>                           | : Ritaglia un'area al centro dell'immagine originale.                                                                                       |  |
|                      | In alto a sinistra <sup>*1</sup>               | : Imposta un'area di ritaglio in base<br>alle coordinate dell'angolo superiore<br>sinistro.                                                 |  |
|                      | In basso a destra <sup>*1</sup>                | : Imposta un'area di ritaglio in base<br>alle coordinate dell'angolo inferiore<br>destro.                                                   |  |
|                      | Coordinate in alto a sinistra:                 |                                                                                                    |  |
|                      |                                                | Imposta le coordinate dell'angolo                                                                                                    |  |
|                      | Area di ritaglio                               | superiore sinistro dell'area di ritaglio.<br>: Imposta le dimensioni dell'area<br>di ritaglio.                                              |  |
|                      | Coordinate in basso a                          | destra:                                                                                                    |  |
|                      | Dimensioni originali                           | Imposta le coordinate dell'angolo<br>inferiore destro dell'area di ritaglio.<br>: Visualizza il numero di pixel<br>dell'immagine originale. |  |

\*1: L'area di ritaglio viene impostata specificando i valori, non trascinando il mouse. Cliccate [Ripristina] per riportare i valori impostati a quelli iniziali.

### Salvataggio di una immagine

É possibile salvare l'immagine visualizzata in uno dei formati riportati di seguito. I file RAW si possono salvare con uno di questi formati per vedere l'immagine con un'applicazione per l'elaborazione dell'immagine.

| JPEG          | : Immagine JPEG con dati dell'immagine                 |
|---------------|--------------------------------------------------------|
| TIFF (8 bit)  | : Immagine TIFF con dati dell'immagine                 |
| TIFF (16 bit) | : Immagine TIFF di alta qualità con dati dell'immagine |
| BITMAP        | : Immagine BMP senza dati dell'immagine                |
| PNG           | : Immagine PNG senza dati dell'immagine                |
| PICT          | : Immagine PICT senza dati dell'immagine               |

Selezionate [Salva con nome] dal menu [File] nella finestra di visualizzazione dell'immagine principale o cliccate sull'icona sulla barra degli strumenti.

Appare la finestra di dialogo [Salva con nome].

Se il file RAW viene visto in visualizzazione semplice o viene ridotto, compare un messaggio che chiede se si desidera riportare l'immagine a pieno formato. Selezionando [No], l'immagine viene salvata come è visualizzata. La qualità risulta ridotta rispetto ad un'elaborazione a pieno formato.

### Specificate [Salva in], [Nome file] e [Salva come], quindi cliccate su [Salva].

| Salva con r          | iome                                                       |          |           | ?×            |
|----------------------|------------------------------------------------------------|----------|-----------|---------------|
| Salva jn: 🚺          | 🗃 100PENTX                                                 |          | · G @ 🖻 🗉 | -             |
| IMGP                 | 2427                                                       | IMGP3703 | IMGP4028  |               |
| <u>N</u> ome file:   | flower                                                     |          |           | <u>S</u> alva |
| Sal <u>v</u> a come: | JPEG                                                       |          | *         | Annulla       |
|                      | JPEG<br>TIFF(8bit)<br>TIFF(16bit)<br>BITMAP<br>PNG<br>PICT |          |           |               |

L'immagine viene salvata.

### Gestione dei file d'immagine e delle cartelle

### Estrazione di un file JPEG di pieno formato da un file RAW

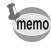

1

Un file JPEG di anteprima può essere estratto soltanto da file PEF e DNG scattati con *K10D*/*K200D*/*K200D*.

- Selezionate un'immagine per l'estrazione del file JPEG nel riquadro miniature o nel riquadro delle immagini selezionate della finestra PENTAX PHOTO Browser.
- 2 Selezionate [Estrai JPEG] dal menu [Strumenti]. In alternativa, cliccate col tasto destro sull'immagine per l'estrazione del file JPEG e selezionate [Estrai JPEG].

## 3

1

memo

- Specificate la destinazione e il nome del file.
  - Per salvare il file con lo stesso nome del file originale, selezionate [Usa nome file originale]. Ad esempio, se il nome del file originale è "IMGP0001.pef", il nome del file JPEG estratto sarà "IMGP0001.jpg".
  - Per salvare il file con un nome differente, selezionate [Rinomina]. In questo caso, specificate [Nome file base] (prefisso del nome del file), [Numero di cifre] (numero delle cifre del numero che segue il nome base del file) e [Numero di avvio] (numero iniziale che segue il nome base del file). Usando [Estrai JPEG] per immagini multiple, il nome file assegnato a ciascuna immagine è costituito dal [Nome file base] e da un numero progressivo che inizia da [Numero di avvio].
  - Usando Windows, le opzioni [Usa nome file originale] e [Rinomina] sono disponibili soltanto usando [Salva come DNG] per immagini multiple.

### Conversione di un file PEF in DNG

DNG (Digital Negative) è un formato di file RAW di utilizzo generale, di pubblico dominio, definito da Adobe Systems.

Selezionate un file PEF da convertire in file RAW di tipo DNG nel riquadro miniature o nel riquadro delle immagini selezionate della finestra PENTAX PHOTO Browser. Selezionate [Salva come DNG] dal menu [Strumenti].
 In alternativa, cliccate col tasto destro sull'immagine
 RAW PENTAX da convertire in file RAW DNG e selezionate
 [Salva come DNG].

3

memo

- Specificate la destinazione e il nome del file.
- Per salvare il file con lo stesso nome del file originale, selezionate [Usa nome file originale]. Ad esempio, se il nome del file originale è "IMGP0001.pef", il nome del file DNG convertito sarà "IMGP0001.dng".
- Per salvare il file con un nome differente, selezionate [Rinomina]. In questo caso, specificate [Nome file base] (prefisso del nome del file), [Numero di cifre] (numero delle cifre del numero che segue il nome base del file) e [Numero di avvio] (numero iniziale che segue il nome base del file). Usando [Salva come DNG] per immagini multiple, il nome file assegnato a ciascuna immagine è costituito dal [Nome file base] e da un numero progressivo che inizia da [Numero di avvio].
- Usando Windows, le opzioni [Usa nome file originale] e [Rinomina] sono disponibili soltanto usando [Salva come DNG] per immagini multiple.

### Spostamento/Copia dei file d'immagine

- 1 Nel riquadro miniature della finestra PENTAX PHOTO Browser, selezionate la miniatura dell'immagine da spostare o copiare.
- 2 Selezionate [Taglia] o [Copia] dal menu [Modifica]. In alternativa, cliccate sull'icona P o sulla barra degli strumenti.

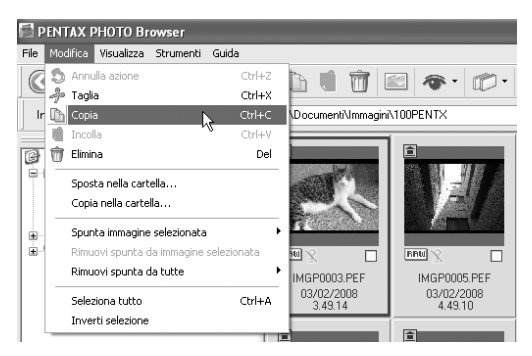

In visualizzazione struttura, specificate la cartella di destinazione per lo spostamento o la copia.

Selezionate [Incolla] dal menu [Modifica]. In alternativa, cliccate sull'icona 🖸 sulla barra degli strumenti.

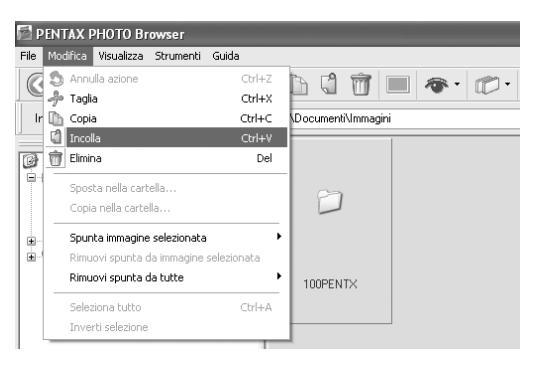

Il file immagine specificato viene spostato o copiato nella cartella specificata.

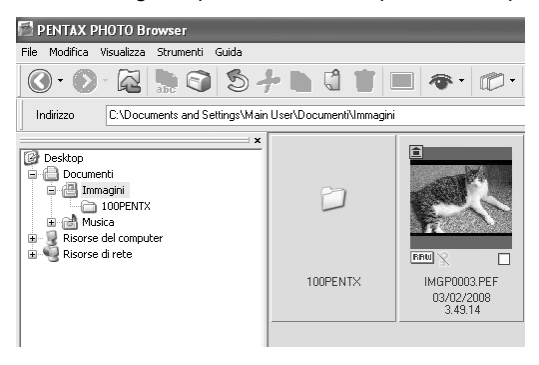

 Per spostare un'immagine è anche possibile trascinare la sua miniatura nella cartella di destinazione.
 Per copiarla, tenete premuto il tasto Ctrl mentre trascinate il file. (Per il Macintosh,

tenete premuto il tasto option mentre trascinate il file.)
Usate la stessa procedura anche per spostare o copiare una cartella. In visualizzazione

struttura, specificate la cartella da spostare o copiare. La cartella specificata sarà spostata o copiata nella cartella di destinazione.

3

4

memo

### Eliminazione dei file d'immagine e delle cartelle

- 1 Nel riquadro miniature della finestra PENTAX PHOTO Browser, selezionate il file o la cartella da eliminare. In alternativa, selezionate la cartella da eliminare in visualizzazione struttura.
- 2 Selezionate [Elimina] dal menu [Modifica]. In alternativa, cliccate sull'icona 📆 sulla barra degli strumenti.

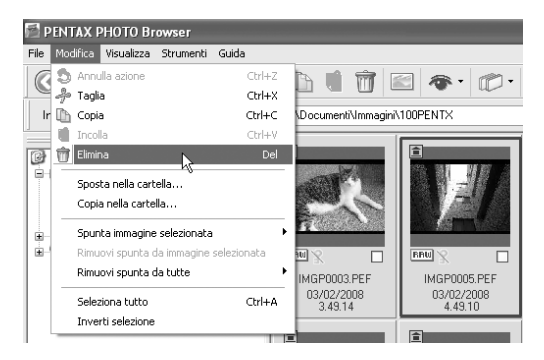

Compare la schermata di conferma dell'eliminazione.

### **3** Cliccate su [Si].

Il file o la cartella vengono eliminati. Eliminando una cartella, vengono eliminati anche tutti i file in essa contenuti.

### Modifica dei nomi dei file o delle cartelle

1 Nel riquadro miniature della finestra PENTAX PHOTO Browser, selezionate il file o la cartella da rinominare In alternativa, selezionate la cartella da rinominare nella visualizzazione struttura. Selezionate [Rinomina] dal menu [File]. In alternativa, cliccate direttamente sul nome del file o della cartella nel riquadro miniature o nella visualizzazione struttura.

Il nome del file o della cartella può essere modificato.

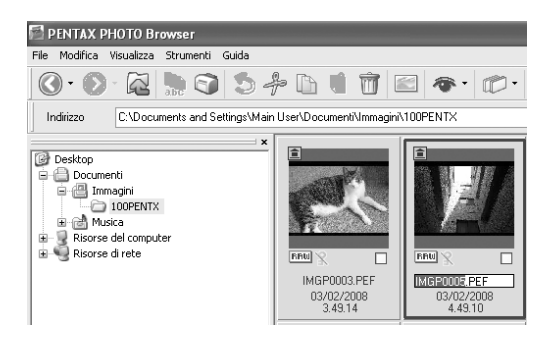

### *3* Inserite il nuovo nome del file o della cartella.

Il file o la cartella ha un nuovo nome.

### Modifica dei nomi di tutti i file

### Nel riquadro miniature della finestra PENTAX PHOTO Browser, selezionate le miniature da rinominare.

Selezionate [Seleziona tutto] dal menu [Modifica] per selezionare tutte le immagini nel riquadro delle miniature. Non è però possibile rinominare i file non supportati da PENTAX PHOTO Browser 3 e le cartelle. Non si possono selezionare immagini da più di una cartella.

2 Selezionate [Rinomina tutti] dal menu [File]. In alternativa, cliccate sull'icona Sulla barra degli strumenti.

 Rinomina tutti...
 X

 Nome file base
 IMGP
 Numero di cifre
 4 \$

 Inserire nome file base per ultimo
 Numero di avvio
 0001 \$

 Guida
 OK
 Annulla

Compare la finestra di dialogo [Rinomina tutti].

2

### Verificate il contenuto e inserite le informazioni necessarie.

| Voce                                  | Descrizione                                                                                                    |
|---------------------------------------|----------------------------------------------------------------------------------------------------|
| Nome file base                        | Specificate il nome da utilizzare per i file.<br>"IMGP" è la denominazione predefinita.                                                                                                    |
| Numero di cifre                       | Specificate il numero di cifre da aggiungere ai nomi base.<br>Si possono specificare da 1 a 5 cifre. 4 cifre è il valore<br>predefinito (esempio: IMGP1234.pef). Quando nella cartella<br>esistono file col nome file base specificato, il numero di<br>cifre cresce se viene superato il numero massimo di file. |
| Inserire nome file base<br>per ultimo | Selezionando questa opzione, il nome file specificato per<br>[Nome file base] viene posto in coda alla numerazione<br>sequenziale (esempio: 0123IMGP.pef). Come impostazione<br>predefinita il nome file base viene posto all'inizio.                                                                             |
| Numero di avvio                       | Imposta il numero iniziale. Quando nella cartella esistono<br>file col nome file base specificato, la numerazione prosegue<br>automaticamente dal numero più alto esistente. Se non ci<br>sono file col nome file base specificato, la numerazione<br>parte da 1.                                                 |

## 4 Cliccate [OK].

3

Tutti i file vengono ridenominati col nome specificato.

### Creazione di una nuova cartella

In visualizzazione struttura della finestra PENTAX PHOTO Browser, selezionate la cartella nella quale creare una nuova cartella.

In alternativa, selezionate il riquadro miniature.

## 2 Selezionate [Crea nuova cartella] dal menu [File].

Una nuova cartella viene creata nella cartella specificata o nel riquadro miniature.

### Salvataggio di un elenco di dati immagine

- Salvando i dati immagine dal riquadro miniature, si possono salvare quelli dei file immagine nella cartella correntemente visualizzata nel riquadro (selezionabile).
- Salvando i dati immagine dal riquadro immagini selezionate, si possono salvare quelli dei file immagine nella scheda attiva nel riquadro. Si possono salvare i dati immagine da più cartelle in un unico file di formato CSV.

In ambedue i casi, si possono anche salvare solo i dati immagine per i file selezionati.

### Selezionate [Salva elenco dati immagine] dal menu [Strumenti] della finestra PENTAX PHOTO Browser o cliccate sull'icona i sulla barra degli strumenti.

Compare la finestra di dialogo [Salva elenco dati immagine].

| Salva elenc         | o dati immagine             | ?×      |
|---------------------|-----------------------------|---------|
| Salva in:           | 🖹 Documenti 🛛 🔽 🕄 🗇 🖽 🗸     |         |
| P Immagini 🖓 Musica |                             |         |
| Nome file:          |                             | Salva   |
| Salva come:         | Elenco informazioni (".CSV) | Annulla |

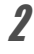

1

## Specificate il nome del file e la destinazione, quindi cliccate su [Salva].

I dati immagine vengono salvati in formato CSV.

### Visualizzazione delle proprietà dei file d'immagine o delle cartelle

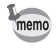

1

Il contenuto della finestra di dialogo [Proprietà] dipende dalla versione di sistema operativo in uso. Per maggiori dettagli sulle impostazioni della finestra di dialogo [Proprietà] fate riferimento alla guida in linea del sistema operativo.

Nel riguadro miniature della finestra PENTAX PHOTO Browser, selezionate la miniatura dell'immagine di cui volete visualizzare le proprietà.

In alternativa, nella visualizzazione struttura, selezionate la cartella di cui volete visualizzare le proprietà.

#### 2 Selezionate [Proprietà] dal menu [File].

Compare la finestra di dialogo [XXX Proprietà] ([XXX Info] per il Macintosh).

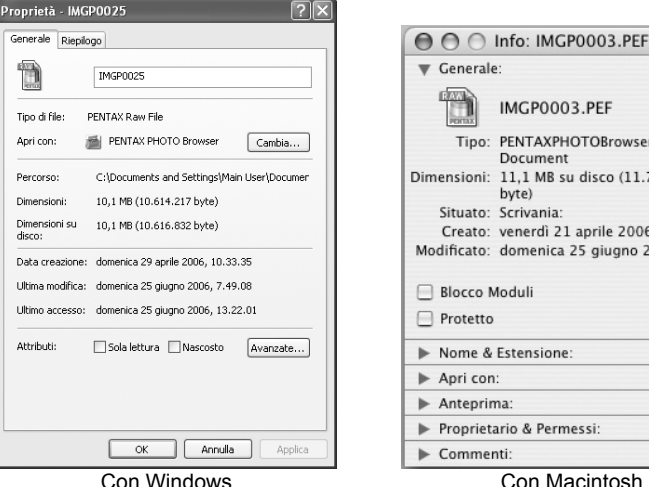

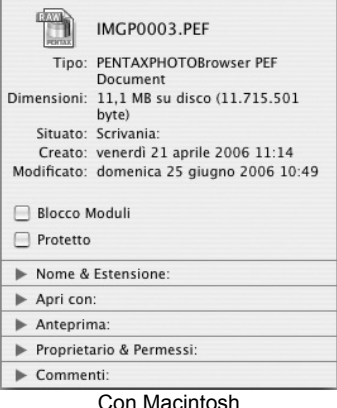

- 3 Verificate le informazioni che interessano.
  - Cliccate [OK].

Δ

La finestra di dialogo [Proprietà] si chiude.

Per il Macintosh, cliccate su M per chiudere la finestra di dialogo [Info].

## Riproduzione continua delle immagini come Presentazione

Questa sezione illustra come impostare ed eseguire una presentazione.

### Selezionate un'immagine o una cartella nella finestra PENTAX PHOTO Browser.

# 2 Selezionate [Presentazione] dal menu [Visualizza] o cliccate sull'icona 📰 sulla barra degli strumenti.

Si apre la schermata di Presentazione e il relativo pannello di comando.

Schermo della presentazione

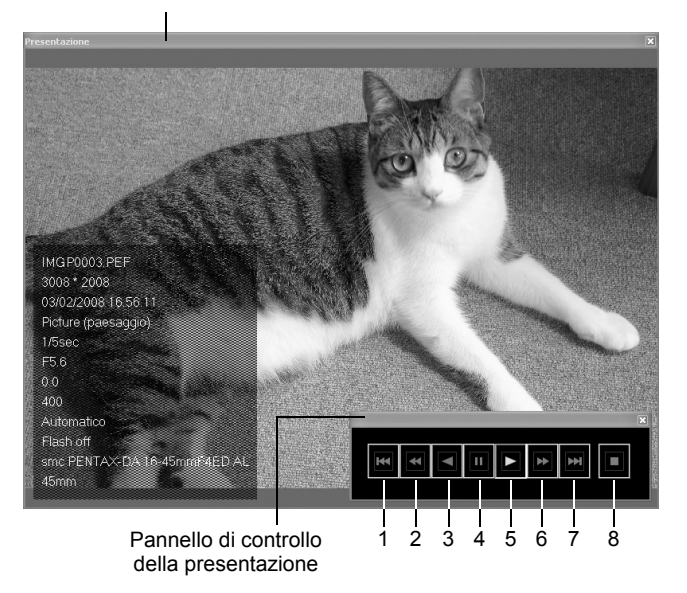

| Numero | Icona (pulsante)    | Funzione                                                                                                    |
|--------|---------------------|----------------------------------------------------------------------------------------------------|
| 1      | Prima immagine      | Ritorna alla prima immagine. Premendolo durante<br>la presentazione, compare la prima immagine<br>e la presentazione viene messa in pausa.    |
| 2      | Riavvolgi           | Riavvolge la presentazione. Premendolo durante<br>la presentazione, compare l'immagine precedente<br>e la presentazione viene messa in pausa. |
| 3      | Immagine precedente | La presentazione viene eseguita in ordine inverso.                                                                                            |
| 4      | Pausa               | Mette in pausa la presentazione.                                                                                                    |
| 5      | Riproduci           | Avvia la presentazione.                                                                                                    |
| 6      | Avanza veloce       | Avanzamento veloce. Premendolo durante la presentazione, compare l'immagine seguente e la presentazione viene messa in pausa.                 |
| 7      | Ultima immagine     | Salta all'ultima immagine. Premendolo durante<br>la presentazione, compare l'ultima immagine<br>e la presentazione viene messa in pausa.      |
| 8      | Stop (Esci)         | Interrompe la presentazione.                                                                                                    |

## **3** Premete il pulsante [Riproduci].

La presentazione ha inizio.

### Impostazioni della presentazione

Per vedere la presentazione, potete scegliere tra finestra singola e finestra doppia. In aggiunta, potete vedere la presentazione in modalità a pieno schermo singolo o pieno schermo doppio (solo se il computer è compatibile con la visualizzazione a doppio schermo).

Le impostazioni di visualizzazione della presentazione e i dati immagine visualizzati per ciascuna immagine delle presentazione possono essere modificati nella scheda [Browser] nella finestra di dialogo [Opzioni]. Si può scegliere se visualizzare i dati immagine nel corso della presentazione spuntando il pulsante di opzione [Si] o [No] per [Visualizza dati immagine durante presentazione]. (p.66)

L'ordine di avanzamento dei fotogrammi durante la presentazione è determinato dall'impostazione corrente [Ordina per] nel menu [Visualizza].

Selezionate una delle quattro regole di visualizzazione riportate di seguito.

Finestra singola

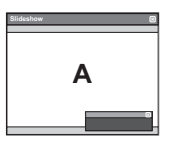

Finestra doppia

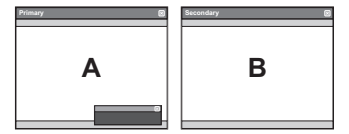

Schermo intero singolo

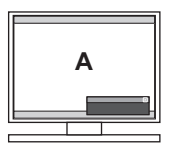

Schermo intero doppio

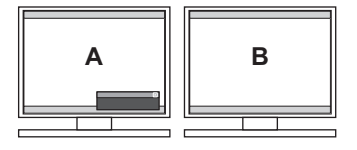

### • Ordine di visualizzazione delle immagini per finestra doppia

Usando la finestra doppia o il doppio schermo intero nella presentazione di PENTAX PHOTO Browser 3, si può selezionare il metodo di visualizzazione delle immagini per il monitor primario e il secondario.

#### Avanza nell'ordine

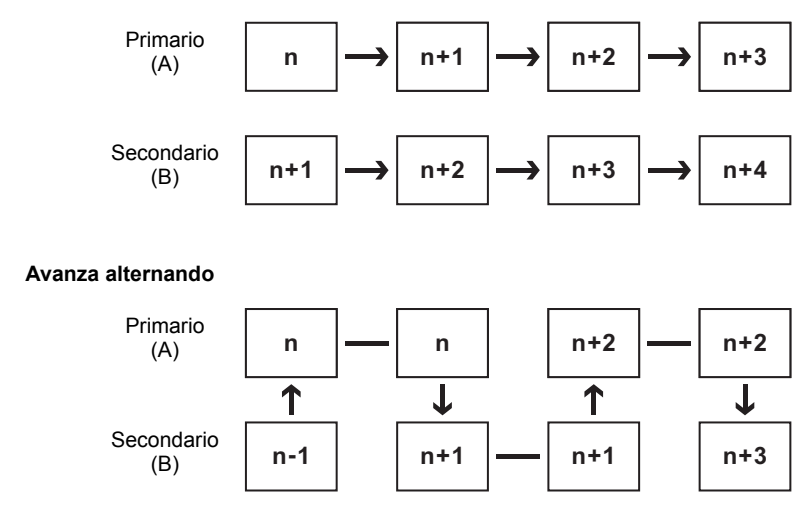

#### Avanza di due fotogrammi

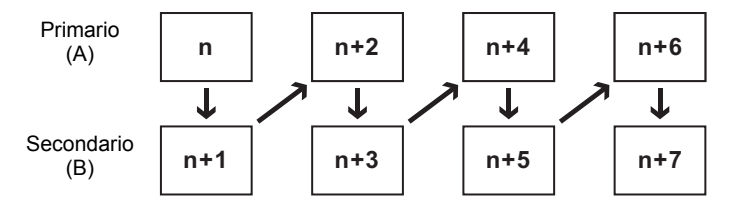

Imposta immagine monitor primario

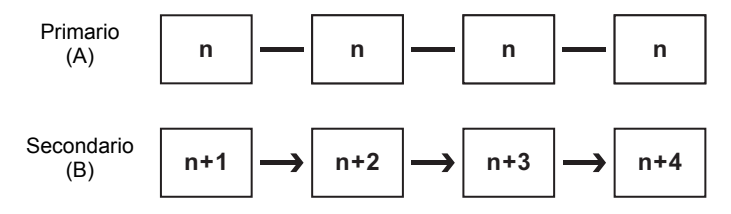

### Stampa di una immagine

Per stampare i file immagine, scegliete tra [Stampa indice] e [Stampa foto].

Stampa indice : Stampa miniature e relativi dati immagine.

Stampa foto : Stampa la foto ad alta qualità. Si possono anche stampare più immagini su una sola pagina oppure una sola foto di grande formato su più pagine, eseguendo una stampa partizionata.

### Uso di stampa indice

- **1** Nel riquadro miniature della finestra PENTAX PHOTO Browser, selezionate le immagini da stampare.
- 2 Selezionate [Stampa] dal menu [File]. In alternativa, cliccate sull'icona 🛐 sulla barra degli strumenti.

Compare la finestra di dialogo [Stampa].

### Selezionate la scheda [Stampa indice].

| Stampa                                                                                                    | ?×                                                                                                    |
|----------------------------------------------------------------------------------------------------|----------------------------------------------------------------------------------------------------|
| Stanpa Indo                                                                                                    |                                                                                                    |
| IMGP0003.PEF IMGP0005.PEF<br>03/02/2008 3 49.14 03/02/2008 4 49.10<br>02/02/2008 16.66.11 02/02/2008 13.10.11                                                                                                    | O     O       Numero di immagiri per pagina (L x A)     6 (2x3)                                           |
| IMGP0021 PEF         IMGP0023 PEF           D30220005 14 64 35         IMGP0023 PEF           O2002005 14 64 35         IMGP0023 PEF           Immediate         Immediate           Immediate         Immediate           Immediate | Stanp bod<br>Didactal<br>Politione<br>Contenuto<br>UNione file<br>UData Oti in file<br>UData Oti is scale |
| IMGP0025/PEF IMGP0030/PEF<br>03/02/2008 74.98 03/02/2008 84.9.08<br>02/02/2008 16.47.59 02/02/2008 16.51.45                                                                                                    | Caratrere Esis M<br>Dimension Automatico M<br>Etichete informazioni                                       |
| 1/2 M D M                                                                                                    | Stampante AGFA AccuSet v52.3<br>Impostacioni stampante OK Annulla                                         |

### Inserite le impostazioni relative a layout e didascalia.

| Voce         | )                                 | Descrizione                                                                                                    |
|--------------|-----------------------------------|----------------------------------------------------------------------------------------------------|
| Ante         | prima                             | Visualizza un'anteprima con le impostazioni specificate.                                                                 |
| Disp         | osizione                          | Per selezionare fra tre possibili disposizioni.                                                                          |
| Num<br>per p | ero di immagini<br>bagina (L × A) | Per specificare il numero di immagini da stampare in una pagina, scegliendo dall'elenco.                                 |
| Starr        | npa bordi                         | Per selezionare se visualizzare i bordi di stampa per ogni immagine.                                                     |
| Dida         | scalia                            | Le impostazioni riguardanti la didascalia sono spiegate di seguito. Il possibile contenuto dipende dal layout prescelto. |
|              | Posizione                         | Per selezionare dall'elenco la posizione della didascalia.                                                               |
|              | Contenuto                         | Per specificare i dati da stampare fra quelli proposti.                                                                  |
|              | Carattere                         | Per selezionare un carattere di stampa tra quelli proposti.<br>L'impostazione predefinita è il carattere di sistema.     |
|              | Dimensione                        | Per scegliere le dimensioni del carattere dall'elenco a discesa.                                                         |
|              | Etichette informazioni            | Per stampare l'etichetta con le informazioni.                                                                            |
| Stam         | ipante                            | Qui compare il nome della stampante utilizzabile.                                                                        |
| - 1          | 1 10 1 1 10                       |                                                                                                    |

• Le dimensioni di ogni immagine vengono calcolate automaticamente in base ai margini, al numero delle immagini e alle dimensioni della didascalia.

- Cliccate sul pulsante [Imposta pagina] per effettuare le impostazioni relative alla pagina. (p.61)
- Cliccate sul pulsante [Impostazioni stampante] per effettuare le impostazioni relative alla stampante. (p.62)

3

4

memo

## **5** Cliccate [OK].

La stampa ha inizio.

### Uso di stampa foto

3

- **1** Nel riquadro miniature della finestra PENTAX PHOTO Browser, selezionate le immagini da stampare.
- Selezionate [Stampa] dal menu [File].
   In alternativa, cliccate sull'icona sulla barra degli strumenti.

Compare la finestra di dialogo [Stampa].

### Selezionate la scheda [Stampa foto].

| Stampa                        | ?×                                              |
|-------------------------------|-------------------------------------------------|
| Stampa indice Stampa foto     | Disposizione                                    |
|                               |                                                 |
|                               |                                                 |
| Det                           | Num. Immag. per pag. (2 (1x2))                  |
| CALLE &                       | Assem dala imag                                 |
|                               | Porizione Canico M                              |
| Constalla -                   | Spazio (verticale)                              |
| Care I                        | Ruota in base all'area di stampa                |
| 12                            | Adatta alla carta                               |
|                               | Stampa data e ora dello scatto                  |
|                               | Posizione In basso a des.(interno) V Stampa ora |
|                               | Carattere Arial                                 |
|                               | Separatore Spazio V Colore testo Arancione V    |
|                               | Formato AAAA/MM/GG V Dimensione Automatico V    |
|                               | Stampante AGFA-AccuSet v52.3                    |
| Imposta pagina Stampa su file | Impostazioni stampante OK Annulla               |

### **4** Inserite le impostazioni relative a layout e didascalia.

| Voce                                        | Descrizione                                                                                                    |  |  |
|---------------------------------------------|----------------------------------------------------------------------------------------------------|--|--|
| Anteprima                                   | Visualizza un'anteprima con le impostazioni specificate.                                                                                                    |  |  |
| Disposizione                                | Per selezionare fra tre possibili disposizioni.<br>Disposizione 1 : Stampa normale<br>Disposizione 2 : Layout di stampa (immagini multiple)<br>Disposizione 3 : Stampa partizionata <sup>*1</sup><br>(stampa di una immagine su più pagine)                                                                                                    |  |  |
| Num. immag. per pag.                        | Per selezionare dall'elenco il numero di immagini da stampare su una pagina.                                                                                                    |  |  |
| Stampa multi-pagina                         | Per selezionare dall'elenco il numero di partizioni dell'immagine.                                                                                                    |  |  |
| Assegn. delle immag.                        | Per selezionare dall'elenco le opzioni per un formato<br>dell'immagine differente da quello della pagina.<br>Nessun ritaglio: L'immagine rientra nell'area stampabile.<br>Ritaglio : Si utilizza l'intera area stampabile, scartando<br>le parti di immagine in eccesso.                                                                                                    |  |  |
| Posizione                                   | Per selezionare dall'elenco la posizione dell'immagine nell'area di stampa.                                                                                                    |  |  |
| Spazio (Verticale)/<br>Spazio (Orizzontale) | Imposta lo spazio verticale e orizzontale in mm o pollici.                                                                                                    |  |  |
| Ruotate in base<br>all'area di stampa       | Questa impostazione utilizza al meglio l'area di stampa.<br>Spuntate questa opzione per consentire se necessario una<br>rotazione di 90° per adattare la foto all'area di stampa prima<br>di stamparla.                                                                                                    |  |  |
| Adatta alla carta                           | Per impostare la stampante affinché stampi usando la massima<br>area di stampa.<br>Si può impostare selezionando [Disposizione 1] (Stampa<br>normale) o [Disposizione 3] (Stampa partizionata).                                                                                                    |  |  |
| Stampa data e ora<br>dello scatto           | Per definire le impostazioni di stampa relative a data ed ora.         Posizione       : Per selezionare la posizione per la stampa di data ed ora.         Carattere       : Per selezionare un carattere di stampa tra quelli proposti. L'impostazione predefinita è il carattere di sistema.         Stampa ora       : Per selezionare No (Predefinito) o Si (OO:MM:SS, solo in formato 24 ore).         Separatore       : Per inserire divisori nel testo.         Formato       : Per impostare il formato della data.         Colore testo       : Per selezionare dall'elenco la dimensione del carattere |  |  |
| Stampante                                   | Qui compare il nome della stampante utilizzabile                                                                                                    |  |  |

\*1: Selezionando [Disposizione 1] (Stampa normale) o [Disposizione 3] (Stampa partizionata), viene visualizzata la casella [Adatta alla carta]. Spuntate [Adatta alla carta] per ignorare le impostazioni relative ai margini e stampare le immagini sfruttando la massima area di stampa disponibile.

C

- memo
- Le dimensioni dell'immagine vengono calcolate automaticamente in base ai margini, alla spaziatura e al numero delle immagini.
- L'orientamento della stampa di data ed ora dipende dai dati dell'immagine (solo per Windows). La posizione di stampa è in relazione all'immagine.
- Cliccate sul pulsante [Imposta pagina] per selezionare le impostazioni relative alla pagina. (p.61)
- Cliccate sul pulsante [Impostazioni stampante] per selezionare le impostazioni relative alla stampante. (p.62)

## **5** Cliccate [OK].

La stampa ha inizio.

### Uso di Imposta pagina

Usate Imposta pagina per impostare opzioni di stampa come margini, intestazioni/piè di pagina e numero di copie.

**1** Selezionate [Imposta pagina] dal menu [File] nella finestra PENTAX PHOTO Browser.

In alternativa, cliccate su [Imposta pagina] nella finestra di dialogo [Stampa].

| ( | Compare I | la ' | fines | tra c | di C | lial | ogo | [Impos | ta | pagina |  |
|---|-----------|------|-------|-------|------|------|-----|--------|----|--------|--|
|   |           |      |       |       |      |      |     |        |    |        |  |

| Imposta pagina | 1                    |                    |            | ?×              |
|----------------|----------------------|--------------------|------------|-----------------|
| Margini        |                      |                    |            |                 |
| Sinistra       | 😂 🗘 mm               | Destra             | 25 🤤 mm    | Numero di copie |
| Superiore      | 25 🖨 mm              | Inferiore          | 25 🗢 mm    | 1 🗘             |
| Intestazione   | 10 🗘 mm              | Piè di pagina      | 10 🗘 mm    |                 |
| Intestazione   |                      |                    |            |                 |
| Posizione      | Non stampare 🗸 🗸     | Carattere          |            | ~               |
| Testo          |                      |                    |            |                 |
|                | Inser. num. pagina   | Inser. num. pagine | Dimensione | 10 💌            |
| Piè di pagina  |                      |                    |            |                 |
| Posizione      | Non stampare 🗸 🗸     | Carattere          |            | ~               |
| Testo          |                      |                    |            |                 |
|                | Inser. num. pagina   | Inser. num. pagine | Dimensione | 10 🗸            |
|                | Impostazioni stampan | te Applica         | OK         | Annulla         |

## 2 Inserite le impostazioni.

| Voce                           |                                                 | Descrizione                                                                                                    |
|--------------------------------|-------------------------------------------------|----------------------------------------------------------------------------------------------------|
| Margini                        | Sinistra,<br>Destra,<br>Superiore,<br>Inferiore | L'impostazione predefinita è 25 mm (1 pollice) per<br>formati di carta superiori all'A4, e 10 mm (0,4 pollici)<br>per formati inferiori.                    |
|                                | Intestazione/<br>Piè di pagina                  | L'impostazione predefinita è 15 mm (0,6 pollici) dal bordo superiore e da quello inferiore.                                                                 |
| Numero di co                   | pie                                             | Per specificare il numero delle copie da stampare.                                                                                                    |
| Intestazione/<br>Piè di pagina | Posizione                                       | Per impostare la posizione per intestazione/piè di<br>pagina. Selezionate fra Non stampare (Predefinito),<br>Allin. a sin., All. al centro, e Allin. a des. |
|                                | Carattere                                       | Per selezionare un carattere di stampa tra quelli proposti.<br>L'impostazione predefinita è il carattere di sistema.                                        |
|                                | Testo                                           | Inserite il testo da stampare come intestazione/piè di pagina.                                                                                              |
|                                | Inser. num.<br>pagina                           | Cliccando su questo pulsante, [#Numero di pagina]<br>viene inserito nella posizione del cursore nel campo<br>Testo.                                         |
|                                | Inser. num.<br>pagine                           | Cliccando su questo pulsante, [#Numero di pagine]<br>viene inserito nella posizione del cursore nel campo<br>Testo.                                         |
|                                | Dimensioni                                      | Per selezionare dall'elenco una dimensione del carattere. L'impostazione predefinita è 10.                                                                  |

## **3** Cliccate [OK].

I dati per impostare la pagina sono inseriti.

### Uso delle impostazioni della stampante

Controllate le impostazioni di stampa e cambiatele secondo necessità. Per dettagli sulle impostazioni di stampa consultate il manuale istruzioni della stampante.

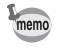

Questa sezione descrive le impostazioni di stampa per Windows. Per il Macintosh, la schermata delle impostazioni di stampa dipende dal sistema operativo.

### Cliccate su [Impostazioni stampante] nella finestra di dialogo [Stampa] o [Imposta pagina].

| lmposta sta                              | ampante                              | ?×                                       |
|------------------------------------------|--------------------------------------|------------------------------------------|
| Stampante                                | •                                    |                                          |
| Nome:                                    | XXXXXXXXXXXXXXX                      | Proprietà                                |
| Stato:<br>Tipo:<br>Percorso:<br>Commento | Pronta<br>XXXXXXXXXXXXX<br>XXXX<br>x |                                          |
| Foglio<br>Formato:<br>Alimentazio        | A4 one: Selezione automatica         | Orientamento     Oricale     Orizzontale |
| Rete                                     |                                      | OK Annulla                               |

Compare la finestra di dialogo [Imposta stampante].

## **2** Inserite le impostazioni.

1

| Voce               |               | Descrizione                                                                                                    |
|--------------------|---------------|----------------------------------------------------------------------------------------------------|
| Stampante          |               | Per selezionare la stampante da usare dall'elenco<br>a discesa [Nome].<br>Cliccate su [Rete] per selezionare una stampante in rete.<br>Cliccate su [Proprietà] per inserire impostazioni di<br>stampa avanzate. |
| Formato Dimensioni |               | Per selezionare il formato della carta.                                                                                                    |
|                    | Alimentazione | Per selezionare il metodo di alimentazione della carta.                                                                                                    |
| Orientamento       |               | Per impostare il tipo di immagine da stampare.<br>Selezionate [Verticale] o [Orizzontale].                                                                                                    |

## **3** Cliccate [OK].

I dati per impostare la stampante sono inseriti.

### Modifica delle impostazioni di PENTAX PHOTO Browser 3

Si possono scegliere le impostazioni iniziali di PENTAX PHOTO Browser 3, come le impostazioni all'avvio o alla chiusura del programma, il formato iniziale di visualizzazione dell'immagine, le didascalie delle miniature e il formato di visualizzazione dei file RAW.

Selezionate [Opzioni] dal menu [Strumenti] nella finestra PENTAX PHOTO Browser. In alternativa, cliccate sull'icona in sulla barra degli strumenti.

Quando viene visualizzata la finestra di dialogo [Opzioni], selezionate la scheda relativa alle impostazioni da cambiare.

| Cartella di avvio                      |                                                     |
|----------------------------------------|-----------------------------------------------------|
| Ultima cartella utilizzata             |                                                     |
| O Desktop                              |                                                     |
| 🔘 Usa sempre questa cartella           |                                                     |
| C:\Documents and Settings\Main User\Do | cumenti\PENT 🗸 Sfoglia                              |
| Stato all'avvio                        |                                                     |
| 💿 Stato dopo l'ultimo utilizzo         |                                                     |
| O Predefinito                          |                                                     |
| Mostra scherm. intr. all'avvio         |                                                     |
| 💿 Sì                                   | ○ No                                                |
| Alla chiusura                          |                                                     |
| Chiudi solo PENTAX PHOTO Browser       | Chiudi PENTAX PHOTO Laboratory allo<br>stesso tempo |
|                                        |                                                     |
|                                        |                                                     |
|                                        |                                                     |
|                                        |                                                     |
|                                        |                                                     |
|                                        |                                                     |
|                                        |                                                     |
|                                        |                                                     |
|                                        |                                                     |
|                                        |                                                     |

## 2 Effettuate tutte le selezioni, confermatele con [OK].

Le opzioni sono impostate e la finestra di dialogo [Opzioni] si chiude. Cliccate su [Ripristina] per riportare tutte le opzioni ai valori predefiniti.

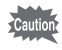

Cliccando su [Ripristina], le impostazioni di tutte le schede, compresa quella visualizzata, ritornano ai valori predefiniti.

### Impostazioni della scheda [Avvia/Chiudi programma].

Cambiate le seguenti impostazioni per PENTAX PHOTO Browser 3 nella scheda [Avvia/Chiudi programma].

| Voce                              | Descrizione                                                                                                    |
|-----------------------------------|----------------------------------------------------------------------------------------------------|
| Cartella di avvio                 | Scegliete fra le seguenti la cartella da aprire all'avvio<br>del programma.<br>Ultima cartella utilizzata:<br>Per aprire l'ultima cartella usata la volta<br>precedente in PENTAX PHOTO Browser 3.<br>Desktop : Per aprire il desktop.<br>Usa sempre questa cartella:<br>Cliccate su [Sfoglia] per specificare<br>una cartella.                                                              |
| Stato all'avvio                   | Per impostare lo stato di PENTAX PHOTO Browser 3<br>all'avvio.<br>Stato dopo l'ultimo utilizzo:<br>All'avvio di PENTAX PHOTO Browser 3<br>si mantengono le impostazioni dell'ultima<br>sessione.<br>Predefinito : Appare la schermata predefinita.                                                                                                    |
| Mostra scherm. intr.<br>all'avvio | Per impostare se visualizzare la schermata introduttiva<br>all'avvio PENTAX PHOTO Browser 3.<br>Si : Mostra la schermata introduttiva.<br>No : Non mostra la schermata introduttiva.                                                                                                    |
| Alla chiusura                     | Per impostare le operazioni all'uscita da PENTAX<br>PHOTO Browser 3.<br>Chiudi solo PENTAX PHOTO Browser:<br>Chiude soltanto PENTAX PHOTO Browser<br>3 anche se è aperto PENTAX PHOTO<br>Laboratory 3.<br>Chiudi PENTAX PHOTO Laboratory allo stesso tempo:<br>Chiude anche PENTAX PHOTO Laboratory<br>3 insieme a PENTAX PHOTO Browser 3<br>senza visualizzare un messaggio<br>di conferma. |

### Impostazioni della scheda [Browser]

Per personalizzare le impostazioni riguardanti la schermata del Browser e la presentazione nella scheda [Browser].

| Voce                                                                       | Descrizione                                                                                                    |
|----------------------------------------------------------------------------|----------------------------------------------------------------------------------------------------|
| Data/ora miniatura                                                         | Per impostare la data e l'ora visualizzate nel riquadro<br>miniature e nel riquadro immagini selezionate.<br>Data/ora ultima modifica del file:<br>Visualizza la data e l'ora dell'ultima modifica<br>(a partire dalla data di ripresa).<br>Data modifica informazioni Exif (data di scatto):<br>Visualizza la data e l'ora di creazione del file<br>(data di ripresa).                                                                                                    |
| Usa informazioni<br>orientamento<br>immagine                               | Per impostare se usare il dato relativo all'orientamento<br>dell'immagine nella schermata del Browser e nella finestra<br>di visualizzazione dell'immagine principale.<br>Si : Usa il dato sull'orientamento dell'immagine.<br>No : Non usa il dato sull'orientamento dell'immagine.<br>Selezionando [No], la visualizzazione della miniatura non<br>cambia nemmeno selezionando [Ruota visualizzazione<br>(90° a sinistra)] o [Ruota visualizzazione (90° a destra)]<br>da [Ruota]. |
| Visualizza orientamento<br>immagini                                        | <ul> <li>Per impostare se visualizzare un'icona che indica l'orientamento della visualizzazione dell'immagine nella schermata del Browser e nella finestra di visualizzazione dell'immagine principale.</li> <li>Si : L'orientamento della visualizzazione dell'immagine è indicato da un'icona.</li> <li>No : L'orientamento della visualizzazione dell'immagine non è indicato da un'icona.</li> </ul>                                                                             |
| Indica modifiche nei<br>dati immagine durante<br>avanzamento<br>fotogramma | <ul> <li>Per impostare se indicare in rosso i cambiamenti nei dati dell'immagine passando da un file a quello successivo durante l'avanzamento dei fotogrammi nella finestra di visualizzazione dell'immagine principale.</li> <li>Si : I cambiamenti nei dati dell'immagine da un file al successivo sono indicati in rosso.</li> <li>No : I cambiamenti nei dati dell'immagine da un file al successivo non sono indicati in rosso.</li> </ul>                                     |
| Schema colori per<br>bordo miniatura<br>immagini con spunta                | Per impostare il colore del bordo della miniatura nel riquadro<br>delle immagini selezionate in base alla posizione (percorso)<br>del file immagine. Selezionate fra sette colori.                                                                                                    |
| Impostazioni<br>presentazione                                              | Per impostare le modalità di visualizzazione delle presentazioni.<br>Finestra singola:<br>Esegue la presentazione in una sola finestra.<br>Finestra doppia:<br>Esegue la presentazione in due finestre<br>(primaria e secondaria).<br>Schermo intero singolo:<br>Esegue la presentazione a schermo intero in un solo<br>monitor.<br>Schermo intero doppio:<br>Esegue la presentazione a schermo intero in due monitor.                                                               |

| Voce                                                 | Descrizione                                                                                                    |
|------------------------------------------------------|----------------------------------------------------------------------------------------------------|
| Avanz. fotogram.<br>in visual. doppia                | Per impostare il metodo di aggiornamento durante la visione<br>simultanea di due immagini (p.56).<br>Avanza nell'ordine:<br>Le immagini si succedono in ordine. La finestra<br>secondaria mostra ogni immagine in anticipo sulla<br>finestra primaria.<br>Avanza alternando:<br>L'aggiornamento delle immagini si alterna sulle due finestre<br>ad ogni intervallo di avanzamento. Partendo da zero,<br>le immagini con numero pari sono visualizzate nella<br>finestra primaria e quelle con numero dispari sono<br>visualizzate nella finestra secondaria.<br>Avanza di due fotogrammi:<br>l fotogrammi avanzano a coppie.<br>Imposta immagine monitor primario:<br>La finestra primaria mostra un'immagine fissa, mentre<br>la secondaria mostra le immagini in sequenza secondo<br>l'ordinamento previsto. |
| Intervallo                                           | Imposta l'intervallo di avanzamento dei fotogrammi nella<br>presentazione.<br>Secondo(i):<br>Per impostare l'intervallo di avanzamento dei<br>fotogrammi (in secondi).                                                                                                    |
| Visualizzazione ciclica                              | <ul> <li>Imposta la ripetizione della visualizzazione.</li> <li>No : Quando tutte le immagini sono state mostrate,<br/>la presentazione si interrompe.</li> <li>Si : La presentazione si ripete fino all'interruzione.</li> </ul>                                                                                                    |
| Visualizza dati<br>immagine durante<br>presentazione | <ul> <li>Per impostare se visualizzare i dati dell'immagine durante<br/>la presentazione. Si possono selezionare le informazioni<br/>da visualizzare.</li> <li>Si : Visualizzare i dati dell'immagine durante la presentazione.</li> <li>No : Non visualizza i dati dell'immagine durante la<br/>presentazione.</li> </ul>                                                                                                    |

### Impostazioni della scheda [Finestra immagine principale].

Per cambiare le impostazioni della finestra di visualizzazione dell'immagine principale nella scheda [Finestra immagine principale].

| Voce                              | Descrizione                                                                                                    |
|-----------------------------------|----------------------------------------------------------------------------------------------------|
| Altezza riquadro<br>dati immagine | Per impostare l'altezza del riquadro dati immagine all'apertura<br>della finestra di visualizzazione dell'immagine principale.<br>Ultimo formato specificato:<br>Imposta l'altezza del riquadro dati immagine<br>all'apertura della finestra di visualizzazione<br>dell'immagine principale pari a quella della volta<br>precedente.<br>Automatico : L'altezza viene regolata automaticamente.<br>Fisso : Si può specificare il numero di linee. |

| Voce                                                    | Descrizione                                                                                                    |
|---------------------------------------------------------|----------------------------------------------------------------------------------------------------|
| Dimensioni finestra<br>immagine principale              | Per impostare le dimensioni della finestra di visualizzazione<br>dell'immagine principale.<br>Ultimo formato specificato:<br>Apre la finestra di visone dell'immagine principale<br>con dimensioni pari a quella della volta precedente.<br>Predefinito:<br>Apre la finestra con le dimensioni predefinite.<br>Imposta dimensioni:                                                                                                    |
|                                                         | Specifica le dimensioni delle finestra di visualizzazione dell'immagine principale in pixel.                                                                                                    |
| Visualizza percorso file nella barra del titolo         | Per impostare se visualizzare il percorso del file nella barra<br>del titolo della finestra di visualizzazione dell'immagine<br>principale.<br>Si : Visualizza il percorso del file nella barra del titolo.<br>No : Non visualizza il percorso del file nella barra del titolo.                                                                                                    |
| Visualizza numero<br>immagini nella barra<br>del titolo | Per impostare se visualizzare "Ordinamento di visualizzazione/<br>Numero totale di immagini" quando si visualizzano più immagini<br>in una finestra di visualizzazione dell'immagine principale.<br>Si : Visualizza l'ordinamento di visualizzazione e il<br>numero totale di immagini nella barra del titolo.<br>No : Non visualizza l'ordinamento di visualizzazione e<br>il numero totale di immagini nella barra del titolo.                                                                                                    |
| Visualizz. di più<br>immagini                           | Per selezionare il metodo di visualizzazione nella finestra<br>di visualizzazione dell'immagine principale nel caso siano<br>selezionate più immagini nel riquadro miniature.<br>Finestra singola:<br>Le immagini appaiono in una sola finestra di<br>visualizzazione dell'immagine principale. Cliccate<br>sulle icone                                                                                                    |
| Visualizzazione<br>immagine principale<br>del file RAW  | Per impostare la modalità di visualizzazione all'apertura<br>di un file RAW.<br>Visual. sempl.:<br>Vengono utilizzati i dati immagine compressi<br>all'interno del file RAW. I dati immagine vengono<br>visualizzati rapidamente, ma si ha una perdita di<br>qualità dovuta all'elevato fattore di compressione<br>dell'immagine, pertanto non si raccomanda questa<br>funzione per analizzare i dettagli dell'immagine.<br>Visual. AutoRAW:<br>Viene utilizzato l'effettivo file RAW (dopo una<br>conversione completamente automatica).<br>Dimensioni (proporzioni):<br>Per selezionare il formato dell'immagine prodotta<br>dalla conversione automatica RAW tra [1:4], [1:2],<br>o [Dimensioni reali]. Per la massima velocità,<br>selezionate [1:4]. Per la massima qualità,<br>selezionate [Dimensioni reali]. |

| Voce                                                  | Descrizione                                                                                                    |
|-------------------------------------------------------|----------------------------------------------------------------------------------------------------|
| Attributi di visualizza-<br>zione da conservare       | Per selezionare gli attributi di visualizzazione da conservare<br>passando da un'immagine all'altra.<br>Si possono selezionare più attributi.<br>Zoom : Viene mantenuto l'ingrandimento.<br>Posizione: Viene mantenuta la posizione.<br>Direzione : Viene mantenuta la direzione.                                                                         |
| Avanzamento<br>fotogramma visualizz.<br>sincronizzata | Per impostare se mostrare tutte le immagini in ciascuna<br>finestra di visualizzazione dell'immagine principale durante<br>l'avanzamento dei fotogrammi nella visualizzazione<br>sincronizzata di più finestre.<br>In ordine : Mostra tutte le immagini.<br>Salta : Salta le immagini visualizzate in altre finestre<br>di visualizzazione sincronizzate. |

Impostazioni della scheda [Altro] Per cambiare le impostazioni riguardanti le avvertenze e la gestione del colore nella scheda [Altro].

| Voce                          | Descrizione                                                                                                    |
|-------------------------------|----------------------------------------------------------------------------------------------------|
| Visualizza avvisi             | <ul> <li>Per impostare se visualizzare messaggi di avviso.</li> <li>Si : Visualizza gli avvisi. (La casella "Non mostrare più questo messaggio" non è spuntata per tutti i messaggi.)</li> <li>No : Non visualizza gli avvisi. (La casella "Non mostrare più questo messaggio" è spuntata per tutti i messaggi.)</li> </ul>                                                                                                    |
| Gestione colore<br>per lavoro | Per impostare il metodo di gestione del colore durante<br>la visualizzazione dell'immagine.<br>Visualizza l'immagine con la relativa gestione del colore.<br>Disattiva gestione colore:<br>La gestione del colore è disabilitata.<br>Visualizzazione gamma ampia simulata:<br>La gamma di riproduzione Adobe RGB viene<br>compressa nella gamma sRGB per la visualizzazione.<br>Dato che la gamma sRGB è più ristretta rispetto a<br>quella Adobe RGB, la riproduzione dei colori non è<br>del tutto accurata. Tuttavia in questo modo si possono<br>verificare i colori della gamma Adobe RGB che non<br>potrebbero essere rappresentati dalla gamma sRGB. |
| Gestione colore<br>per stampa | Per impostare il profilo colore da usare in stampa.<br>Utilizza impostazioni stampante:<br>Usa le impostazioni del profilo della stampante.<br>Seleziona profilo colore:<br>Seleziona il profilo da usare dall'elenco a discesa<br>[Profilo].<br>Disattiva gestione colore:<br>Disabilita la gestione del colore e non usa un profilo<br>per la stampa.                                                                                                    |
| Unità                         | <ul> <li>mm : Imposta in millimetri (mm) l'unità di misura per<br/>le lunghezze nelle finestre di dialogo.</li> <li>pollici : Imposta in pollici l'unità di misura per le lunghezze<br/>nelle finestre di dialogo.</li> </ul>                                                                                                    |

## **PENTAX PHOTO Laboratory 3**

PENTAX PHOTO Laboratory 3 supporta svariate funzioni di elaborazione delle immagini, dedicate ai file PEF e DNG, tra le quali la conversione dei dati, la regolazione dei colori e l'ottimizzazione dell'immagine. L'elaborazione di questi file consente di utilizzare le immagini con i software per la visione e la modifica delle immagini reperibili sul mercato, anche se non compatibili coi formati PEF e DNG.

Questa sezione descrive l'apertura e la chiusura di PENTAX PHOTO Laboratory 3 e la visualizzazione della finestra PENTAX PHOTO Laboratory, spiegandone le funzionalità.

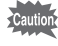

memo

Si possono effettuare soltanto operazioni di trattamento delle immagini per i file DNG ripresi con le fotocamere digitali PENTAX e i file convertiti in DNG con PENTAX PHOTO Browser 3.

### Apertura di PENTAX PHOTO Laboratory 3

### **Con Windows**

- Selezionate II menu start sul desktop.
- 2 Selezionate [Tutti i programmi] -[PENTAX Digital Camera Utility] -[PENTAX PHOTO Laboratory].

PENTAX PHOTO Laboratory 3 si avvia e compare la finestra PENTAX PHOTO Laboratory.

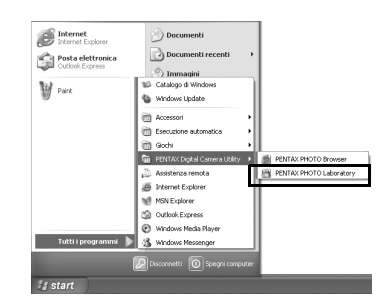

### • Chiusura di PENTAX PHOTO Laboratory 3

Selezionate [Esci] dal menu [File] nella finestra PENTAX PHOTO Laboratory.

PENTAX PHOTO Laboratory 3 può anche essere eseguito all'interno di PENTAX PHOTO Browser 3. (p.26)
**1** Doppio click sulla cartella [PENTAX Digital Camera Utility] in [Applicazioni] sul disco rigido.

# **2** Doppio click sull'icona di programma [PENTAX PHOTO Laboratory].

PENTAX PHOTO Laboratory 3 si avvia e compare la finestra PENTAX PHOTO Laboratory.

| 900                                                                                                    | PENTAX Digital Ca      | amera Utiliity             | C |
|----------------------------------------------------------------------------------------------------|------------------------|----------------------------|---|
| 4 > II = 0                                                                                                    | 0 <b>\$</b> *          | Qr Selezione               |   |
| administrato<br>Macintosh HD<br>Scrivania<br>Aministrator<br>Applicazioni<br>Documenti<br>Filmati<br>Musica<br>Itomacini | PENTAX PHOTO Browser   | PENTAX PHOTO<br>Laboratory |   |
| -                                                                                                    | 2 elementi, 32.43 CB o | lisponibili                |   |

### • Chiusura di PENTAX PHOTO Laboratory 3

Selezionate [Quit PENTAX PHOTO Laboratory] in [PENTAX PHOTO Laboratory] sulla barra del menu sul desktop.

memo

PENTAX PHOTO Laboratory 3 può anche essere eseguito all'interno di PENTAX PHOTO Browser 3. (p.26)

# Informazioni sulla finestra PENTAX PHOTO Laboratory

Questa sezione spiega la struttura della finestra PENTAX PHOTO Laboratory, con le relative diciture e funzioni.

PENTAX PHOTO Laboratory 3 è costituito da sette pannelli.

I pannelli di controllo sono indipendenti e si possono spostare ovunque sullo schermo. Per allineare i pannelli selezionate [Disponi le finestre] dal menu [Visualizza].

Sei pannelli, escluso il pannello principale, possono essere nascosti o visualizzati.

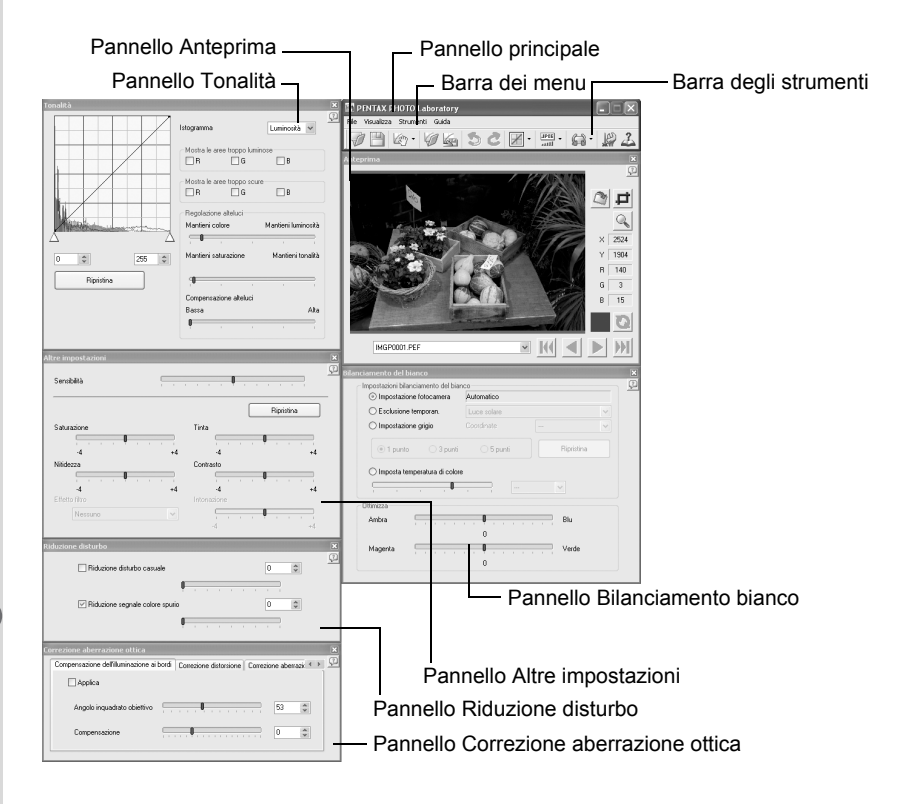

 Quando la modalità di elaborazione è impostata su (Elaborazione Full Auto), i pannelli Bilanciamento bianco, Tonalità, Altre impostazioni, Riduzione disturbo e Correzione aberrazione ottica non vengono visualizzati (p.76). Inoltre non sono

disponibili i pulsanti 🎯 e 🗖 nel pannello Anteprima.

• Se non è selezionato nessun file RAW, non compare l'immagine di anteprima. (p.77)

# Pannello principale

Si utilizza per eseguire le funzioni o scegliere le varie impostazioni di PENTAX PHOTO Laboratory 3.

Per il Macintosh, il pannello principale contiene solo la barra degli strumenti. La barra dei menu appare in alto nel desktop.

# Pannello Anteprima

Si può vedere in anteprima l'effetto delle regolazioni effettuate nei pannelli per un file RAW selezionato. È anche possibile ingrandire una parte del file RAW. L'effetto delle regolazioni si può vedere in tempo reale oppure cliccando sul pulsante [Aggiorna]. (p.77)

# Pannello Bilanciamento bianco

Si utilizza per selezionare il bilanciamento del bianco o per impostare la temperatura di colore. Utile per regolare la tonalità cromatica, come quando l'immagine appare troppo blu o troppo gialla. (p.85)

# • Pannello Tonalità

Mostra informazioni riguardanti l'immagine visualizzata sotto forma di curva tonale e istogramma. (p.86)

Si utilizza per regolare la distribuzione dei toni di luminosità dell'immagine tramite la curva tonale.

# Pannello Altre impostazioni

Si utilizza per regolare altre proprietà, come sensibilità, contrasto, saturazione cromatica e nitidezza. (p.87)

# Pannello Riduzione disturbo

Si utilizza per rimuovere e ridurre il disturbo (rumore) casuale e i segnali di colore spurio tipici delle fotocamere digitali (moire colore). (p.88)

# Pannello Correzione aberrazione ottica

Si utilizza per correggere la distribuzione luminosa ai bordi, la distorsione e l'aberrazione cromatica laterale dovute all'obiettivo. (p.88)

# Barra dei menu

Si utilizza per eseguire le funzioni o scegliere le varie impostazioni di PENTAX PHOTO Laboratory 3.

| Menu [File] |                                                                                                    |
|-------------|----------------------------------------------------------------------------------------------------|
| Apri        | Per selezionare il file immagine da elaborare in PENTAX<br>PHOTO Laboratory 3. Si utilizza soltanto quando il<br>programma è avviato autonomamente e non può essere<br>usato quando PENTAX PHOTO Laboratory 3 è eseguito<br>all'interno della finestra PENTAX PHOTO Browser. (p.79)         |
| Salva       | Per eseguire l'elaborazione dei dati dei file RAW e<br>salvarli nel formato specificato. I formati disponibili sono<br>JPEG (con 5 fattori di compressione), TIFF-8 e TIFF-16.<br>Usate [Modalità di salvataggio] nel menu [Strumenti] per<br>specificare il formato di salvataggio. (p.90) |

| Menu [File]                 |                                                                                                    |
|-----------------------------|----------------------------------------------------------------------------------------------------|
| Richiama regolazione        | Per richiamare le impostazioni salvate in precedenza per i vari pannelli. (p.92)                                                                                                    |
| Salva regolazione           | Per salvare le impostazioni correnti dei vari pannelli. (p.91)                                                                                                    |
| Stampa                      | Compare la finestra di dialogo [Stampa] con varie impostazioni di stampa.                                                                                                    |
| Esci                        | Per uscire da PENTAX PHOTO Laboratory 3.<br>Per il Macintosh, selezionate [Quit PENTAX PHOTO<br>Laboratory] nel menu [PENTAX PHOTO Laboratory].                                                                                                    |
|                             |                                                                                                    |
| Menu [Visualizza]           |                                                                                                    |
| Elaborazione Full Auto      | Ciascun file RAW viene convertito con le impostazioni<br>della fotocamera in fase di ripresa. Tutti i pannelli, ad<br>eccezione di quello di anteprima, sono nascosti. (p.83)                                                                                |
| Elaborazione personalizzata | Esegue la conversione applicando le impostazioni<br>definite dall'utente. Le condizioni per l'elaborazione si<br>impostano nei pannelli Bilanciamento bianco, Tonalità,<br>Altre impostazioni, Correzione aberrazione ottica e<br>Riduzione disturbo. (p.84) |
| Prima immagine              | Quando sono selezionate più immagini, appare l'anteprima della prima immagine in ordine di registrazione.                                                                                                    |
| Immagine precedente         | Quando sono selezionate più immagini, appare l'anteprima<br>dell'immagine precedente rispetto all'ordine di                                                                                                    |

registrazione.

registrazione.

bianco.

predefinite.

Immagine successiva

Ultima immagine

Anteprima

Aggiorna anteprima

Per aggiornare l'anteprima in base alle impostazioni correnti guando non è abilitato l'aggiornamento in tempo reale. Per mostrare o nascondere il pannello Anteprima. Bilanciamento del bianco

Quando sono selezionate più immagini, appare l'anteprima

Quando sono selezionate più immagini, appare l'anteprima dell'ultima immagine in ordine di registrazione.

Per mostrare o nascondere il pannello Bilanciamento

dell'immagine successiva rispetto all'ordine di

Tonalità Altre impostazioni Riduzione disturbo Correzione aberrazione ottica

Per mostrare o nascondere il pannello Tonalità. Per mostrare o nascondere il pannello Altre impostazioni. Per mostrare o nascondere il pannello Riduzione disturbo.

Riporta i pannelli visualizzati nelle loro posizioni

Per mostrare o nascondere il pannello Correzione aberrazione ottica.

Disponi le finestre

| Menu [Strumenti]        |                                                                                                    |
|-------------------------|----------------------------------------------------------------------------------------------------|
| Annulla azione          | Nella modalità di elaborazione personalizzata, consente<br>di annullare l'operazione precedente. Si possono<br>annullare fino a cinque operazioni.                                                                                                    |
| Ripristina              | Nella modalità di elaborazione personalizzata, consente<br>di ripristinare l'operazione annullata col pulsante<br>[Annulla azione].                                                                                                    |
| Tonalità                | Per selezionare un tipo di finitura dell'immagine. Nella<br>modalità di elaborazione personalizzata, sono disponibili<br>tonalità d'immagine adatte ai diversi soggetti o scene.<br>Questa funzione non è disponibile nel modo di<br>elaborazione Full Auto. (p.83)           |
| Modalità di salvataggio | Per impostare la qualità per il salvataggio delle immagini<br>elaborate. Salvate le immagini in formato JPEG con uno<br>dei cinque differenti fattori di compressione o in uno dei<br>due formati TIFF disponibili. L'impostazione predefinita<br>è JPEG (Altissima qualità). |
| Ruota                   | Per ruotare di 90° verso sinistra o verso destra l'immagine visualizzata nel pannello Anteprima. L'immagine ruotata viene salvata senza cambiare il file RAW.                                                                                                    |
| Ritaglia/Ridimensiona   | Viene visualizzata la finestra di dialogo per ritagliare e ridimensionare l'immagine.                                                                                                    |
| Opzioni                 | Per inserire varie impostazioni per PENTAX PHOTO<br>Laboratory 3. (p.99)                                                                                                    |

| Menu [Guida]                               |                                                                                                    |
|--------------------------------------------|----------------------------------------------------------------------------------------------------|
| Argomenti della guida                      | Per consultare la guida di PENTAX PHOTO Laboratory 3.<br>Per il Macintosh, selezionate [PENTAX PHOTO<br>Laboratory Help].                                                       |
| Indice                                     | Per visualizzare l'indice della guida di PENTAX PHOTO<br>Laboratory 3. Questo comando non è disponibile col<br>Macintosh.                                                       |
| Guida rapida                               | Per mostrare suggerimenti.                                                                                                    |
| Informazioni su PENTAX<br>PHOTO Laboratory | Per visualizzare la versione di PENTAX PHOTO<br>Laboratory 3. Per il Macintosh, selezionate [Informazioni<br>su PENTAX PHOTO Laboratory] nel menu [PENTAX<br>PHOTO Laboratory]. |

# Barra degli strumenti

Si utilizza per eseguire le funzioni o scegliere le varie impostazioni di PENTAX PHOTO Laboratory 3.

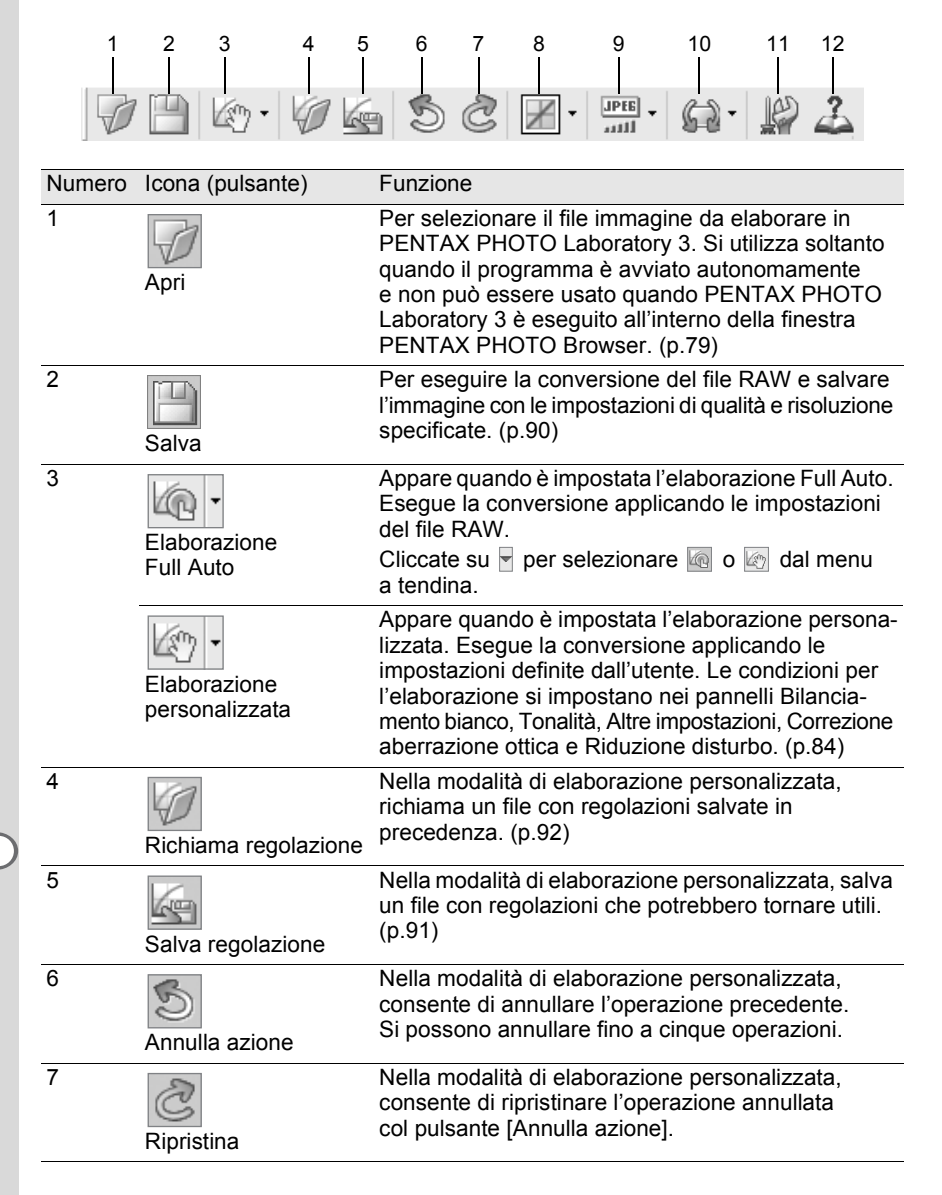

| Numero | Icona (pulsante)           | Funzione                                                                                                    |
|--------|----------------------------|----------------------------------------------------------------------------------------------------|
| 8      | Tonalità                   | Per visualizzare la corrente tonalità immagine.<br>Selezionate una tonalità adeguata al soggetto o alla<br>scena cliccando su nella modalità di elaborazione<br>personalizzata. Questa funzione non è disponibile<br>nella modalità di elaborazione Full Auto. (p.83) |
| 9      | Modalità di<br>salvataggio | Per visualizzare la qualità di salvataggio corrente.<br>Cliccate su Per selezionare il formato di<br>salvataggio del file immagine elaborato. (p.90)                                                                                                    |
| 10     | <b>G</b><br>Ruota          | Per ruotare di 90° verso sinistra o verso destra<br>l'immagine visualizzata nel pannello Anteprima. I file<br>RAW vengono convertiti in base all'orientamento<br>selezionato.                                                                                         |
| 11     | Opzioni                    | Per cambiare le impostazioni di PENTAX PHOTO<br>Laboratory 3. (p.99)                                                                                                    |
| 12     | Argomenti della guida      | Per consultare la guida di PENTAX PHOTO<br>Laboratory 3.                                                                                                    |

# Pannello Anteprima

Mostra un'anteprima del file RAW.

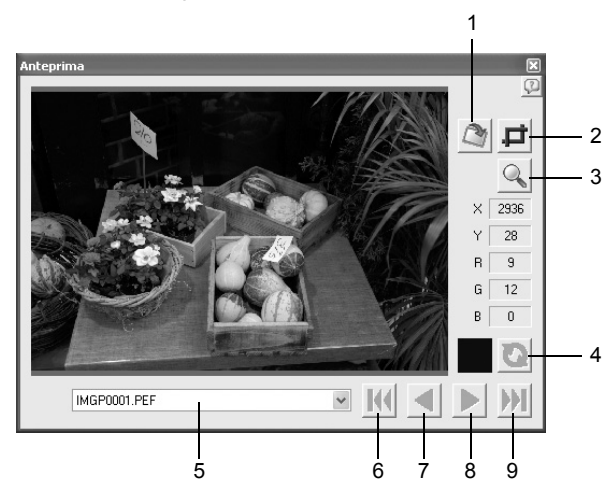

| Numero | Icona (pulsante)      | Funzione                                                                                                    |
|--------|-----------------------|----------------------------------------------------------------------------------------------------|
| 1      | Ruota/Sposta          | Ruota l'immagine rispetto ad una linea di base<br>o effettua decentramenti in direzione verticale<br>o orizzontale.                                                                                                    |
| 2      | Ritaglia/Ridimensiona | Ritaglia porzioni di una immagine cambiando<br>le dimensioni in uscita.                                                                                                    |
| 3      | Q<br>Ingrandisci Area | Attivandolo, nell'area di anteprima appare una<br>cornice rossa. Si apre la finestra Ingrandisci area,<br>dove si possono impostare l'ingrandimento e la<br>posizione dell'area da esaminare.                                 |
| 4      | Aggiorna              | Cliccate su questo pulsante per aggiornare<br>l'anteprima con le impostazioni correnti quando<br>alla funzione [Aggiorna anteprima] viene attribuito<br>il pulsante [Aggiorna] nelle Opzioni di PENTAX<br>PHOTO Laboratory 3. |
| 5      | 002DM3Pper 💌          | Mostra il nome del file dell'immagine visualizzata nel<br>pannello Anteprima. Quando vi sono più immagini,<br>selezionate l'immagine da visualizzare dall'elenco<br>a discesa.                                                |
| 6      | Frima immagine        | Quando sono selezionate più immagini, appare<br>l'anteprima della prima immagine in ordine di<br>registrazione.                                                                                                    |
| 7      | Immagine precedente   | Quando sono selezionate più immagini, appare<br>l'anteprima dell'immagine precedente rispetto<br>all'ordine di registrazione.                                                                                                 |
| 8      | Immagine successiva   | Quando sono selezionate più immagini, appare<br>l'anteprima dell'immagine successiva rispetto<br>all'ordine di registrazione.                                                                                                 |
| 9      | Ultima immagine       | Quando sono selezionate più immagini, appare<br>l'anteprima dell'ultima immagine in ordine di<br>registrazione.                                                                                                    |

# Selezione di un file RAW da elaborare

# **1** Selezionate un file RAW nella finestra PENTAX PHOTO Browser.

# 2 Selezionate [PENTAX PHOTO Laboratory] dal menu [Strumenti] di PENTAX PHOTO Browser 3 o cliccate sull'icona 🚮.

Un file RAW viene visualizzato nel pannello di anteprima della finestra PENTAX PHOTO Laboratory.

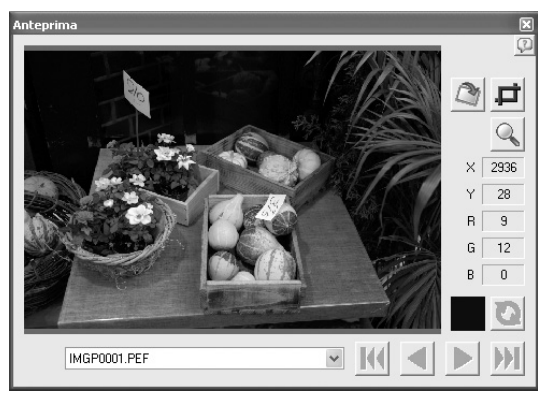

Selezionate file immagine multipli per aprire più immagini contemporaneamente. Per un'anteprima dell'immagine desiderata cliccate sul pulsante  $\mathbb{M}$ ,  $\mathbb{N}$ , o  $\mathbb{M}$  sulla barra degli strumenti.

memo

- Per selezionare più file immagine, tenete premuto il tasto Ctrl e cliccate sulle miniature nel riquadro delle miniature o nel riquadro delle immagini selezionate. Per il Macintosh, tenete premuto il tasto command e cliccate sui file immagine. Le miniature selezionate sono indicate con un bordo blu.
- Quando PENTAX PHOTO Laboratory 3 viene avviato selezionando il riquadro delle immagini selezionate ma senza miniature specificate per il gruppo attivo (nessuna delle miniature ha un bordo blu), tutte le immagini RAW nel gruppo attivo verranno aperte in PENTAX PHOTO Laboratory 3.
- Quando un file selezionato in PENTAX PHOTO Browser 3 viene aperto e modificato con PENTAX PHOTO Laboratory 3 e un altro file viene selezionato in PENTAX PHOTO Browser 3, viene visualizzata la finestra di dialogo "L'immagine è stata modificata. Salvare le modifiche?".

Cliccate su [Annulla] per mantenere i cambiamenti apportati con PENTAX PHOTO Laboratory 3 e selezionate un'altra immagine in PENTAX PHOTO Browser 3.

Selezionate la casella di spunta "Non mostrare più questo messaggio" e cliccate su [Annulla]. La finestra di dialogo non sarà più visualizzata. I cambiamenti apportati in PENTAX PHOTO Laboratory 3 saranno mantenuti e le operazioni in PENTAX PHOTO Browser 3 saranno consentite.

Selezionate [No] in "Visualizza avvisi" della finestra di dialogo "Opzioni" in PENTAX PHOTO Laboratory 3 e selezionate [OK]. Quindi, selezionate [Si] in "Visualizza avvisi" e cliccate su [OK] per riattivare la finestra di dialogo.

# Apertura di un file RAW in PENTAX PHOTO Laboratory 3

# Cliccate sull'icona 📝 nella finestra PENTAX PHOTO Laboratory.

Appare la finestra di dialogo [Apri].

| Apri               |          |                  |           | ?×      |
|--------------------|----------|------------------|-----------|---------|
| Cercajn:           | 🗀 100PEN | NTX              | 🖌 🕲 🖗 🖂 🗸 |         |
| RA                 | ENTAX    | PENTAX           | PENTAX    |         |
| IMG                | P0003)   | IMGP0005         | IMGP0021  | ~       |
| <u>N</u> ome file: |          |                  | [         | Apri    |
| <u>T</u> ipo file: | PENTAX   | RAW File (*.PEF) | ¥ (       | Annulla |

# **2** Selezionate i file RAW da visualizzare e poi cliccate sul pulsante [Apri].

Per aprire più file simultaneamente selezionate le immagini tenendo premuto il tasto Ctrl (Windows) o command (Macintosh) nella finestra di dialogo [Apri]. Un file RAW viene visualizzato nel pannello di anteprima della finestra PENTAX PHOTO Laboratory.

# Impostazioni per Ruota/Sposta

# 1 Cliccate sull'icona Annual nella finestra PENTAX PHOTO Laboratory.

Compare il pannello Ruota/Sposta.

# **2** Selezionate la casella [Applica] e regolate i parametri per ruotare o decentrare l'immagine.

Selezionando [Tempo reale] per [Aggiorna anteprima] nella finestra di dialogo [Opzioni], i cambiamenti ai parametri vengono applicati immediatamente all'anteprima. Selezionando [Pulsante Aggiorna] per [Aggiorna anteprima], cliccate sul pulsante [Aggiorna] sul pannello Anteprima o selezionate [Aggiorna anteprima] nel menu [Visualizza].

| Voce   | Descrizione                                                                     |                                                                                                    |
|--------|---------------------------------------------------------------------------------|----------------------------------------------------------------------------------------------------|
| Ruota  | Gradi<br>Linea di base                                                          | <ul> <li>Regola l'angolo di rotazione.</li> <li>Ruota l'immagine fino a portare in verticale<br/>o in orizzontale la linea che avrete prima<br/>tracciato sull'immagine di anteprima.</li> </ul>                                                                                                    |
| Sposta | Spostamento verticale<br>Spostamento orizzontale<br>Angolo inquadrato obiettivo | <ul> <li>Applica un decentramento in verticale.</li> <li>Applica un decentramento in orizzontale.</li> <li>Informazione necessaria per un corretto<br/>decentramento dell'immagine. L'impostazione<br/>iniziale si basa sui dati del file immagine,<br/>ma è possibile cambiare il dato per alterare<br/>il rapporto di decentramento verticale-<br/>orizzontale.</li> </ul> |

# Impostazioni per Ritaglia/Ridimensiona

- Selezionate [Ritaglia/Ridimensiona] dal menu [Strumenti]. In alternativa, cliccate sull'icona i sul pannello di anteprima.
- 2

# Impostate l'area di ritaglio e le dimensioni dell'immagine in uscita nel pannello Ritaglia/Ridimensiona.

Cliccate su [Ripristina] per riportare le impostazioni ai valori iniziali.

| Voce                    | Descrizione                                                                                                    |
|-------------------------|----------------------------------------------------------------------------------------------------|
| Proporzioni<br>ritaglio | Mantieni proporzioni originali:<br>Mantiene le proporzioni dell'immagine originale.                                                                                                    |
|                         | Usa le impostazioni del formato della carta.                                                                                                    |
|                         | Specifica proporzioni:                                                                                                    |
|                         | Specifica le proporzioni desiderate.                                                                                                    |
|                         | Non imposta condizioni per le proporzioni dell'area di ritaglio.                                                                                                    |
| Area di ritaglio        | Centro: Centra l'area di ritaglio rispetto all'immagine originale.                                                                                                    |
|                         | In alto a sinistra:                                                                                                    |
|                         | dell'angolo superiore sinistro.                                                                                                    |
|                         | In basso a destra:                                                                                                    |
|                         | Imposta un'area di ritaglio in base alle coordinate dell'angolo inferiore destro.                                                                                                    |
|                         | Coordinate in alto a sinistra:                                                                                                    |
|                         | dell'area di ritaglio.                                                                                                    |
|                         | Dimensione di ritaglio:                                                                                                    |
|                         | Imposta le dimensioni dell'area di ritaglio.                                                                                                    |
|                         | Imposta le coordinate dell'angolo inferiore destro                                                                                                    |
|                         | dell'area di ritaglio.                                                                                                    |
|                         | Dimensioni originali:                                                                                                    |
|                         | visualizza il numero di pixei dell'immagine originale.                                                                                                    |
| Dimensione              | Non ridimensionare:                                                                                                    |
| immagine                | dell'immagine in uscita                                                                                                    |
|                         | Specifica dimensione immagine:                                                                                                    |
|                         | Selezionate questa opzione per specificare il numero di pixel                                                                                                    |
|                         | (larghezza per altezza) dell'immagine in uscita. Inserite il                                                                                                    |
|                         | numero dei pixel orizzontali e verticali nei campi [L] e [A]                                                                                                    |
|                         | Specifica risoluzione:                                                                                                    |
|                         | Selezionate questa opzione per specificare la risoluzione<br>(in dpi) dell'immagine in uscita. Inserite la risoluzione (dpi)                                                            |
|                         | e le dimensioni orizzontale e verticale (in mm o pollici) in<br>[Specifica risoluzione] sulla destra di [Specifica dimensione<br>immagine]. Quando [Specifica dimensione carta] è stato |

immagine]. Quando [Specifica dimensione carta] e stato scelto in [Proporzioni ritaglio] per [Ritaglia/Ridimensiona], selezionate come formato di uscita le dimensioni del foglio di carta su cui stampare.

# **3** Cliccate [OK].

L'immagine viene ritagliata.

L'area di ritaglio rimane sull'immagine nel pannello di anteprima e l'icona è selezionata. Eseguita l'elaborazione dell'immagine, l'area di ritaglio viene salvata coi pixel specificati.

Per annullare il ritaglio, cliccate di nuovo sull'icona 🗖 per eliminare l'area di ritaglio.

# Facile modifica dei file RAW

In modalità Elaborazione personalizzata, è possibile un conversione semplificata dell'immagine scegliendo una tonalità con PENTAX PHOTO Laboratory 3.

Si possono selezionare sei opzioni di tonalità<sup>\*1</sup> disponibili in [Immagine personal.], una nuova funzione delle  $\mathcal{K}_{20D}/\mathcal{K}_{200D}$ , in aggiunta a cinque modi Picture<sup>\*2</sup> e a nove modi Scene<sup>\*3</sup>.

- \*1 [Brillante], [Naturale], [Ritratto], [Paesaggio], [Vivace] e [Monocromatica]
- \*2 [Picture (ritratto)], [Picture (paesaggio)], [Picture (macro)], [Picture (oggetto in movimento)] e [Picture (ritratto notturno)]
- \*3 [Scena: Scena notturna], [Scena: Spiaggia/neve], [Scena: Cibo], [Scena: Tramonto], [Scena: Bambini], [Scena: Animale domestico], [Scena: Lume di candela], [Scena: Museo] e [Scena: Testo]

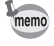

In modalità Elaborazione Full Auto, i file RAW vengono convertiti con la tonalità impostata in ripresa. Non è possibile cambiare questa impostazione in PENTAX PHOTO Laboratory 3.

# Impostazione delle condizioni di elaborazione del file RAW

Per ottimizzare la conversione dell'immagine si possono impostare condizioni di elaborazione individuali.

Selezionate [Elaborazione personalizzata] dal menu [Visualizza], o cliccate sull'icona interneti sulla barra degli strumenti e quindi cliccate su interneti (Elaborazione personalizzata) dall'elenco a discesa.

Vengono visualizzati i pannelli Principale, Anteprima, Bilanciamento bianco, Tonalità, Altre impostazioni, Correzione aberrazione ottica e Riduzione disturbo.

| Tonalità 🗶                                                                                                    | PENTAX PHOTO Laboratory                                                                                                    |
|----------------------------------------------------------------------------------------------------|----------------------------------------------------------------------------------------------------|
| Istoranna Luninetti a                                                                                            | File Visualizza Strumenti Guida                                                                                                    |
|                                                                                                    | MAD. WE SC X G. B.                                                                                                    |
| Mostra le aree troppo luminose                                                                                   |                                                                                                    |
|                                                                                                    |                                                                                                    |
| Mostra le aree troppo scure                                                                                      |                                                                                                    |
| Regolazione alteluci                                                                                             |                                                                                                    |
| Mantieri colore Martieri luminosità                                                                              | A REAL PROPERTY OF THE PROPERTY OF THE PROPERT |
|                                                                                                    | X 2524                                                                                                    |
| 0 0 255 0 Mantieri saturazione Mantieri tonalità                                                                 | Y 1904<br>B 140                                                                                                    |
| Ripitina                                                                                                    | 6 3                                                                                                    |
| Compensatione alteluci                                                                                           | B 15                                                                                                    |
| Batta Alta                                                                                                    |                                                                                                    |
| and the second second second second second second second second second second second second second second second |                                                                                                    |
|                                                                                                    | INGP0001.PEF                                                                                                    |
| Altre impostazioni                                                                                               |                                                                                                    |
| Sensibility 🖉                                                                                                    | Bilanciamento del bianco 🗶                                                                                                    |
| 30 MARIO                                                                                                    | Impostazioni bilanciamento del bianco                                                                                                    |
| Direction                                                                                                    | C Exclusione temperate                                                                                                    |
| Tiptore Tip                                                                                                    | Constante emploant     Constante     Constante     Co      |
| Saturazone Inna                                                                                                  |                                                                                                    |
| -4 +4 -4 +4                                                                                                    | 1 punto 3 punti 5 punti Ripristina                                                                                                    |
| Nitidezza Contrasto                                                                                              | Observation direction                                                                                                    |
|                                                                                                    | C imposta temperatura di costre                                                                                                    |
| -4 +4 4 +4<br>Effetto fitro                                                                                      |                                                                                                    |
| Nessuno                                                                                                    | Ottmizza                                                                                                    |
| 4 +4                                                                                                    | Ambra                                                                                                    |
| Riduzione disturbo                                                                                               |                                                                                                    |
| 0                                                                                                    | Magerka Verde                                                                                                    |
| Riduzione disturbo casuale 0 0                                                                                   | 1                                                                                                    |
| · · · · · · · · · · · · · · · · · · ·                                                                            |                                                                                                    |
| Pickucione segnale colore spurio 0 0                                                                             |                                                                                                    |
|                                                                                                    |                                                                                                    |
| · · · · · · · · · · · · · · · · · · ·                                                                            |                                                                                                    |
| Correzione aberrazione ottica                                                                                    |                                                                                                    |
| Compensazione dell'iluminazione ai bordi Conszione distorsione Conszione aberrazi + > 9                          |                                                                                                    |
| - Applica                                                                                                    |                                                                                                    |
| Angolo inquadrato obiettivo                                                                                      |                                                                                                    |
| Compensatione 0 0                                                                                                |                                                                                                    |
|                                                                                                    | 1                                                                                                    |

- memo
- Per chiudere i pannelli Bilanciamento bianco, Tonalità, Altre impostazioni, Correzione aberrazione ottica o Riduzione disturbo, selezionate [Elaborazione Full Auto] dal menu [Visualizza], oppure cliccate su sull'icona regulatoria sulla barra degli strumenti e quindi cliccate su regulatoria (Elaborazione Full Auto) dall'elenco a discesa. L'immagine viene elaborata con la tonalità immagine impostata al momento della ripresa e le impostazioni non possono essere cambiate in PENTAX PHOTO Laboratory 3.
- Selezionando più file RAW, le stesse condizioni di conversione vengono applicate a tutti i file selezionati. Per impostare condizioni di conversione differenziate per ciascun file e poi lanciare l'elaborazione cumulativa di tutti i file usate l'elenco coda. (p.91, p.101)

# **2** Inserite le impostazioni in ogni pannello.

Le impostazioni hanno effetto sul pannello Anteprima. Sono previsti due metodi di applicazione delle impostazioni, selezionabili nella finestra di dialogo [Opzioni]. (p.99)

- Per visualizzare l'effetto delle impostazioni in tempo reale.
- Per visualizzare l'effetto delle impostazioni premendo il pulsante sul pannello di anteprima.

#### • Impostazione del bilanciamento del bianco

| Impostazione fotocame  | era Automatico  |        |      |
|------------------------|-----------------|--------|------|
| C Esclusione temporan. | Luce solare     |        | N    |
| 🔿 Impostazione grigio  | Coordinate      |        | 5    |
| ● 1 punto ○ 3          | punti 🔿 5 punti | Ripris | tina |
|                        |                 |        |      |
| ttimizza               |                 |        |      |
| Ambra                  |                 | Blu    |      |
| Ambra                  | <b>Q</b><br>O   | Blu    | e    |

| Voce                                                         | Descrizione                                                                                                    |
|--------------------------------------------------------------|----------------------------------------------------------------------------------------------------|
| Imposta-<br>zioni per il<br>bilancia-<br>mento del<br>bianco | <ul> <li>Selezionate fra le seguenti opzioni:</li> <li>Impostazione fotocamera:<br/>Applica il bilanciamento del bianco impostato sulla fotocamera.</li> <li>Esclusione temporan.:<br/>Scegliete il bilanciamento del bianco da applicare fra [Luce solare],<br/>[Ombra], [Cielo nuvoloso], [Fluorescente (luce diurna)], [Fluorescente<br/>(bianco neutro)], [Fluorescente (bianco freddo)], [Tungsteno], o [Flash].</li> <li>Impostazione grigio:<br/>Selezionate il punto nell'immagine in anteprima da rendere grigio.<br/>Specificate usando il puntatore per l'impostazione di bilanciamento<br/>del bianco più appropriata. Selezionate fra [1 punto], [3 punti]<br/>o [5 punti]. Usando un cartoncino grigio in ripresa, il metodo di<br/>impostazione del grigio consente un bilanciamento del bianco<br/>più preciso. Cliccate su [Ripristina] per eliminare i punti di grigio<br/>selezionati.</li> <li>Imposta temperatura di colore:<br/>Il bilanciamento del bianco viene regolato in base all'impostazione<br/>della temperatura di colore. Fate scorrere il cursore per impostare<br/>la temperatura di colore o selezionate il valore dall'elenco.<br/>Selezionate valori da 2500K a 10000K (in gradi Kelvin).</li> </ul> |
| Ottimizza                                                    | Usate i cursori per regolare il bilanciamento del bianco tra Ambra e Blu<br>e tra Magenta e Verde come preferite (sette passi per tutte le direzioni<br>dei colori). Regolate il bilanciamento del bianco (Impostazione fotocamera,<br>ogni opzione di Esclusione temporanea, Impostazione grigio, Imposta<br>temperatura di colore) per le impostazioni di bilanciamento del bianco<br>per ciascuna immagine.                                                                                                    |

# • Impostazione della curva tonale e dell'istogramma

| Tonalità   | X                                                           |
|------------|-------------------------------------------------------------|
|            | Istogramma Luminosità 🗸                                     |
|            | Mostra le aree troppo luminose                              |
|            | Mostra le aree troppo scure                                 |
|            | Regolazione alteluci<br>Mantieni colore Mantieni luminosità |
| 0 🗘 255 🗘  | Mantieni saturazione Mantieni tonalità                      |
| Ripristina |                                                             |
|            | Compensazione alteluci<br>Bassa Alta                        |
|            |                                                             |

| Voce                                                             | Descrizione                                                                                                    |
|------------------------------------------------------------------|----------------------------------------------------------------------------------------------------|
| Curva delle tonalità                                             | Utile per intervenire sulla curva delle tonalità applicando<br>regolazioni precise alla densità e al contrasto. Modificate la<br>curva delle tonalità usando il puntatore. Spostando la curva<br>verso l'alto si schiarisce l'immagine e spostandola verso il<br>basso la si scurisce.<br>Cliccate su un punto della curva per fissarla in quella<br>posizione. Un puntino nero segna la posizione. Il puntino<br>nero può essere trascinato insieme alla curva e spostato<br>lungo la curva. Per cancellarlo, cliccateci sopra col tasto<br>destro. (Per il Macintosh, tenete premuto il tasto control<br>mentre cliccate sul puntino.) |
| Istogramma                                                       | La curva Luminosità mostra la distribuzione della luminosità nella combinazione RGB, R (Rosso), G (Verde) e B (Blu).                                                                                                    |
| Mostra le aree troppo<br>luminose/Mostra le aree<br>troppo scure | Quando tutte le caselle [Mostra le aree troppo luminose]<br>sono selezionate, le porzioni sovraesposte dell'immagine<br>sono visualizzate in grigio lampeggiante.<br>Quando tutte le caselle [Mostra le aree troppo scure] sono<br>selezionate, le porzioni sottoesposte dell'immagine sono<br>visualizzate in bianco lampeggiante.<br>È possibile evidenziare le aree sovraesposte col lampeggio<br>del colore complementare a ciascun colore, e le aree<br>sottoesposte col lampeggio di ciascun colore.                                                                                                    |
| Ripristina                                                       | Elimina le impostazioni sulla curva tonale e ritorna ad una linea retta.                                                                                                    |
| Regolazione alteluci                                             | Per regolare le aree di alte luci. È possibile dare la priorità<br>al colore o alla luminosità e alla saturazione o alla tonalità,<br>usando il cursore [Compensazione alteluci] per compensare<br>le aree sovraesposte.                                                                                                    |

# 87

### • Impostazione di Sensibilità/Saturazione/Tinta/Nitidezza/Contrasto/ Effetto filtro/Intonazione

Si possono impostare nel pannello Altre impostazioni.

| tre impostazioni |    |            |            |
|------------------|----|------------|------------|
| Sensibilità      |    | <b>.</b> . |            |
|                  |    | (          | Ripristina |
| Saturazione      | 1  | inta       |            |
| · · · · · ·      |    | 1 1 1      |            |
| -4               | +4 | -4         | +4         |
| Nitidezza        | (  | Contrasto  |            |
| · · · · · ·      |    |            | •          |
| -4               | +4 | -4         | +4         |
| Effetto filtro   |    | ntonazione |            |
| Nessuno          | ~  |            |            |
|                  |    | -4         | +4         |

| Voce           | Descrizione                                                                                                    |
|----------------|----------------------------------------------------------------------------------------------------|
| Sensibilità    | Per regolare la sensibilità.<br>+ : L'immagine diventa più luminosa.<br>- : L'immagine diventa più scura.                                                                                                    |
| Saturazione    | Per regolare l'intensità dei colori.<br>+ : l colori si rafforzano.<br>- : l colori si indeboliscono.                                                                                                    |
| Tinta          | <ul> <li>Per regolare la tinta i quattro livelli in senso orario o antiorario sul cerchio della tinta.</li> <li>+ : Per cambiare la tinta in senso orario sul cerchio della tinta.</li> <li>- : Per cambiare la tinta in senso antiorario sul cerchio della tinta.</li> </ul> |
| Nitidezza      | Per regolare la nitidezza dei bordi.<br>+ : I contorni dei soggetti vengono enfatizzati.<br>- : I contorni dei soggetti vengono ammorbiditi.                                                                                                    |
| Contrasto      | Per regolare il contrasto fra luci ed ombre.<br>+ : Per aumentare il contrasto fra luci ed ombre.<br>- : Per ridurre il contrasto fra luci ed ombre.                                                                                                    |
| Effetto filtro | Per regolare le tonalità di grigio risultanti dai diversi colori nelle<br>immagini trasformate in monocromatico.<br>Selezionate tra [Nessuno], [Verde], [Giallo], [Arancio], [Rosso],<br>[Magenta], [Blu], [Ciano] e [Infrarosso colore].                                     |
| Intonazione    | Per impostare l'intonazione di un'immagine trasformata in<br>monocromatica verso toni freddi tendenti al blu o verso toni caldi<br>tendenti al marrone.<br>+ : Per regolare il colore verso toni più caldi.<br>- : Per regolare il colore verso toni più freddi.              |

### • Impostazione della riduzione del disturbo

Si imposta col pannello Riduzione disturbo.

| Riduzione disturbo              | × |
|---------------------------------|---|
| Riduzione disturbo casuale      | 0 |
|                                 |   |
| Riduzione segnale colore spurio | 0 |
|                                 |   |

| Voce                                  | Descrizione                                                                                                    |
|---------------------------------------|----------------------------------------------------------------------------------------------------|
| Riduzione<br>disturbo casuale         | Riduce il disturbo casuale (soprattutto il rumore elettronico visibile nelle aree più scure).                                                                                                    |
| Riduzione<br>segnale colore<br>spurio | Ogni pixel di un sensore immagine a chip singolo, come un CCD<br>o un CMOS, riproduce i colori rosso, verde o blu. Fotografando un<br>dettaglio con linee sottili o trame fini, questi pixel possono generare<br>colori assenti nell'immagine originale (segnali di colore spurio).<br>Questa funzione riduce i segnali di colore spurio. |

### • Impostazione della correzione delle aberrazioni ottiche

Si imposta col pannello Correzione aberrazione ottica.

| Correzione aberrazione ottica       |                              |              |              | ×             |
|-------------------------------------|------------------------------|--------------|--------------|---------------|
| Compensazione dell'illuminazione ai | bordi Correzione distorsione | Correzione a | berrazic 🔹 🕨 | $\mathcal{Q}$ |
| Applica                             |                              |              |              |               |
| Angolo inquadrato obiettivo         |                              | 53           | A<br>V       |               |
| Compensazione                       | Ģ                            |              | *            |               |
|                                     |                              |              |              |               |

Scheda [Compensazione dell'illuminazione ai bordi]

Utile per regolare la distribuzione dell'illuminazione progredendo dal centro ai bordi dell'immagine.

| Voce                           | Descrizione                                                                                                    |
|--------------------------------|----------------------------------------------------------------------------------------------------|
| Angolo inquadrato<br>obiettivo | Per impostare l'angolo inquadrato dall'obiettivo in uso<br>durante la ripresa. Spostate il cursore verso sinistra per<br>rendere più lineare la compensazione della luminosità tra<br>il centro e i bordi dell'obiettivo e verso destra per applicare<br>una correzione sempre più accentuata verso i bordi. |
| Compensazione                  | Il cursore imposta il livello di compensazione. Impostate la compensazione tra –50 e +120. Spostate il cursore verso – per scurire le aree periferiche e verso + per schiarirle.                                                                                                    |

#### Scheda [Correzione distorsione]

Utile per correggere la distorsione (aberrazione ottica che riproduce le linee rette come curve).

| Voce                        | Descrizione                                                                                                    |
|-----------------------------|----------------------------------------------------------------------------------------------------|
| Bilanciamento<br>correzione | Il cursore regola il livello di correzione della distorsione tra<br>il centro e le aree periferiche dell'immagine. Fatelo scorrere<br>a destra per ampliare il campo. |
| Compensazione               | Il cursore imposta il livello di compensazione.                                                                                                    |

Scheda [Correzione aberrazione cromatica laterale]

Utile per correggere l'aberrazione cromatica laterale, dovuta ad un diverso ingrandimento dell'immagine riprodotta alle varie lunghezze d'onda, più evidente ai bordi dell'immagine.

| Voce                | Descrizione                                         |
|---------------------|-----------------------------------------------------|
| Compensazione rosso | Il cursore regola l'ingrandimento della luce rossa. |
| Compensazione blu   | Il cursore regola l'ingrandimento della luce blu.   |

# Salvataggio dei file d'immagine

I file d'immagine ottenuti dall'elaborazione Full Auto o dall'elaborazione personalizzata possono essere salvati. Specificate il formato e le dimensioni dell'immagine da salvare. Salvate le immagini in formato JPEG con uno dei cinque fattori di compressione, oppure nel formato TIFF-8 o TIFF-16. Aumentando il fattore di compressione le dimensioni del file si riducono, ma cala anche la qualità dell'immagine.

Per selezionare il formato di salvataggio selezionate [Modalità di salvataggio] dal menu [Strumenti], o cliccate su a destra dell'icona

Selezionate la qualità e il formato del file per salvare le immagini ottenute dall'elaborazione RAW.

Per i file JPEG, i dati dell'immagine vengono compressi e poi salvati. Selezionate fra Massima Compressione, Compressione elevata, Qualità media, Alta qualità e Altissima qualità. Selezionate compressione elevata o massima per ridurre le dimensioni del file abbassando la qualità. Selezionate alta o altissima qualità per mantenere una qualità elevata con un file più grande.

Selezionate TIFF-8 o TIFF-16 per evitare perdita di qualità causata dalla compressione. La scelta di TIFF-16 porta ad un file di maggiori dimensioni, ma la perdita di qualità e contenuta al minimo nel caso di modifiche apportate con altri programmi di trattamento delle immagini.

| 📓 PENTAX PHOTO La                        | aboratory                   |        |       |
|------------------------------------------|-----------------------------|--------|-------|
| File Visualizza Strument                 | ti Guida                    |        |       |
| 7 🖹 l@ ·                                 | ♥ <b>6 5 2 </b> ₹ ·         | JPEE - | i P 🕹 |
| []]]17<br>[]]17                          | JPEG (massima compressione) |        |       |
| aaqu<br>Titu                             | JPEG (compressione elevata) |        |       |
| aaqu<br>Tuu                              | JPEG (qualità media)        |        |       |
| [] [] [] [] [] [] [] [] [] [] [] [] [] [ | JPEG (alta qualità)         |        |       |
| JPES<br>erff                             | JPEG (altissima qualità)    |        |       |
| TIFF                                     | TIFF-8bit                   |        |       |
| TIFF                                     | TIFF-16bit                  |        |       |

# Selezionate [Salva] dal menu [File] o cliccate sull'icona 🖳 sulla barra degli strumenti.

Appare la finestra di dialogo [Salva].

| Salva       | ?×                       |
|-------------|--------------------------|
| Salva in: 🚺 | 🔁 100PENTX 💽 🕑 🗇 🔛 🕶     |
|             |                          |
|             |                          |
|             |                          |
|             |                          |
| Nome file:  |                          |
| Nome nic.   |                          |
| Salva come: | JPEG (altissima qualità) |

Selezionando più immagini, non viene visualizzata la finestra di dialogo [Salva con nome]. Le immagini saranno salvate coi loro nomi originali, nella [Cartella da utilizzare] specificata in [Opzioni] (p.99) (le estensioni dei file saranno modificate automaticamente in base al formato specificato).

# Specificate il nome del file e la destinazione, quindi cliccate su [Salva].

Il file immagine viene salvato.

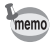

memo

2

Quando [Utilizza elenco coda] è impostato in [Opzioni], la conversione non avviene immediatamente, ma viene aggiunta alla finestra di dialogo [Elenco coda di elaborazione immagini] per un'elaborazione cumulativa differita. (p.101)

# Salvataggio delle regolazioni

La combinazione di tutte le regolazioni correnti può essere salvata come file dei parametri. Le regolazioni salvate possono essere richiamate in seguito ed applicate ad altri file RAW.

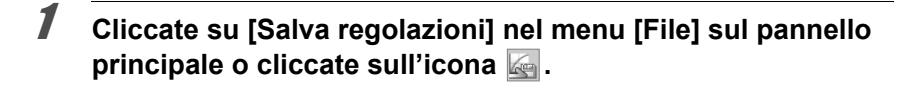

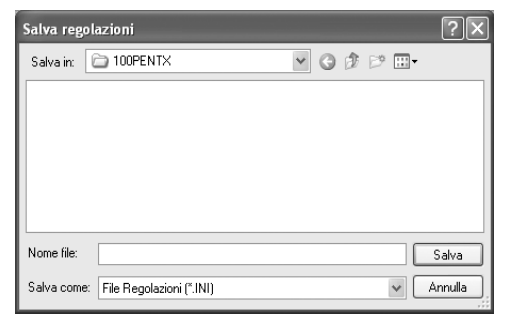

# **2** Specificate il nome del file e la destinazione, quindi cliccate su [Salva].

Le impostazioni correnti vengono salvate come file di regolazione delle impostazioni (\*.ini).

# Richiamo delle regolazioni salvate

- **1** Visualizzate un file RAW nel pannello di anteprima.
- **2** Cliccate su [Richiama regolazione] nel menu [File] sul pannello principale o cliccate sull'icona

Compare la finestra di dialogo [Apri file regolazioni].

**3** Selezionate una cartella e il nome del file dei parametri, quindi cliccate su [Apri].

Le impostazioni salvate nel file dei parametri si possono applicare al file RAW.

# Stampa

È possibile stampare il file RAW visualizzato. Stampate i file immagine usando [Stampa con bracketing] o [Ingrandisci immagine].

# Finestra di dialogo [Stampa]

Impostate il layout di stampa, le didascalie e altre impostazioni nella finestra di dialogo [Stampa].

 Apertura della finestra di dialogo [Stampa]

Selezionate [Stampa] dal menu [File] per aprire la finestra di dialogo [Stampa].

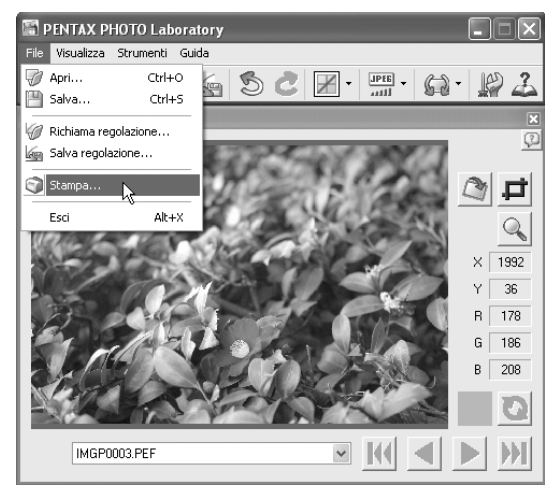

# • Impostazioni della finestra di dialogo [Stampa]

Le schede [Stampa con bracketing] e [Ingrandisci immagine] compaiono nella finestra di dialogo [Stampa].

### Scheda [Stampa con bracketing]

Stampa con bracketing è una funzione che stampa diverse volte un'immagine su una pagina con parametri regolati automaticamente entro un determinato campo di variazione, per confrontare stampe effettuate con parametri differenti. Stampare un'immagine con questa funzione è utile per determinare i parametri di stampa ottimali per una certa immagine.

| Stampa                                     | ?×                                                                                                    |
|--------------------------------------------|----------------------------------------------------------------------------------------------------|
| Stampa con bracketing Ingrandisci immagine |                                                                                                    |
| Sampa con brockeling Ingandici imagine     | Layout di storpa<br>Specifica segnerolo<br>O Segnerata immagine originale<br>O Ripoti segnerolo<br>O Ripoti segnerolo<br>O Ripoti originale piccolo<br>Segneratazione<br>O Segneratazione<br>O Segneratazione<br>Segneratazione<br>Segneratazi |
|                                            | Incrementi bracketing 2                                                                                                    |
| Impostazioni stampante                     | OK Annula                                                                                                    |

### Modalità di visualizzazione

Per impostare il metodo di anteprima.

| Voce                | Descrizione                                                                            |
|---------------------|----------------------------------------------------------------------------------------|
| Selezione segmento  | Passa ad una finestra per selezionare l'area dell'immagine da stampare con bracketing. |
| Anteprima di stampa | Viene visualizzata un'anteprima del layout di stampa.                                  |

Layout di stampa Per impostare la stampa con bracketing.

| Voce                       | Descrizione                                                                                                    |  |  |
|----------------------------|----------------------------------------------------------------------------------------------------|--|--|
| Specifica segmento         | Per selezionare il metodo per impostare l'area dell'immagine<br>per la stampa con bracketing. Selezionate tra le seguenti<br>tre impostazioni.                                                                                                    |  |  |
|                            | Segmenta immagine originale:<br>Per dividere l'intera immagine in sezioni uguali<br>e attribuisce le variazioni di bracketing a ciascuna<br>sezione. Utile per valutare i cambiamenti nei<br>parametri richiesti mentre si vede l'intera immagine.                                                                                                    |  |  |
|                            | Ripeti segmento:<br>Per ritagliare una parte dell'immagine e la stampa<br>ripetutamente con differenti parametri di bracketing.<br>Utile per valutare le impostazioni ottimali per l'area<br>più importante dell'immagine. Quando è selezionata<br>questa impostazione (e [Selezione segmento]<br>è selezionata come [Modalità di visualizzazione]),<br>è possibile selezionare in anteprima l'area da<br>stampare ripetutamente. |  |  |
|                            | Ripeti originale piccolo:<br>Per ridurre le dimensioni dell'intera immagine e<br>la stampa ripetutamente con differenti parametri di<br>bracketing. Utile per valutare sull'intera immagine<br>gli effetti dei parametri variati.                                                                                                    |  |  |
| Segmentazione              | Per impostare il metodo di segmentazione dell'area di stampa.<br>Selezionate tra le seguenti tre impostazioni.                                                                                                    |  |  |
|                            | Segmenta in verticale:<br>Per dividere l'area in verticale. Si può cambiare<br>un solo parametro di bracketing.                                                                                                    |  |  |
|                            | <ol> <li>blocco : Per dividere l'area in più sezioni orizzontali e<br/>verticali. Si possono cambiare due parametri<br/>di bracketing.</li> </ol>                                                                                                    |  |  |
|                            | 3 blocchi: Per dividere l'area in più sezioni orizzontali e verticali<br>associate a tre posizioni verticali. Si può cambiare<br>un solo parametro di bracketing, ma stampa tre aree<br>dell'immagine.                                                                                                    |  |  |
| Segmenti                   | Per impostare il numero delle suddivisioni orizzontali e verticali.<br>Il valore selezionabile dipende dal metodo di segmentazione<br>prescelto.                                                                                                    |  |  |
| Bracketing 1               | Per selezionare il parametro di bracketing da cambiare in<br>orizzontale. Scegliete fra nove parametri: Sensibilità, Saturazione,<br>Tinta, Nitidezza, Contrasto, Intonazione, Ottimizza A-B<br>e Ottimizza M-G. (Non è possibile selezionare lo stesso<br>parametro per Bracketing 1 e Bracketing 2.)                                                                                                    |  |  |
| Incrementi<br>bracketing 1 | Per selezionare gli incrementi del parametro di bracketing<br>da cambiare in orizzontale. Il campo di variazione dipende<br>dal parametro di bracketing selezionato.                                                                                                    |  |  |

| Voce                       | Descrizione                                                                                                    |
|----------------------------|----------------------------------------------------------------------------------------------------|
| Bracketing 2               | Per selezionare il parametro di bracketing da cambiare in<br>verticale. I parametri che si possono selezionare sono gli<br>stessi di Bracketing 1. Non è possibile selezionare lo stesso<br>parametro per Bracketing 1 e Bracketing 2. |
| Incrementi<br>bracketing 2 | Per selezionare gli incrementi del parametro di bracketing<br>da cambiare in verticale. Il campo di variazione dipende<br>dal parametro di bracketing selezionato.                                                                     |

#### Scheda [Ingrandisci immagine]

Per stampare l'intera immagine con le impostazioni correnti. Una volta scelti i parametri ottimali valutando la stampa con bracketing, usate questa scheda per inserire le impostazioni per la stampa finale.

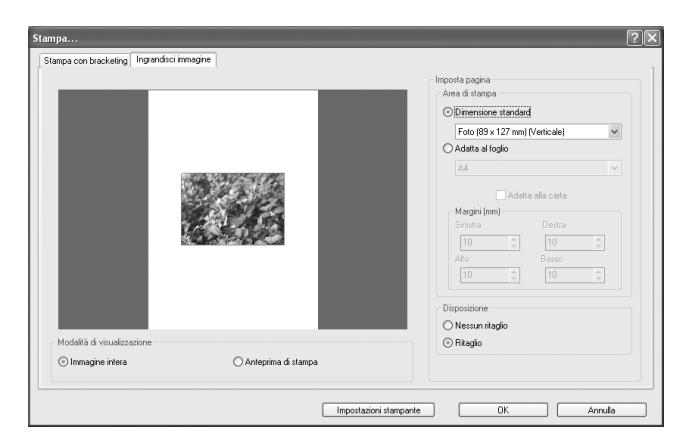

### Modalità di visualizzazione

Per impostare il metodo di anteprima.

| Voce                   | Descrizione                                                                                                    |
|------------------------|----------------------------------------------------------------------------------------------------|
| Immagine intera        | Per visualizzare l'intera area dell'immagine da stampare<br>sovrapponendo l'area da stampare all'area della carta. |
| Anteprima<br>di stampa | Per visualizzare soltanto l'area dell'immagine da stampare.                                                        |

Imposta pagina Per inserire le dimensioni della carta, i margini e altre impostazioni.

| Voce           | Descrizione                                       |                                                                                                    |  |
|----------------|---------------------------------------------------|----------------------------------------------------------------------------------------------------|--|
| Area di stampa | Per impostare il formato della carta e i margini. |                                                                                                    |  |
|                | Dimensione standard:                              |                                                                                                    |  |
|                |                                                   | Per impostare il formato della carta (Foto (89 × 127 mm)/( $3.5 \times 5$ in.), Cartolina ( $102 \times 152$ mm)/( $4 \times 6$ in.), Foto ( $127 \times 178$ mm)/( $5 \times 7$ in.), Foto ( $203 \times 254$ mm)/( $8 \times 10$ in.), Foto ( $254 \times 305$ mm)/( $10 \times 12$ in.)). Le dimensioni dell'immagine da stampare vengono regolate automaticamente in base al formato di carta selezionato.                                                                           |  |
|                | Adatta al foglio:                                 | Per impostare il formato della carta in base<br>alla carta usata nella stampante. Si possono<br>impostare [Margini (mm)/(in.)]. Le dimensioni<br>dell'immagine da stampare vengono regolate<br>automaticamente in base al formato di carta e ai<br>margini selezionati. In alternativa, selezionate<br>[Adatta alla carta] per ignorare le impostazioni<br>dei [Margini (mm)/(in.)] e adattare le dimensioni<br>dell'immagine da stampare all'area di stampa<br>massima della stampante. |  |
|                | Margini (mm)/(ir                                  | ı.):                                                                                                    |  |
|                |                                                   | Per impostare i margini superiore, inferiore,<br>sinistro e destro in millimetri o pollici quando<br>è selezionato [Adatta al foglio].                                                                                                    |  |
| Disposizione   | Per impostare il<br>Selezionate fra l             | metodo di segmentazione dell'area di stampa.<br>e due impostazioni seguenti.                                                                                                    |  |
|                | Nessun ritaglio:                                  | Per stampare l'intera immagine. Vengono<br>aggiunti margini laterali o in alto e in basso<br>in base all'area di stampa e alle proporzioni<br>dell'immagine.                                                                                                    |  |
|                | Ritaglio :                                        | Per stampare l'immagine senza margini.<br>L'immagine può venire ritagliata ai lati oppure<br>in alto e in basso in base all'area di stampa<br>e alle proporzioni dell'immagine.                                                                                                    |  |

# Finestra di dialogo [Imposta stampante]

Se necessario, controllate le impostazioni di stampa nella finestra di dialogo [Imposta stampante]. Per dettagli sulle impostazioni di stampa consultate il manuale della stampante.

#### • Uso della finestra di dialogo [Imposta stampante]

Per aprire la finestra di dialogo [Imposta stampante] seguite la procedura qui indicata.

Cliccate su [Impostazioni stampante] nella finestra di dialogo [Stampa].

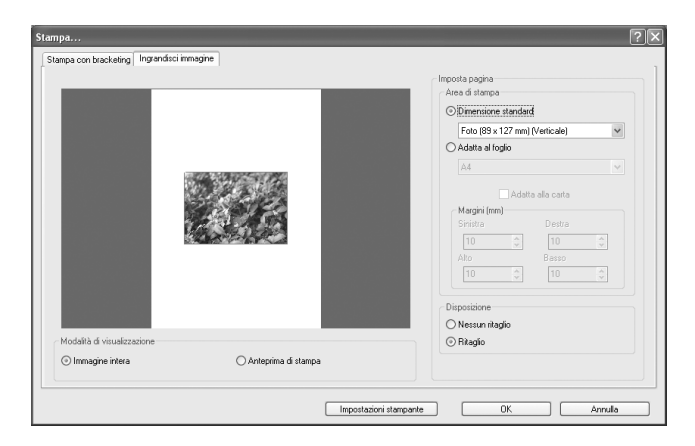

Compare la finestra di dialogo [Imposta stampante].

| lmposta sta | ampante                   |           | ?×                            |
|-------------|---------------------------|-----------|-------------------------------|
| Stampante   | 9                         |           |                               |
| Nome:       | XXXXXXXXXXXXX             | <b>v</b>  | Proprietà                     |
| Stato:      | Pronta                    |           |                               |
| Tipo:       | XXXXXXXXXXXXXXXXX         |           |                               |
| Percorso:   | XXXX                      |           |                               |
| Commento:   | x                         |           |                               |
| Foglio      |                           | Drientame | ento                          |
| Formato:    | Δ4 🗸                      |           | <ul> <li>Verticale</li> </ul> |
| Alimentazio | one: Selezione automatica | Α         | 🔿 Orizzontale                 |
| Rete        |                           | OK        | Annulla                       |

### • Impostazioni nella finestra di dialogo [Imposta stampante]

Nella finestra di dialogo [Imposta stampante] sono presenti le seguanti impostazioni.

| Voce         | Descrizione                                                                                                    |
|--------------|----------------------------------------------------------------------------------------------------|
| Nome         | Cliccate su [Proprietà] per le impostazioni di stampa.                                                               |
| Foglio       | Formato : Seleziona il formato della carta.<br>Alimentazione: Selezionate il metodo di alimentazione<br>della carta. |
| Orientamento | Per impostare l'orientamento dell'immagine da stampare.<br>Selezionate [Verticale] o [Orizzontale].                  |

# Modifica delle impostazioni di PENTAX PHOTO Laboratory 3

Selezionate [Opzioni] dal menu [Strumenti] sul pannello principale o cliccate sull'icona in sulla barra degli strumenti.

Compare la finestra di dialogo [Opzioni].

# 2 Selezionate la scheda [Generale].

Modificate le impostazioni secondo necessità.

| àenerale | Avanzate                                   |  |
|----------|--------------------------------------------|--|
| Cartell  | a da utilizzare                            |  |
| @ C      | artella con il file originale              |  |
| OU       | sa sempre questa cartella                  |  |
|          | Desuments and Cettings Main Head Desuments |  |

| Voce                   | Descrizione                                                                                                    |
|------------------------|----------------------------------------------------------------------------------------------------|
| Cartella da utilizzare | Per selezionare la cartella da usare fra i due casi previsti.<br>Cartella con il file originale:<br>Si usa la cartella col file RAW.<br>Usa sempre questa cartella:<br>Cliccate su [Sfoglia] per visualizzare la finestra<br>di dialogo [Sfoglia per cartelle], quindi selezionate<br>la cartella da usare. |

| Voce                                                   | Descrizione                                                                                                    |  |  |
|--------------------------------------------------------|----------------------------------------------------------------------------------------------------|--|--|
| Stato all'avvio                                        | Per selezionare lo stato all'avvio.<br>Stato dopo ultimo impiego:<br>Mantiene le impostazioni usate l'ultima volta prima<br>della chiusura. Passa a [Disponi tutto] quando, ad<br>esempio, non è possibile ripristinare le impostazioni<br>precedenti per differenze nel numero o nel tipo di<br>monitor.<br>Disponi tutto:                                                                                                    |  |  |
|                                                        | Tutti i pannelli in uso vengono sistemati. Il formato<br>di visualizzazione viene riportato a Piccolo<br>(impostazione predefinita), mentre le altre<br>impostazioni sono visualizzate nello stato<br>dell'ultima uscita.<br>Predefinito                                                                                                    |  |  |
|                                                        | Ogni pannello ritorna allo stato predefinito.                                                                                                    |  |  |
| Mostra scherm. intr.<br>all'avvio                      | Per impostare la schermata introduttiva all'avvio di PENTAX<br>PHOTO Laboratory 3.<br>Si : Mostra la schermata introduttiva.<br>No : Non mostra la schermata introduttiva.                                                                                                    |  |  |
| Disponi nquadn                                         | Specifica la posizione del pannelli con disposizione<br>automatica.<br>Allinea a destra:<br>I pannelli vengono allineati sul lato destro.<br>Allinea a sinistra:<br>I pannelli vengono allineati sul lato sinistro.<br>Visualizza su monitor second. salvo anteprima:<br>I pannelli Bilanciamento bianco, Tonalità, Altre<br>impostazioni, Correzione aberrazione ottica e<br>Riduzione disturbo sono allineati in un monitor<br>secondario mentre il solo pannello Anteprima<br>è visualizzato sul monitor primario. |  |  |
| Inizializza parametri<br>prima di creare nuovo<br>file | Per scegliere di ripristinare tutti i parametri dell'elaborazione<br>personalizzata all'apertura di un nuovo file immagine in<br>PENTAX PHOTO Laboratory 3.<br>Si : Ripristina i parametri.<br>No : Non ripristina i parametri.                                                                                                    |  |  |
| Visualizza avvisi                                      | Per impostare se visualizzare messaggi di avviso.Si: Visualizza gli avvisi. (La casella "Non mostrare<br>più questo messaggio." non è spuntata per tutti<br>i messaggi.) Per cambiare l'impostazione di<br>visualizzazione dei singoli avvisi, impostate<br>questa opzione su [Si] e poi spuntate la casella<br>"Non mostrare più questo messaggio." Per gli<br>avvisi che non desiderate vedere.No: Non visualizza gli avvisi. (La casella "Non mostrare                                                             |  |  |
|                                                        | più questo messaggio." è spuntata per tutti i<br>messaggi.)                                                                                                    |  |  |

# Cliccate sulla scheda [Avanzate].

3

Modificate le impostazioni secondo necessità.

| Opzioni                 | ?>                                     |
|-------------------------|----------------------------------------|
| Generale Avanzate       |                                        |
| Spazio colore di lavoro |                                        |
| Visualizzazione normale | 🔿 Visualizzazione gamma ampia simulata |
|                         |                                        |

| Voce                       | Descrizione                                                                                                    |
|----------------------------|----------------------------------------------------------------------------------------------------|
| Spazio colore<br>di lavoro | Per impostare lo spazio colore (gestione del colore) di lavoro<br>(anteprima) in PENTAX PHOTO Laboratory 3. Selezionate tra<br>le seguenti impostazioni.<br>Visualizzazione normale:<br>Visualizza l'immagine con la gestione del colore<br>impostata per quella immagine.<br>Visualizzazione gamma ampia simulata:<br>Selezionate questa opzione per rappresentare<br>la gamma Adobe RGB in un ambiente sRGB. La<br>capacità di riprodurre i colori di AdobeRGB, più<br>estesa rispetto alla gamma sRGB, viene compressa<br>entro l'area sRGB (più ristretta) e viene visualizzata |
| Spazio colore              | Per impostare lo spazio colore usato nell'elaborazione dell'immagine<br>con PENTAX PHOTO Laboratory 3.<br>Impostazione file RAW:<br>I file vengono convertiti con la gestione del colore<br>attribuita all'immagine in fase di ripresa.<br>sRGB : Converte l'immagine usando sRGB.<br>AdobeRGB : Converte l'immagine usando AdobeRGB.                                                                                                    |

Visualizzando le immagini elaborate con AdobeRGB in un ambiente sRGB, la saturazione può apparire inferiore rispetto a quella delle immagini sRGB.

| Voce                     | Descrizione                                                                                                    |
|--------------------------|----------------------------------------------------------------------------------------------------|
| Elaborazione<br>in corso | Per selezionare fra avviare le elaborazioni immediatamente oppure<br>creare una coda di lavori da avviare in seguito.<br>Avvia immediatamente:<br>I lavori vengono avviati immediatamente. Prima<br>della fine dell'elaborazione non sono consentite |
|                          | altre operazioni.                                                                                                    |
|                          | Le elaborazioni vengono aggiunte ad una coda<br>lavori. Si possono aggiungere o eliminare lavori<br>prima o durante l'esecuzione.                                                                                                    |

| Voce                         | Descrizione                                                                                                    |                                                                                                    |
|------------------------------|----------------------------------------------------------------------------------------------------|----------------------------------------------------------------------------------------------------|
| Aggiorna<br>anteprima        | Tempo reale                                                                                                    | Per applicare immediatamente le impostazioni<br>di conversione all'immagine in anteprima in<br>[Elaborazione personalizzata].                                                           |
|                              | Pulsante Aggiorna                                                                                                    | : Per applicare le impostazioni di conversione<br>all'immagine solo dopo aver effettuato tutte le<br>impostazioni in [Elaborazione personalizzata],<br>premendo il pulsante [Aggiorna]. |
| Salvataggio<br>file multipli | Per selezionare il metodo di salvataggio per la conversione<br>di immagini multiple, fra le seguenti opzioni: [Nome file originale<br>+ nuova estensione], [File numerati] e [Salva uno alla volta].<br>Selezionate [File numerati] per specificare il nome file base<br>e la numerazione delle cifre successive. |                                                                                                    |
| Unità                        | mm :<br>pollici :                                                                                                    | Imposta in millimetri (mm) l'unità di misura<br>per le lunghezze nelle finestre di dialogo.<br>Imposta in pollici l'unità di misura per le<br>lunghezze nelle finestre di dialogo.      |

# Impostate tutte le opzioni, cliccate su [OK].

Le opzioni sono impostate e la finestra di dialogo si chiude. Cliccate su [Ripristina] per riportare tutte le opzioni ai valori predefiniti.

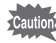

Cliccando su [Ripristina], le impostazioni di tutte le schede, compresa quella visualizzata, ritornano ai valori predefiniti.

# Glossario

#### AdobeRGB

Questo spazio colore è consigliato per la stampa commerciale e per la creazione di documenti in ambiente Adobe Systems. La gamma di riproduzione cromatica è più ampia di quella offerta da sRGB e copre adeguatamente quanto richiesto dalla stampa. Inoltre, nonostante i dati relativi al colore siano riproducibili completamente solo da una stampante, essi non vengono persi durante l'elaborazione al computer. Va notato che l'impiego di AdobeRGB con programmi che non lo supportano provoca un'apparente desaturazione dei colori.

#### Dati RAW

I dati RAW sono le informazioni prodotte dal sensore e non ancora elaborate all'interno della fotocamera. Le impostazioni della fotocamera (come bilanciamento del bianco, contrasto, saturazione e nitidezza) possono essere applicate dopo la ripresa, per ottimizzare i singoli fotogrammi. Inoltre i dati RAW sono a 12 bit e contengono 16 volte l'informazione dei dati dei file JPEG e TIFF a 8 bit, consentendo una scala tonale più ricca. Trasferite i dati RAW al computer ed usate il software in dotazione per creare file immagini di altro tipo, come JPEG o TIFF, con le impostazioni desiderate.

#### DNG (file RAW)

Lo standard DNG (Digital Negative) è un formato di file RAW documentato pubblicamente definito da Adobe Systems. Convertendo nel formato DNG le immagini catturate in formati RAW proprietari, la compatibilità e la possibilità di utilizzare le immagini aumenta in misura significativa.

#### Formato CSV

Questo formato elenca una serie di campi di registrazione dati, separandoli con una virgola (,). Normalmente, nel formato CSV le stringhe di caratteri sono indicate con doppi punti interrogativi. Alcuni programmi includono funzioni di immissione e ed estrazione dei dati in formato CSV per diversi tipi di utilizzo.

#### Formato Exif-JPEG

Exif significa Exchangeable Image File Format. Questo formato per file immagine si basa sul formato JPEG (dati immagine compressi), consentendo l'aggiunta di miniature e proprietà dell'immagine ai dati. I programmi che non supportano questo formato lo trattano come una normale immagine JPEG.

#### Formato Exif-TIFF

Exif significa Exchangeable Image File Format. Questo formato per file immagine si basa sul formato TIFF (dati immagine non compressi), consentendo l'aggiunta di miniature e proprietà dell'immagine ai dati. I programmi che non supportano questo formato lo trattano come una normale immagine TIFF.

#### **Formato PNG**

Le immagini salvate in questo formato consentono file ridotti grazie alla compressione, ma trattandosi di compressione reversibile le dimensioni del file sono superiori al JPEG. Questo formato conserva l'intera gamma cromatica ed evita perdita di qualità anche dopo ulteriori modifiche. Tuttavia i file PNG non possono essere visualizzati coi browser più vecchi (Internet Explorer 3.0 e precedenti o Internet Explorer 4.5 su Macintosh). Non è nemmeno consentito inserire miniature e proprietà dell'immagine nei dati.

#### JPEG

Formato immagine compresso. Nonostante un leggero deterioramento della qualità dell'immagine, offre il vantaggio di file di dimensioni molto ridotte rispetto al TIFF e ad altri formati.

#### Rotazione senza perdita di qualità

Dato che il formato JPEG applica una compressione irreversibile (una parte dei dati viene persa per la compressione), la qualità delle immagini JPEG si riduce a seguito di estrazione, rotazione e successivo salvataggio. È però possibile una rotazione senza perdita di qualità, per ruotare le immagini JPEG senza ricomprimere i dati. I dati Exif e gli altri dati vengono mantenuti. Le immagini sottoposte a rotazione senza perdita di qualità vengono salvate come file separati e l'immagine ruotata compare dopo il salvataggio.

### Segnale di colore spurio

Questo segnale si genera in corrispondenza di linee ben definite o trame fini, facendo comparire colori che non fanno parte del soggetto o della scena fotografata. Il fenomeno si verifica perché ogni pixel di un sensore a strato unico (CCD, CMOS, ecc.) è in grado di riprodurre un solo colore (Rosso, Verde, o Blu).

#### sRGB (standard RGB)

Standard internazionale per lo spazio colore definito da IEC (International Electrotechnical Commission). É lo spazio colore per i monitor da computer e viene impiegato anche come standard per Exif.

#### TIFF-16

Il normale file TIFF prevede 8 bit, ma esiste anche il TIFF a 16 bit. L'elaborazione dell'immagine risulta più pesante perché la gamma dinamica è più ampia.

### TIFF-8

Formato file per il salvataggio delle immagini. Ogni immagine viene registrata con dati RGB ad 8 bit per colore. L'immagine non viene compressa e per questo il file ha dimensioni ragguardevoli, ma non vi è deterioramento della qualità dell'immagine.

| PENTAX Corporation                                                 | 2-36-9, Maeno-cho, Itabashi-ku, Tokyo 174-8639, JAPAN<br>(http://www.pentax.co.jp/english)                                                                                                    |
|--------------------------------------------------------------------|----------------------------------------------------------------------------------------------------|
| PENTAX Europe GmbH<br>(European Headquarters)                      | Julius-Vosseler-Strasse, 104, 22527 Hamburg, GERMANY<br>(HQ - http://www.pentaxeurope.com)<br>(Germany - http://www.pentax.de)<br>Hotline: 0180 5 736829 / 0180 5 PENTAX                                                |
|                                                                    | Austria Hotline: 0820 820 255 (http://www.pentax.at)                                                                                                    |
| PENTAX U.K. Limited                                                | PENTAX House,<br>Heron Drive, Langley, Slough, Berks SL3 8PN, U.K.<br>(http://www.pentax.co.uk) Hotline: 0870 736 8299                                                                                                  |
| PENTAX France S.A.S.                                               | 112 Quai de Bezons - BP 204, 95106 Argenteuil Cedex, FRANCE<br>(http://www.pentax.fr)<br>Hotline: 0826 103 163 (0,15€ la minute) Fax: 01 30 25 75 76<br>Email: http://www.pentax.fr/_fr/photo/contact.php?photo&contact |
| PENTAX Italia S.r.l.                                               | Via Dione Cassio, 15 20138 Milano, ITALY<br>(http://www.pentaxitalia.it) Email : info@pentaxitalia.it                                                                                                    |
| PENTAX (Schweiz) AG                                                | Widenholzstrasse 1, 8304 Wallisellen,<br>Postfach 367, 8305 Dietlikon, SWITZERLAND<br>(http://www.pentax.ch)                                                                                                    |
| PENTAX Scandinavia AB                                              | P.O. Box 650, 75127 Uppsala, SWEDEN<br>(http://www.pentax.se)                                                                                                    |
| PENTAX Imaging Company<br>A Division of PENTAX<br>of America, Inc. | (Headquarters)<br>600 12th Street, Suite 300 Golden, Colorado 80401, U.S.A.<br>(PENTAX Service Department)<br>12000 Zuni Street, Suite 100B<br>Westminster, Colorado 80234, U.S.A.<br>(http://www.pentaximaging.com)    |
| PENTAX Canada Inc.                                                 | 1770 Argentia Road Mississauga, Ontario L5N 3S7, CANADA (http://www.pentax.ca)                                                                                                    |
| PENTAX Trading<br>(SHANGHAI) Limited                               | 23D, Jun Yao International Plaza, 789 Zhaojiabang Road,<br>Xu Hui District, Shanghai, 200032 China<br>(http://www.pentax.com.cn)                                                                                        |

Il fabbricante si riserva il diritto di cambiare la fornitura degli accessori corredo, le specifiche tecniche, e l'aspetto del prodotto, senza obbligo di preavviso.

AP016146/ITA